# **AR320**

**Broadband Router** 

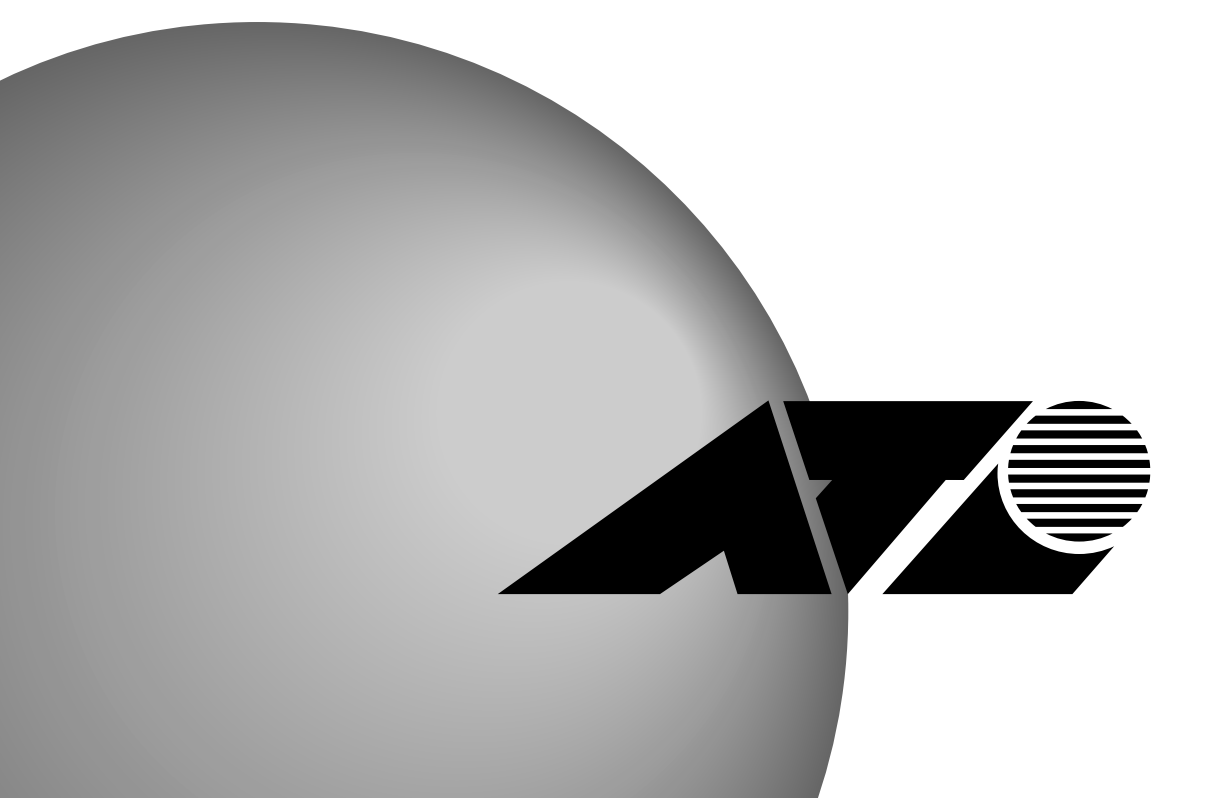

**Contro COM® A Doon** 又及兑月書

# CentreCOM® AR320

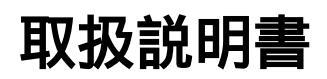

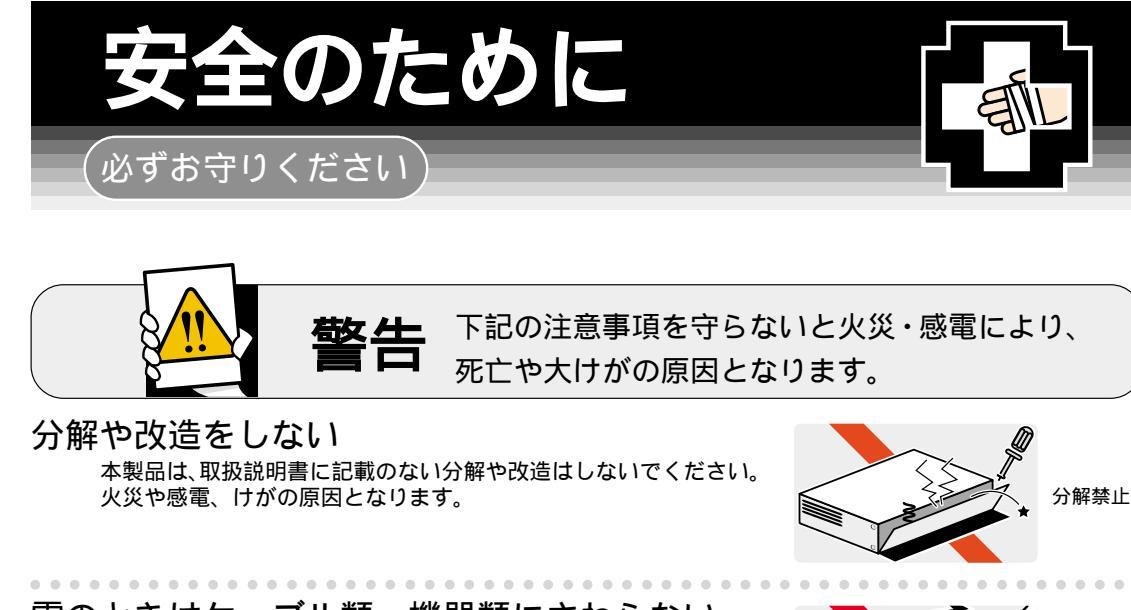

雷のときはケーブル類・機器類にさわらない <sup>感電の原因となります。</sup>

## 異物は入れない 水は禁物

火災や感電の恐れがあります。水や異物を入れないように注意して ください。万一水や異物が入った場合は、電源プラグをコンセント から抜いてください。(当社のサポートセンターまたは販売店にご連 絡ください。)

## 通風口はふさがない

内部に熱がこもり、火災の原因となります。

湿気やほこりの多いところ、油煙や湯気の あたる場所には置かない

内部回路のショートの原因になり、火災や感電の恐れがあります。

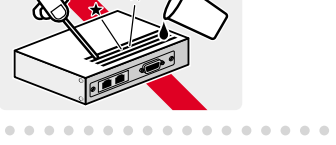

雷のときは さわらない

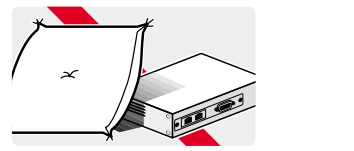

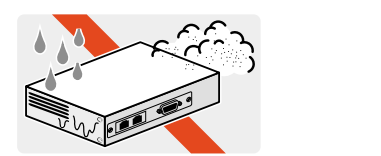

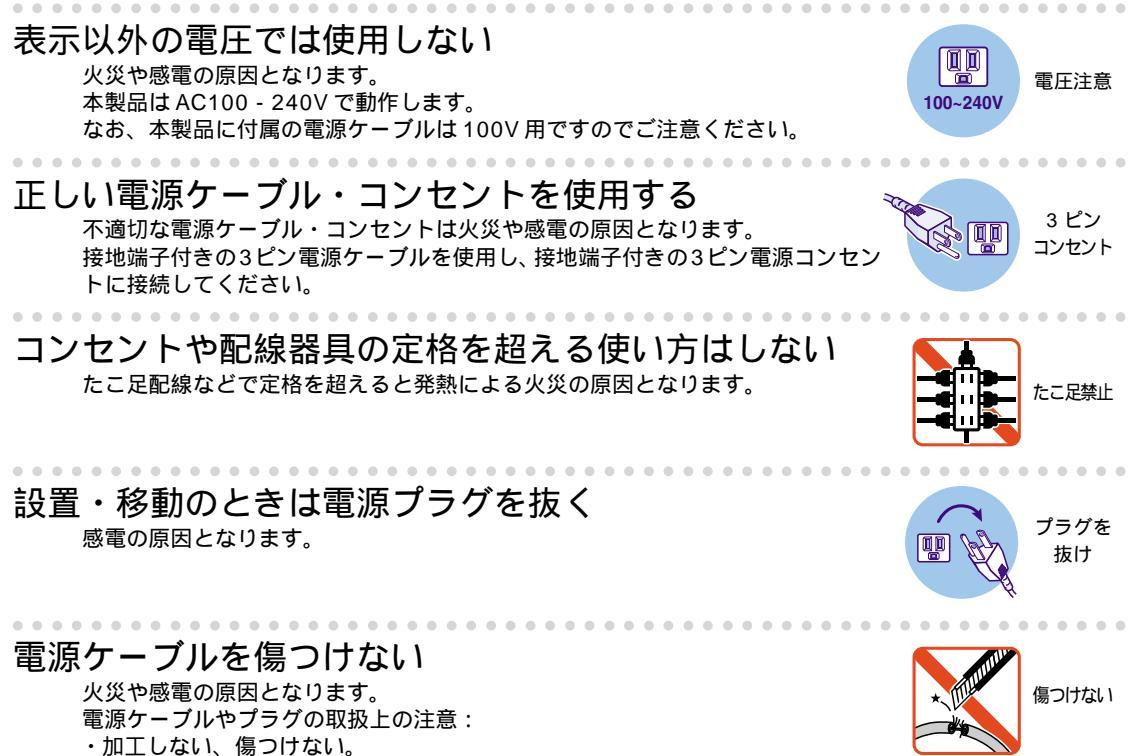

- ・重いものを載せない。
- ・熱器具に近づけない、加熱しない。
- ・電源ケーブルをコンセントから抜くときは、必ずプラグを持って抜く。

# ご使用にあたってのお願い

# 次のような場所での使用や保管はしないでください。

- ・直射日光の当たる場所
- ・暖房器具の近くなどの高温になる場所
- ・急激な温度変化のある場所(結露するような場所)
- ・湿気の多い場所や、水などの液体がかかる場所(湿度80%以下の環境でご使用ください)
- ・振動の激しい場所
- ・ほこりの多い場所や、ジュータンを敷いた場所(静電気障害の原因になります)
- ・腐食性ガスの発生する場所

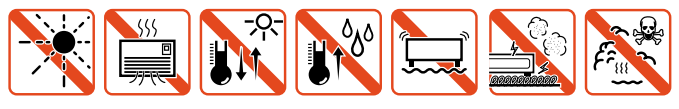

## 静電気注意

本製品は、静電気に敏感な部品を使用しています。部品が静電破壊する恐れがありますの で、コネクターの接点部分、ポート、部品などに素手で触れないでください。

## 取り扱いはていねいに

落としたり、ぶつけたり、強いショックを与えないでください。

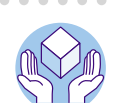

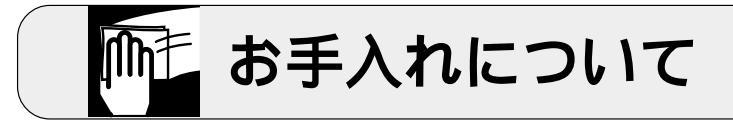

### 清掃するときは電源を切った状態で 誤動作の原因になります。

# 機器は、乾いた柔らかい布で拭く

汚れがひどい場合は、柔らかい布に薄めた台所用洗剤(中性)をしみこま せ、堅く絞ったものでふき、乾いた柔らかい布で仕上げてください。

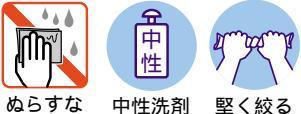

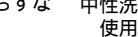

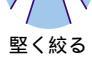

# お手入れには次のものは使わないでください

・石油・みがき粉・シンナー・ベンジン・ワックス・熱湯・粉せっけん (化学ぞうきんをご使用のときは、その注意書に従ってください。)

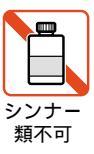

# 0.1 はじめに

この度は、CentreCOM AR320 をお買いあげいただき、誠にありがとうございます。

本書は、CentreCOM AR320(以後本製品と略します)の概要、設置の仕方や配線の仕方、電源のオン・オフなど、本製品を動作させるために必ずしなければならないことや、コマンドの概要、コマンドの入力の仕方などの基本的な操作方法について説明しています。本製品を正しくお使いいただくため、ご使用になる前に本書をよくお読みください。また、お読みになった後も大切に保管してください。

また、本書は、本製品のソフトウエアバージョン「1.9.3」をもとに記述されていますが、「1.9.3」よ りも新しいバージョンのソフトウエアが搭載された製品に同梱されることがあります。その場合は、ま ず最初に添付書類やリリースノートをお読みください。添付書類やリリースノートには、最新の情報 が記載されています。

本製品をご使用のお客様は、まず「安全のために」(p.5)を必ずお読みください。この項では、事故やけがを回避するために重要なことがらをご説明しています。安全のため、この項は必ず最初に目を通されますようお願いいたします。

# 0.2 梱包内容

内容物は、変更になることがあります。最新の情報については、付属のリリースノートなどをご覧く ださい。

本体

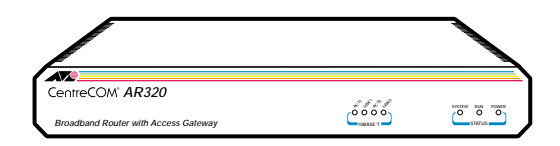

コンソールケーブル

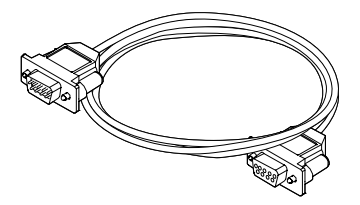

本製品の CONSOLE ポート(RS232) とコンソールターミ ナルを接続するためのストレートタイプの RS232 ケーブル です。コネクターは、9pin オス - 9pin メス(ターミナル側) となっています。 クロス変換アダプター

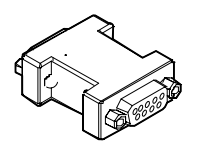

本製品の RS232 ポートにコンソールターミナルを接続する ときに使用する 9P のクロス変換アダプターです。コンソー ルケーブル(オス側)と本製品の RS232 ポートの間に接続 します。

電源ケーブル

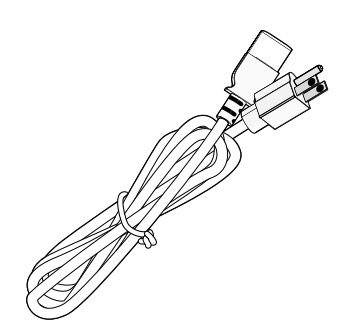

本製品に電源を供給するためのケーブルです。必ず本製品に 付属している電源ケーブルをご使用ください。不適切な電源 ケーブルをご使用になると、本製品の故障や火災の原因にな り危険です。

CD-ROM、ドキュメント類

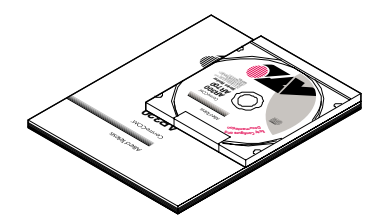

基本的に下記の品が付属しています。これ以外に添付資料な どが付属することがあります。

- ・ CD-ROM
- 取扱説明書
- ・リリースノート

## 0.3 表記について

### 画面表示

- ・コンソールターミナルに表示された内容や入力した文字を説明する場合、枠線で囲んでいます。
- ・入力する文字を明示的に示す場合、太文字を使用します(下記の例では「help」)。
- ・太文字以外の表示は、自動的に表示される文字です。
- ・コマンド行を最後まで入力したらリターンキー(またはエンター)を1 度押します。リターンキーは、「」」マークで表します。下記では、「help」を入力し、リターンキーを押しています。

Manager > help ↓ AR シリーズルータ・オンラインヘルプ - V1.9.3 Rev 01J1 2000/06/28 ヘルプは次のトピックを説明しています。 (\*マーク付きのコマンドは AR320 ではご使用できません) 非同期コールコントロール(AR700シリーズ/AR320が HELP asynchronous サポート)、非同期ポート、TTY イーサネットインタフェースコマンド HELP ETH HELP SYN シンクロナスインターフェースコマンド (AR700シリーズのみがサポート) HELP PPP PPP (Point to Point Protocol) コマンド \* フレームリレープロトコルコマンド HELP FR HELP ISDN \* ISDN コマンド (BRI、PRI を含む) HELP TDM \* TDM モジュールコマンド HELP X25 X.25 & MIOX  $\exists \forall \forall \forall d \in V$ HELP IP IP コマンド IPX コマンド HELP IPX HELP APPLETALK Appletalk コマンド ターミナルサーバー HELP terminal --More-- (<space> = next page, <CR> = one line, C = continuous, Q = quit)

図 0.3.1:表示画面の例

・長いコマンド行を紙面の都合で折り返す場合は、2 行目以降を字下げして表します。実際にコマンド行を入力する場合は、字下げされている行の前でスペースを1 文字入力してください(下記では、1 行目の行末「…=192.168.10.2」と2 行目の行頭「DM=255…」の間にスペースが1 文

字入っています)。全ての行を入力し、最後にリターンキーを押してください。

ADD IP FILT=1 SO=192.168.20.4 SM=255.255.255.255 DES=192.168.10.2 DM=255.255.255.255 DP=23 PROT=TCP SESS=ANY AC=INCL J

図 0.3.2: 紙面の都合でコマンド行に折り返しがある例

## キー入力における表記

- ・「 / 」キーは、 キーを押しながら、 キーを押す操作を表します。例えば「Ctrl/E」キー は、「Ctrl」キーを押しながら「E」キーを押すことを意味します。
- ・「 / / 」キーは、 キーを押しながら キーを押し、 / キーをそのまま離さないで、 キーを押す操作を表します。
- 「,」キーは、キーを押し、キーを離してから、キーを押す操作を表します。例えば「Break,T」キーは、「Break」キーを押し、「Break」キーを離してから「T」キーを押すことを意味します。
- 「 / 」キーと「 , 」キーは、一緒に使用することがあります。例えば「Ctrl/P,T」キー は、まず「Ctrl」キーを押しながら「P」キーを押し、「Ctrl」と「P」キーを同時に離してから、 「T」キーを押すことを意味します。

## マークについて

説明内容により、以下のマークをつけて説明しております。

#### 注記マーク

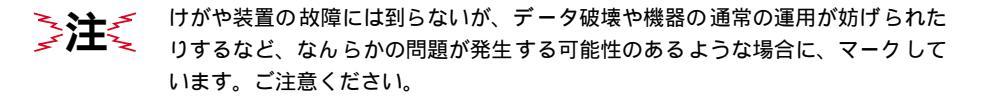

メモマーク

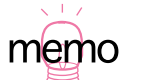

これを知っていると便利であると想定される場合に、マークしています。ご活用 ください。

# 目次

|   | 0.1 | はじめに                    | 8  |
|---|-----|-------------------------|----|
|   | 0.2 | 梱包内容                    | 8  |
|   | 0.3 | 表記について                  |    |
|   |     | 画面表示                    | 10 |
|   |     | キー入力における表記              | 11 |
|   |     | マークについて                 | 11 |
|   |     |                         |    |
| 1 | 概要. |                         | 17 |
|   | 1.1 | 特長                      | 17 |
|   | 1.2 | 各部の名称と働き                |    |
|   |     |                         |    |
| 2 | 設置  | ・配線                     | 23 |
|   | 2.1 | 基本的なネットワーク構成            |    |
|   | 2.2 | 配線する                    | 25 |
|   |     | ADSL モデム / ケーブルモデムとの接続  |    |
|   |     | LAN との接続                |    |
|   |     | ハブと接続する場合(カスケード接続する場合)  |    |
|   |     | コンヒュータと接続する場合           |    |
|   |     | コンソールターミナルとの接続          |    |
|   |     | 単源との接続                  |    |
| 3 | 起動  | ・設定の保存・再起動              | 31 |
|   | 3.1 | コンソールターミナルの設定           |    |
|   |     | ハイパーターミナルを使用する          |    |
|   | 3.2 | 起動                      |    |
|   |     | トラブルシューティング             |    |
|   | 3.3 | デフォルトのログイン名とパスワード       |    |
|   | 3.4 | パスワードの変更                |    |
|   |     | 変更手順                    |    |
|   |     | ログイン名、パスワードで使用可能な文字と文字数 |    |
|   | 3.5 | システム時間の設定               |    |
|   | 3.6 | 設定の保存                   |    |
|   | 3.7 | 起動・動作ファイルの指定            |    |
|   | 3.8 | 再起動                     | 41 |
|   |     | RESTART ROUTER コマンドの入力  | 41 |
|   |     |                         |    |

|          | RESTART REBOOT (IMMEDIATELY) コマンドの入力                                                                                                    |                                      |
|----------|----------------------------------------------------------------------------------------------------|--------------------------------------|
|          | 電源スイッチのオフ / オン                                                                                                    |                                      |
| 3.9      | ログアウト                                                                                                    |                                      |
| 3.10     | 停止                                                                                                    |                                      |
| 3.11     | ご購入時の状態に戻す                                                                                                    | 43                                   |
| 3.12     | ロックアウトされてしまったとき                                                                                                    |                                      |
| ב.<br>דר | ノド入力操作                                                                                                    | 47                                   |
| 4.1      | コマンドプロセサー                                                                                                    | 47                                   |
|          | コマンドプロンプトと権限                                                                                                    |                                      |
|          | コマンドプロンプトの変更                                                                                                    |                                      |
|          | コマンドプロンプトにおけるキー操作(ヒストリー機能)                                                                                                    |                                      |
|          | 次に選択可能なキーワードを表示する「?」                                                                                                    |                                      |
| 4.2      | コマンド入力の注意点 (文字数)                                                                                                    |                                      |
|          | コマンド行で省略形を使用する                                                                                                    | 52                                   |
|          | コマンド行を複数行に分ける                                                                                                    | 52                                   |
|          | IP フィルタ設定における補足                                                                                                    | 53                                   |
| 4.3      | オンラインヘルプ                                                                                                    | 55                                   |
| 4.4      | コマンドの分類                                                                                                    | 57                                   |
|          | 設定コマンド                                                                                                    | 57                                   |
|          | 主な実行コマンド                                                                                                    |                                      |
| 4.5      | 設定ファイルのエディタ                                                                                                    | 61                                   |
|          | エディタにおけるキー操作                                                                                                    | 62                                   |
| 溝築俯      | ρ]                                                                                                    |                                      |
| 5.1      | Ethernet でインターネットに接続する                                                                                                    | 65                                   |
|          | ADSL/CATV 接続の特徴                                                                                                    | 65                                   |
|          | 構成と方針                                                                                                    | 67                                   |
|          | 設定手順                                                                                                    | 68                                   |
|          | 設定内容の表示                                                                                                    | 72                                   |
| 5.2      | PPPoE でインターネットに接続する                                                                                                    | 74                                   |
|          | 構成と方針                                                                                                    | 74                                   |
|          | 設定手順                                                                                                    | 76                                   |
| 5.3      | ローカルルーターの設定                                                                                                    |                                      |
|          | 構成と方針                                                                                                    |                                      |
|          | 設定手順                                                                                                    | 82                                   |
| 5.4      | ローカルブリッジの設定                                                                                                    |                                      |
| ı-t      | ブー管理                                                                                                    | 89                                   |
| 6.1      | ノーマルモード / セキュリティーモード                                                                                                    |                                      |
|          | 3.9         3.10         3.11         3.12         コマン         4.1         4.2         4.3         4.4         4.5         5.1         5.2         5.3         5.4         1-1         6.1 | RESTART REBOOT (IMMEDIATELY) コマンドの入力 |

|    | 6.2 ユーザー認証データベース            | 90  |
|----|-----------------------------|-----|
|    | 6.3 ユーザーの登録と情報の変更           |     |
|    | セキュリティモードへの移行               |     |
|    | ノーマルモードへ戻る                  | 92  |
| 7  | Telnet を使う                  |     |
|    | 7.1 本製品に Telnet でログインする     |     |
|    | 7.2 Telnet コマンドの実行          |     |
|    | IP アドレスのホスト名を設定する           | 96  |
|    | DNS サーバーを参照するように設定する        | 96  |
|    | 7.3 ブリッジングにおける Telnet       | 97  |
| 8  | Ping • Trace                |     |
|    | 8.1 Ping                    |     |
|    | 8.2 Trace                   |     |
| 9  | ファイルシステム                    | 101 |
|    | 9.1 フラッシュメモリー・ファイルシステム      |     |
|    | フラッシュメモリーのコンパクション           |     |
|    | 9.2 ファイル名                   |     |
|    | 9.3 ワイルドカード                 |     |
| 10 | バージョンアップ                    | 107 |
|    | 10.1 最新ソフトウエアの入手方法          |     |
|    | 10.2 バージョンアップ               |     |
|    | 10.3 セットアップツール              |     |
|    | 10.4 ファイルのバージョン表記           |     |
|    | ファームウエアファイル                 |     |
|    | パッチファイル                     |     |
|    | バージョンアップキットにおけるバージョン表記      | 110 |
| 11 | アップ / ダウンロード                | 111 |
|    | 11.1 TFTP                   |     |
|    | 前提条件                        |     |
|    | 設正                          |     |
|    | ッソノロート<br>マップロード            |     |
|    | $J \neq J \square = \Gamma$ |     |
|    | 11.2 ZIII000III             |     |
|    | アップロード                      |     |
|    |                             |     |

| 12 | 困っ1  | たときに                 | 115 |
|----|------|----------------------|-----|
|    | 12.1 | トラブルへの対処法            |     |
|    |      | LED ランプの観察           |     |
|    |      | ケーブル類の観察             |     |
|    |      | ターミナルソフトの観察          | 116 |
|    |      | 設定しているネットワークの情報の観察   | 117 |
|    | 12.2 | トラブル例                |     |
|    |      | コンソールターミナルに文字が入力できない |     |
|    |      | コンソールターミナルで文字化けする    |     |
|    |      | LIC ファイルを削除してしまった    |     |
| А  | 付録.  |                      | 119 |
|    | A.1  | 製品仕様                 |     |
|    |      | ソフトウエア               |     |
|    |      | ハードウエア               |     |
|    | A.2  | 10BASE-T ポート仕様       |     |
|    | A.3  | RS-232 ポート仕様         |     |
|    | A.4  | ディップスイッチ             | 123 |
|    | A.5  | ASCII 文字コード表         |     |
| A  | 保証。  | とユーザサポート             |     |
|    | A.1  | 保証                   |     |
|    |      | 保証の制限                |     |
|    | A.2  | ユーザーサポート             |     |
|    |      | 調査依頼書のご記入にあたって       |     |
|    | A.3  | 最新情報の入手              |     |
|    |      | 調査依頼書                |     |
|    |      | ご注意                  |     |
|    |      | 商標について               |     |
|    |      | マニュアルバージョン           |     |

# 1.1 特長

CentreCOM AR320(以下本製品と略します)は、2つの Ethernet ポートを持ち PPPoE を実装した 高機能なブロードバンド・ルーターで、CATV/ADSL によるインターネット接続に最適な機能を搭載 しています。また、単なるローカルルーター / ブリッジとしてもご使用いただけます。本製品の特長 は以下の通りです。

PPP over Ethernet (PPPoE)

Ethernet で PPP プロトコルを使用することができます。

#### マルチプロトコル

TCP/IP、IPX、AppleTalk パケットをルーティングし、これら以外のプロトコルにはブリッジと して使用できます。ルーティングプロトコルは RIP V1/V2 に対応し(静的な経路情報入力も可 能)、大規模なネットワーク環境でも十分な威力を発揮できます。IP インターフェースは、CIDR (Classless Inter-Domain Routing)に対応しています。IPX(NetWare)の RIP、SAP、WatchDog パケットに対する代理応答も行えます。

#### トンネリング(L2TP/GRE)

トンネリングプロトコル L2TP・GRE に対応しています。L2TP を使用して他のプロトコルをカ プセリングが可能です。

#### 認証

PPP における認証として CHAP、PAP が可能です。認証サーバーとして RADIUS、TACACS が 使用可能です。

フィルタリング

送信元 / 宛先アドレスやポート、プロトコルに対して優先順位をつけるなどの詳細なフィルタリング設定が可能です。また、セキュリティ強化のためのディレクティド・ブロードキャスト・パケットフィルタリングが行えます(ブリッジ接続時にもパケットフィルターは設定可能)。

プライオリティ・ベースト・ルーティング (Priority-based Routing)

IP のルーティング時に指定したデータ(DA、SA、Port)に対して、優先順位(8 段階まで)を 設定できます。これにより基幹業務に使用する対話型プログラム(Telnet など)のレスポンスの 悪化を防ぎます。また、ブリッジ接続時はプロトコル別に優先順位(5 段階まで)を設定できます。 ポリシィ・ベースド・ルーティング (Policy-based Routing)

IP のルーティング時に指定したデータ(DA、SA、Port)に基づいてルーティングすることができ、柔軟なネットワーク環境が構築できます。

#### システム管理

SNMP(MIB)に対応しています。弊社 CentreNET SwimView により他のネットワーク機器 と合わせて、総合的な管理が可能です。また、ログ機能を内蔵しているため、本製品のメモリー または Syslog サーバーに対して、ログ出力を行えます。

#### トリガー機能

日付や曜日、インターフェースのリンク(アップ、ダウン)などの様々なイベントをトリガーと して指定し、ルーティング経路などを自動的に変更したり、指定時間内にだけ通信を許可すると いったことが可能となります。

#### メール送信機能

本製品は、SMTP によるメール送信機能を実装しています。この機能により、トリガーによって イベントの発生や、ログをメールでシステム管理者に送信することができます。

#### マルチホーミング

物理インタフェースに、複数の論理 IP インターフェース (最大 16 個まで)を持つことができま す。これにより同一セグメント内で複数のサブネットが存在する環境でも、柔軟なネットワーク 環境が構築できます。

#### IP アドレスプール機能

IP アドレスプールとして IP アドレスの範囲を定義しておき、 接続してきたリモート機器に対し て、IP アドレスを割り振ることができます。

#### NAT/ENAT 機能(アドレス / ポート変換)

アドレス / ポート変換が可能なため、少数のグローバルアドレスを有効に利用したネットワーク が構築できます (ローカル側端末数は無制限です)。

#### DHCP サーバー / リレーエージェント /DHCP クライアント

DHCP サーバー機能をサポートしています。また、リレーエージェント機能により、ネットワー ク内の DHCP サーバーに対し DHCP リクエストを中継することもできます。DHCP クライアン ト機能をサポートしており、他のDHCPサーバーからIPアドレスなどを取得することができます。

#### IP ネゴシエーション、Unnumbered IP インタフェース

PPPoE (PPP over Ethernet)において、IP ネゴシエーション(接続相手の要求に従って、WAN 側の IP アドレスを決定するプロトコル)、Unnumbered IP インタフェース(WAN 回線における 2 点間接続 で IP アドレスを持たない IP インターフェースを使用する技術)が使用可能です。 ファームウェアのバージョンアップ

セットアップツールを使用することにより、簡単にバージョンアップが可能です(TFTP)。

使い勝手の良いコンフィグレーション

設定内容はテキストファイルとして保存されるので、簡単に修正を行えます。また、ルーター内 での複数の設定を保存しておくことができるため、環境の変化に応じて柔軟に切替えることがで きます(トリガー機能と組み合わせ、自動切替えも可能です)。

# 1.2 各部の名称と働き

AR320 をもとに各部の名称と働きを説明します。

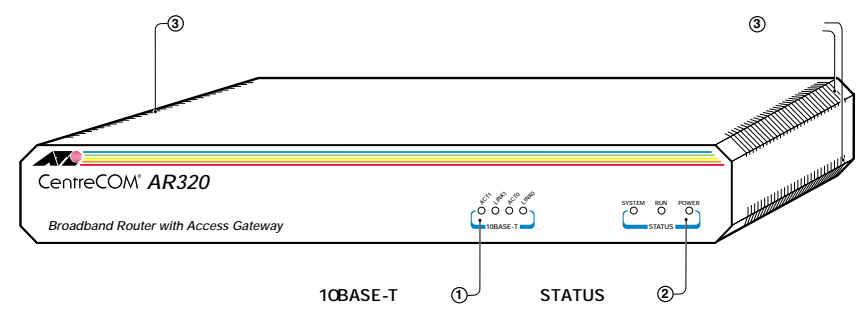

図 1.2.1:全体図

10BASE-T ランプ

10BASE-T ポート 0、ポート 1 のそれぞれに ACT、LINK ランプがあります。

ACT0/1 10BASE-Tポート(LAN)に対してパケットを送受信したとき点灯します。

LINK0/1 ハブやコンピュータなど、LAN機器との通信が可能なとき点灯します。

STATUS ランプ

- SYSTEM 異常時に赤く点灯し続けます(電源投入時に一瞬点灯し、消灯するのは異常では ありません)。
- RUN 正常に動作中、点灯します。
- POWER 電源がオンのとき点灯します。

#### 通気口

本体内部の換気を行うための通気口です。

本製品を設置する際は、この通気口をふさがないでください。通気口をふさいでしまうと、本製 品の温度が上昇し、本製品の故障の原因になります。また、火災などの原因となることがあるた め危険です。

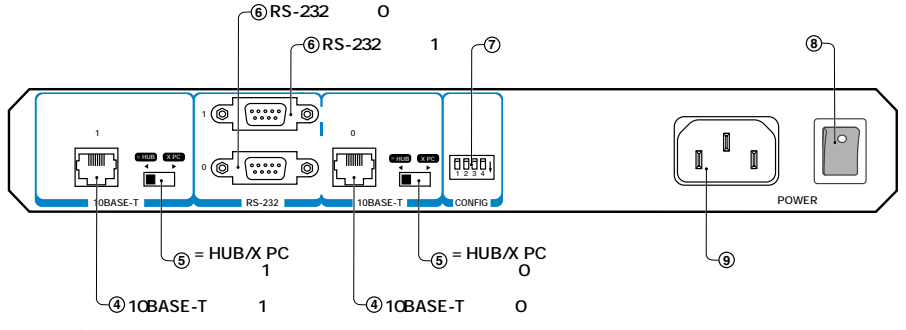

図 1.2.2:背面図

10BASE-Tポート

LAN (Ethernet)との接続に使用するポートです。「0」と「1」の2つのポートがあります。 2つのポートは全く同じものであり、入れ替えて使用することができます。

= HUB/X PC スイッチ

10BASE-T ポートの MDI/MDI-X 仕様を切り替えるスイッチです。それぞれのポートに、このス イッチがあります。

- = HUB<sup>1</sup> 10BASE-T ポートを MDI 仕様に設定します。10BASE-T ポートにハブ(MDI-X)を接 続する場合、この位置に設定してください。
- X PC<sup>2</sup> 10BASE-Tポートを MDI-X仕様に設定します。10BASE-Tポートにコンピュータ(MDI) を接続する場合、この位置に設定してください。
- RS232 ポート(コンソールポート)

モデムやコンソールターミナルを接続する RS-232C ポート(非同期ポート)です。「0」と「1」 の 2 つのポートがあります。ご購入時には、RS232 ポート 0 はコンソールポートに設定されて います。コンソールポートにコンソールターミナルを接続することにより、本製品の設定などを 行います。

ディップスイッチ

通常は、すべてのスイッチをオフ(上)に設定してご使用ください。スイッチの詳細は、本書 「A.4 ディップスイッチ」(p.123)をご覧ください。

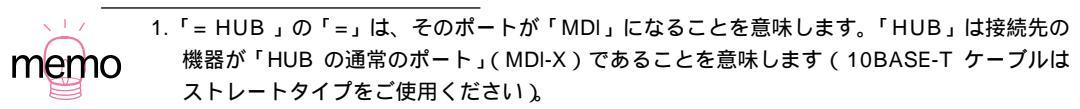

 X PC」の「X」は、そのポートが「MDI-X」になることを意味します。「PC」は接続先の機器が「コンピュータ」や「HUBのカスケードポート」(MDI)であることを意味します(10BASE-Tケーブルはストレートタイプをご使用ください) 電源ケーブル差込口

付属の電源ケーブルを接続するコネクターです。ケーブルは、必ず付属のものをご使用ください。

電源スイッチ

電源をオン / オフするためのスイッチです。白点がある側を押したときにオンになります。

# 2 設置・配線

本章では、実際に本製品を使用していただく前の、確認項目や準備作業について記載しています。コンソールターミナルや電源など、他機器との接続が主になります。本製品稼働時に問題なくお使いいただくために、本章の手順に従って、準備を行ってください。

# 2.1 基本的なネットワーク構成

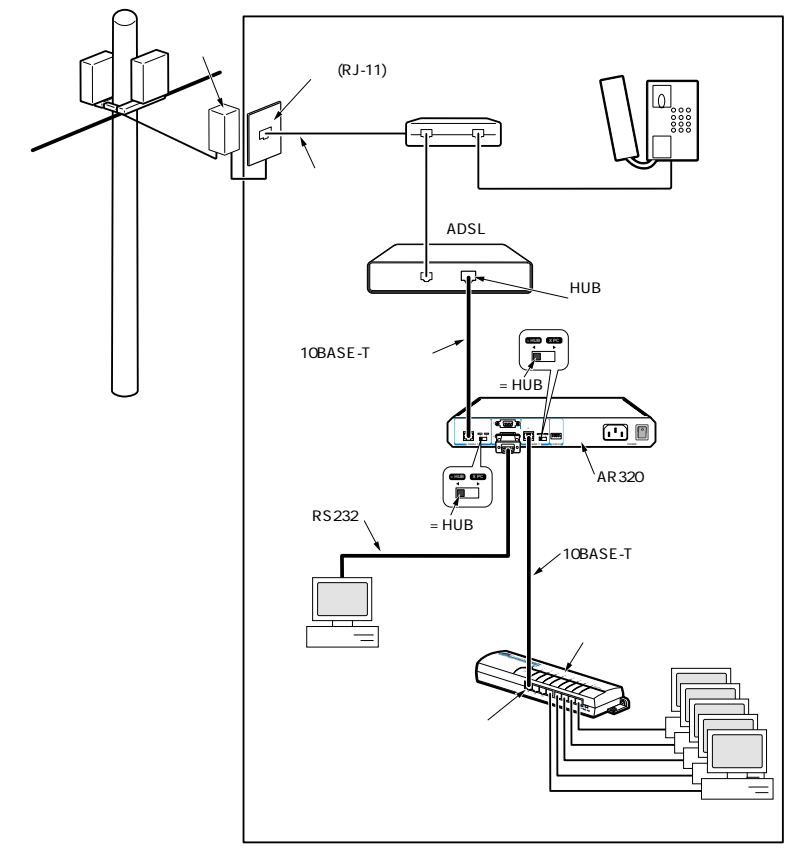

図 2.1.1: ADSL モデムを使用した基本的なネットワーク構成例

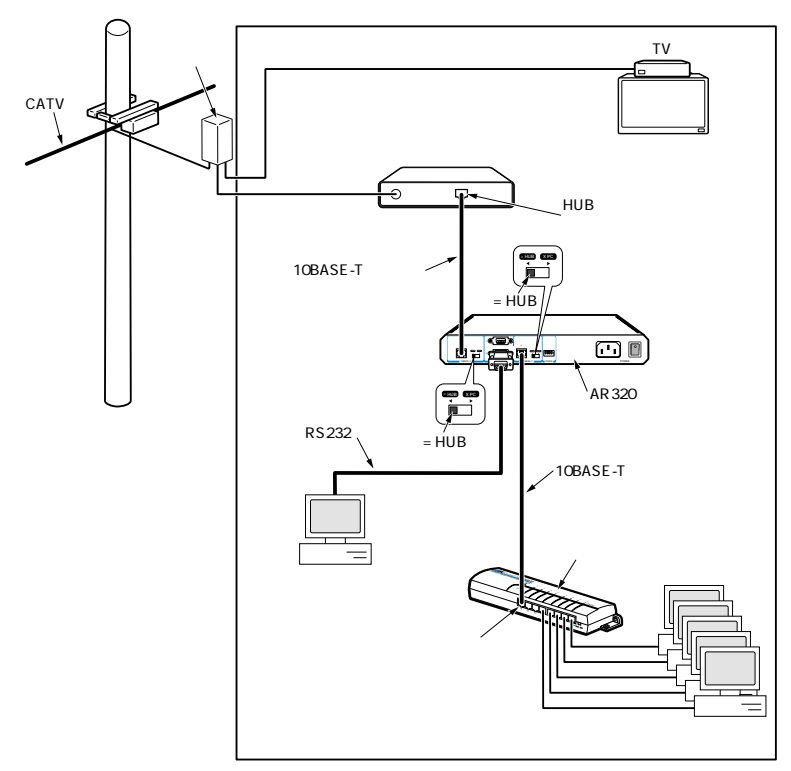

図 2.1.2: ケーブルモデムを使用した基本的なネットワーク構成例

ADSL モデムやケーブルモデムを使用したインタネット・サービス・プロバイダ(以後、プロバイダー と略します)への接続は、おおむね図 2.1.1、図 2.1.2 のようになります。モデムまでの引き込みのし 方が異なりますが、ルーター以下の構成は同じです。運用上の特徴は、「ADSL/CATV 接続の特徴」 (p.65)をご覧ください。<sup>1</sup>

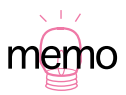

 <sup>1. 10</sup>BASE-T ポート 0 と 1 は仕様的に同じものであり、入れ替え使用が可能ですが、後述の具体的な設定例のために、本製品の 10BASE-T ポート 1 を WAN ポート(ADSL/ケーブルモデムに接続) 10BASE-T ポート 0 を LAN ポート(ハブ、コンピュータを接続)として使用するものと仮定します。

2.2 配線する

## ADSL モデム / ケーブルモデムとの接続

ストレートタイプの 10BASE-T ケーブルをご用意ください。ケーブル先端の爪部分を下側に持ち、10BASE-T ポート 1<sup>1</sup> に挿入して、カチッと音がするまで、差し込んでください。

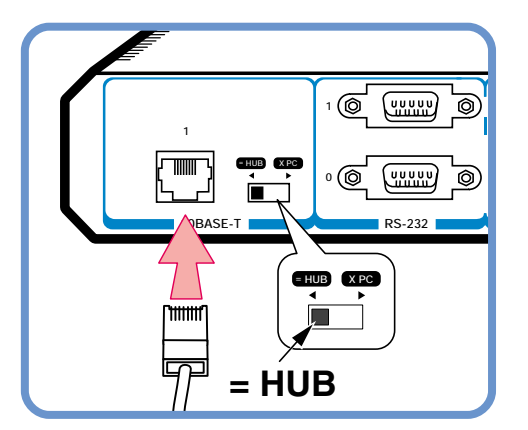

図 2.2.1:10BASE-T ポート 1 に 10BASE-T ケーブルを接続する

- 2. 10BASE-T ポート1を「= HUB」に設定してください。<sup>2</sup>
- 3. 10BASE-T ケーブルのもう一端を、ADSL モデムまたはケーブルモデムに接続します。
- 10BASE-T ケーブルを確実に装着できたか、確認します。 ケーブルの先端部分を爪を押さえずに持ち、力を込めすぎないようにして軽く引っ張ってみま す。抜けないようだったら、きちんと装着できています。

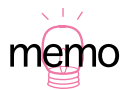

<sup>1. 10</sup>BASE-T ポート 0 と 1 は仕様的に同じものであり、入れ替え使用が可能ですが、後述の設定例のために、ここではこのように接続します。

 I = HUB」は、10BASE-T ポート 0 を MDI 仕様に設定します。ここでは、ADSL モデム、ケー ブルモデムの 10BASE-T ポートは、MDI-X 仕様(HUB の通常のポート)であると仮定して います。

### 設置・配線 25

## LAN との接続

LAN との接続では、ハブと接続する場合とコンピュータ1台だけと接続する場合とで接続方法が異なります。ご使用の環境にあわせて、接続してください。

### ハブと接続する場合(カスケード接続する場合)

 ストレートタイプの 10BASE-T ケーブルをご用意ください。10BASE-T ケーブル先端の爪部分 を下側に持ち、10BASE-T ポート 0<sup>1</sup>に挿入して、カチッと音がするまで、押し込んでください。

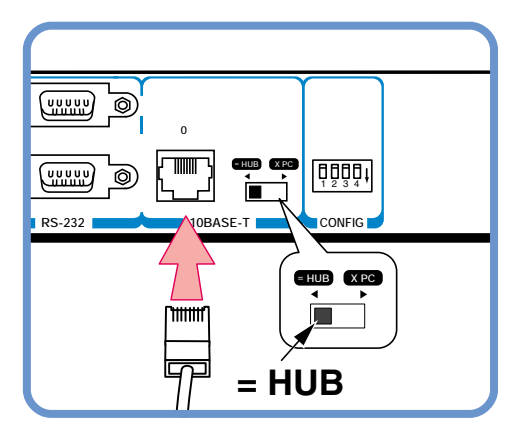

図 2.2.2:10BASE-T ポート 0 (カスケード接続)

- 10BASE-T ポート 0 を「= HUB」に設定してください。これにより、10BASE-T ポート 0 は MDI 仕様(カスケードポート)となります。
- 3. 10BASE-T ケーブル<sup>2</sup>のもう一端を、ハブの「通常のポート」(MDI-X)に接続します。
- 10BASE-T ケーブルを確実に装着できたか、確認します。
   10BASE-T ケーブルの先端部分を爪を押さえずに持ち、力を込めすぎないようにして軽く引っ 張ってみます。抜けないようだったら、きちんと装着できています。
- 5. これで、ハブとの接続作業は終了です。

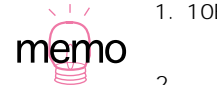

- 1. 10BASE-T ポート 0 と 1 は仕様的に同じものであり、入れ替え使用が可能ですが、後述の設 定例のために、ここではこのように接続します。
- ハブ / スイッチのポートがカスケードポート(MDI)の場合には、本書「A.2 10BASE-T ポート仕様」(p.121)をご覧ください。

### 26 設置・配線

## コンピュータと接続する場合

1. ストレートタイプの 10BASE-T ケーブルをご用意下さい。10BASE-T ケーブル先端の爪部分を 下側に持ち、10BASE-T ポート 0 に挿入して、カチッと音がするまで、差し込んでください。

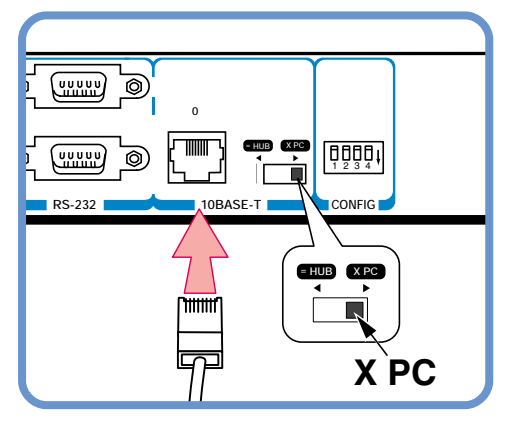

図 2.2.3:10BASE-Tポート 0 (コンピュータと接続)

- 10BASE-T ポート 1 を「X PC」に設定してください。これにより、10BASE-T ポート 0 は、 MDI-X 仕様 (ハブの通常のポートと同じ)となります。
- 10BASE-T ケーブルのもう一端を、コンピュータ(LAN アダプター)の 10BASE-T ポートに接続します。
- 10BASE-T ケーブルを確実に装着できたか、確認します。
   10BASE-T ケーブルの先端部分を爪を押さえずに持ち、力を込めすぎないようにして軽く引っ 張ってみます。抜けないようだったら、きちんと装着できています。
- 5. これで、コンピュータとの接続作業は終了です。

### コンソールターミナルとの接続

本製品を制御するコンソールターミナル(コンピュータ)と接続します。

クロス変換アダプター<sup>1</sup>をRS232 ポート 0<sup>2</sup>に接続し、固定ネジを締めてください。
 コンソールケーブルのオス側を、クロス変換アダプターを接続にし、固定ネジを締めてください。

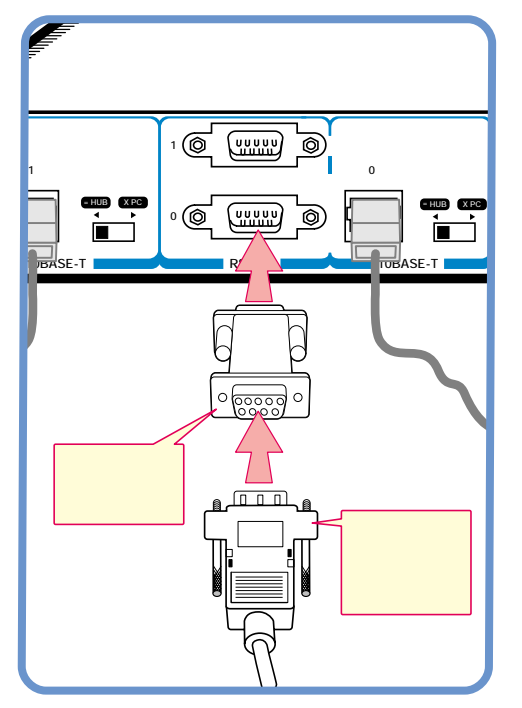

図 2.2.4: CONSOLE ポート (コンソールターミナルとの接続)

- コンソールケーブルのメス側を、コンソールターミナルの COM ポートに接続します。 COM ポートは機種により、「SERIAL」「 | | 」などと表記されています。 コンソールケーブルの固定ネジを締めてください。
- 3. これで、コンソールターミナルとの接続作業は終了です。

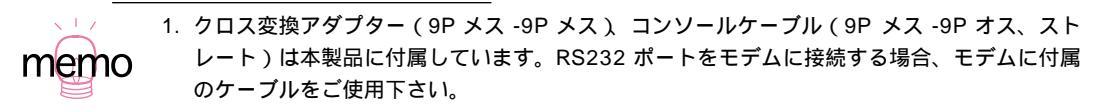

2. RS232 ポート 0 は、ご購入時に「コンソールポート」に設定されています。

## 28 設置・配線

## 電源との接続

- 付属の電源ケーブルを電源ケーブル差込口に接続します。
   本製品のコネクターのピン(金属部分)位置をよく見て、電源ケーブルの穴とあわせながら、電源ケーブルを電源コネクターの奥までしっかりと挿入してください。
- 電源ケーブルのプラグ部分を電源コンセントに接続します。
   本製品の電源プラグ部は三つ又になっています。 接地付きの三つ足コンセントに接続してください。
- 3. これで、電源との接続は終わりです。

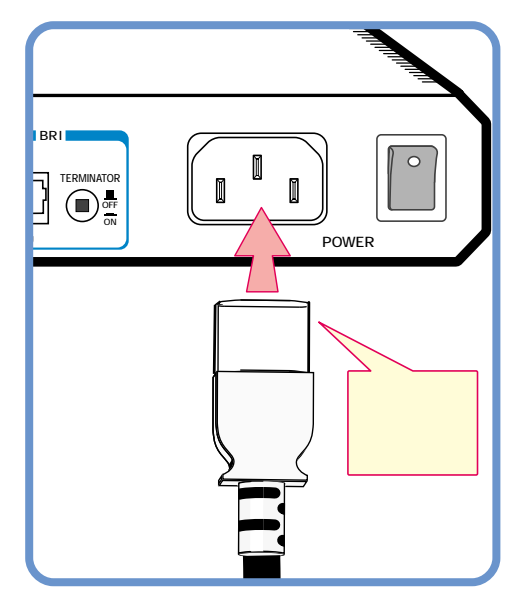

図 2.2.5:背面図(電源ケーブル接続部)

# 30 設置・配線

# 3 起動・設定の保存・再起動

本製品を起動後、設定を変更し、停止するまでの作業の流れと、次回の起動のときに読み込まれる設 定ファイルの指定、再起動のしかたを説明します。本製品の設定を変更するためには、本製品を起動 する前に、コンソールターミナルを本製品に対応するようあらかじめ設定する必要があります。本章 では、コンソールターミナルとして Windows 95 のハイパーターミナルを例にあげご説明しますが、 市販の通信ソフトでもご使用いただけます。

# 3.1 コンソールターミナルの設定

本製品は、製品背面のRS-232 ポート 0<sup>1</sup>に直接接続したコンソールターミナルを使用して設定を行い ます。また、Telnet 経由で設定や制御を行う場合は、あらかじめコンソールターミナルでルーターに IP アドレスなどを割り当てておかなければなりません。 コンソールターミナルとして、以下を使用できます。

・非同期の RS-232 インタフェースを持つ VT 端末 (VT100)

ターミナルソフトとして、以下を使用できます。

- ・Windows 95/98/NT のハイパーターミナル
- ・Windows 3.1 のターミナル
- ・その他の VT100 の機能をサポートしている通信ソフトウエア

コンソールターミナルとして使用するターミナルソフトは、以下のように設定します。

表 3.1.1:ターミナルソフトの設定

| 項目         | 值               |
|------------|-----------------|
| インターフェース速度 | 9,600bps        |
| データビット     | 8               |
| パリティ       | なし              |
| ストップビット    | 1               |
| フロー制御      | ハードウエア(RTS/CTS) |

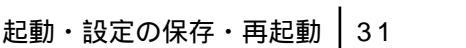

## ハイパーターミナルを使用する

以下に、Windows 95 のハイパーターミナルをターミナルソフトとして使用する場合の設定手順を示します。

- 1. 本製品背面の CONSOLE ポートとコンソールターミナルとを、きちんと接続していることを確認 します。本書「2.2 配線する」(p.25)に従って、ケーブルをきちんと接続してください。
- Windows 95 起動し、「スタート」 「プログラム」 「アクセサリ」 「ハイパーターミナル」 を選択します。

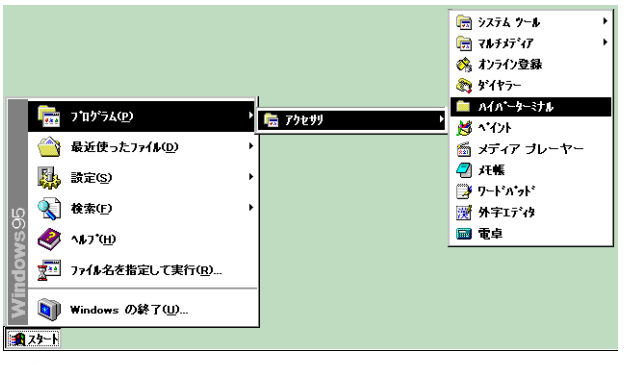

図 3.1.1:「スタート」 「プログラム」 「アクセサリ」 「ハイパーターミナル」

3. ハイパーターミナルのアイコンをダブルクリックします。

| 🖶 HyperTerminal 📃 🗖 🗙                                |
|------------------------------------------------------|
| ファイル( <u>F</u> ) 編集(E) 表示( <u>V</u> )                |
| ^ <b>ル</b> フ <sup>*</sup> ( <u>H</u> )               |
| 🔁 HyperTerminal 💽 🖻                                  |
|                                                      |
| Hypertrm <sup>7</sup> . hypertrm <u>Htrn jis.dll</u> |
| •                                                    |
| hticons.dll                                          |
| 4 個のオブジュクト 3 🦼                                       |

図 3.1.2: ハイパーターミナルのアイコン

 「接続の設定」ダイアログで適当なアイコン名とアイコンを指定します。たとえば、「AR320」と 入力して「OK」ボタンを押します。

| 接続の設定 ・ ・ ・ ・ ・ ・ ・ ・ ・ ・ ・ ・ ・ ・ ・ ・ ・ ・ ・ |
|---------------------------------------------|
| 戦 新山坡続                                      |
| 名前を入力し、アインを選んでください。                         |
| 名前(N):                                      |
| AR320                                       |
| 7/JXQ:                                      |
|                                             |
| OK Atyten                                   |

図 3.1.3:「新しい接続」設定画面にアイコン名を登録

5. 「電話番号」ダイアログで、「接続方法」として「Com1 ヘダイレクト」を選択肢、「OK」ボタン をクリックします。「電話番号」欄には何も入力しません。

| 電話番号              | ? ×              |
|-------------------|------------------|
| 🌯 AR320           |                  |
| 電話番号の情報           | を入力してください。       |
| 国番号( <u>C</u> ):  | 日本 (81)          |
| 市外局番( <u>E</u> ): | 03               |
| 電話番号( <u>P</u> ): |                  |
| 接続方法( <u>N</u> ): | Com 1 〈外化/〉      |
|                   | ок <u></u> ++ури |

図 3.1.4:「接続方法」に本製品のコンソールケーブルが接続しているポート名を選ぶ

ここでは、本製品がコンピュータの COM1 ポートに接続されていると仮定しています。他のポートに接続している場合は、接続しているポートを指定してください。

COM1のプロパティ」では次のように設定します。「ビット / 秒」は9600、「データビット」は「8、「パリティ」は「なし、「ストップビット」は「1、「フロー制御」は「ハードウエア」。設定したら、「OK」ボタンをクリックします。「詳細設定」の項目は設定する必要はありません。

| сом1 <i>0</i> )7*Пл*74               | ? ×               |
|--------------------------------------|-------------------|
| ポートの設定                               |                   |
| ビット/秒(8): 9600                       | •                 |
| テ°−ጵ ビット( <u>D</u> ): 8              | •                 |
| ハリティ( <u>P</u> ): なし                 | •                 |
| ストッフ <sup>*</sup> ビット( <u>S</u> ): 1 | •                 |
| フロー制御(上): ハートウェア                     | •                 |
| []<br>[美細設定( <u>A</u> )]             | 標準に戻す( <u>R</u> ) |
| ОК                                   | ル 更新(点)           |

図 3.1.5:「COM1」のプロパティ設定画面での設定

 ハイパーターミナルの画面が表示されます。ハイパーターミナルの設定はこれで終了です。引き 続き、本製品の起動とログインについてご説明します。

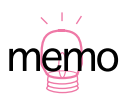

ここで作業をやめる場合は(ハイパーターミナルの設定を保存したい場合は)、ハイパーターミ ナルのウィンドウ右上の閉じるボタン(×印のボタン)をクリックします。以下のような画面が 表示されますので、「はい」をクリックしてこの設定を保存します。保存すると、ハイパーター ミナルのフォルダ内に、手順4で付けた名前のアイコンが作成されます。次回から、このアイコ ンをダブルクリックするだけで(ハイパーターミナルを設定しなくても)使用が可能となります。 「いいえ」を選択すると設定内容を保存しないため、次回も本手順2~手順6を行うことになり ます。

| ? セッション AR320 を保存しますか? |                 |       |
|------------------------|-----------------|-------|
| าสมชา                  | いいえ( <u>N</u> ) | ++)2N |

図 3.1.6:セッションの保存

## 3.2 起動

本書「2.2 配線する」(p.25)の手順に従って、本製品と電源とをきちんと接続しているか、また「3.1 コンソールターミナルの設定」(p.31)で説明した内容で設定してあるかご確認ください。

- コンピュータの電源をオンにし、ターミナルソフトを起動してください。本書「3.1 コンソール ターミナルの設定」(p.31)から引き続き動作させている場合は、そのまま次の手順にお進みく ださい。
- 2. 本製品背面の電源スイッチをオンにします。
- 自己診断テストが始まります。起動に成功すると、ターミナルソフトの画面には以下のように表示されます。login: と表示されたら、「3.3 デフォルトのログイン名とパスワード」(p.36)手順にお進みください。

```
INFO: Self tests beginning.
INFO: RAM test beginning.
PASS: RAM test, 8192k bytes found.
INFO: Self tests complete.
INFO: Downloading router software.
Force EPROM download (Y) ?
INFO: Initial download successful.
INFO: Loading software into memory. This may take up to 1 minute...
INFO: Router startup complete
login:
```

図 3.2.1: 起動時の自己診断(デフォルト)

トラブルシューティング

うまくいかない場合は、以下をご確認ください。

「login:」と表示されない

- ・Retern キーを数回押してみる。
- ・本製品の電源スイッチをオンに設定しているか確認する。
- ・コンソールケーブルをきちんと接続しているか確認する。

文字化けする

- ・ターミナルソフトの速度を 9,600bps に設定しているか。
- ・別のフォントを選択してみる。

それでもうまくいかないときは、まずルーターの電源スイッチをオフ / オンしてみます。まだうまく いかない場合には、ターミナルソフトを一度終了し、再起動して再度試みます。また OS (Windows 95 など)を再起動し、ターミナルソフトを再起動して試みます。

# 3.3 デフォルトのログイン名とパスワード

本製品に設定を施し、管理するためには、ログインしなければなりません。ログインは、ログイン名 (ユーザー名)とパスワードを指定して行います。デフォルト設定における「Manager レベル」(管理 者レベル)の「ログイン名」と「パスワード」は下記の通りです。

表 3.3.1: デフォルトのログイン名とパスワード

| ログイン名 | manager |
|-------|---------|
| パスワード | friend  |

Manager レベルでログインします。

1. login プロンプトが表示されたら、以下のように入力します。

login: manager ↓

2. Password プロンプトが表示されたら、以下のように入力します。実際の画面では入力したパス ワードは表示されません。

Password: **friend** →

3. Manager レベルでログインが成功すると、画面に以下のプロンプトが表示されます。

Manager >
# 3.4 パスワードの変更

Manager レベルのパスワードをデフォルト設定のまま使用することは、セキュリティ上好ましくあり ません。パスワードはなるべく早い時期に変更するようお勧めします。

### 変更手順

- 「3.2 起動」(p.35) および「3.3 デフォルトのログイン名とパスワード」(p.36)の手順に従い、 Manager レベルでログインしてください。
- 2. プロンプトが表示された状態で、以下のように入力します。

Manager > SET PASSWORD ↓

現在のパスワードを入力します。今は、デフォルトの「friend」なので、「Old password:」に続けて以下のように入力します。ここでは説明のためパスワードを記載しますが、実際の画面では入力したパスワードは表示されません。

Old password: **friend** →

4. 「New password:」に続けて、変更後に指定する新しいパスワードを入力します。ここでは新パスワードを「rivADD」と仮定します。実際の画面では入力したパスワードは表示されません。パスワード決定に際し、次項の「ログイン名、パスワードで使用可能な文字と文字数」(p.38)をご覧ください。

New password: rivADD ,

5. 確認のため、「Confirm」に続けて再度新しいパスワードを入力します。ここでは説明のためパス ワードを記載しますが、実際の画面では入力したパスワードは表示されません。

Confirm: rivADD ↓

手順4と手順5とで入力した「新しいパスワード」が同じものであれば、パスワード変更は完了です。次からのログイン名とパスワードは以下のようになります。

表 3.4.1:次回のログイン名とパスワード(本ページの例)

| ログイン名 | manager |
|-------|---------|
| パスワード | rivADD  |

### ログイン名、パスワードで使用可能な文字と文字数

本製品を設定、管理するために、コンソールポートまたは Telnet によりに本製品にログインするとき、 ログイン名とパスワードとして、以下の文字と文字数が使用可能です。以下の項目は、「SET PASSWORD」コマンドだけでなく、「ADD USER」コマンドにも適用されます。パスワードには、 誕生日や電話番号など第三者にとって容易に推測できるものは使用しないでください。また、パスワー ドは忘れないでください。万が一忘れた場合には、サポートセンターへご連絡ください。

ログイン名

- ・1~64 文字の半角のアルファベットと数字、「?」クエスチョンマークと「"」ダブルクォーテーション、スペース以外の記号が使用可能です。
- ・大文字、小文字を区別しません。
- ・デフォルトは「manager」です。

パスワード

- ・1~32 文字の半角のアルファベットと数字、「?」クエスチョンマークと「"」ダブルクォーテー ション以外の記号が使用可能です(デフォルトの最少文字数は「6」)。
- ・大文字、小文字を区別します。
- ・デフォルトは「friend」です。

# 3.5 システム時間の設定

ルーターに現在の日時を登録します。

1. 登録したい日時を指定します。例では、2000年6月28日の13時25分0秒に設定しています。

Manager > SET TIME=13:25:00 DATE=28-JUN-2000 ↓

2. 以下のようなメッセージが表示されれば、設定は完了です。

System time is 13:25:00 on Wednesday 28-Jun-2000.

本製品が保持している現時点の日時は、「SHOW TIME」で確認することができます。

# 3.6 設定の保存

先ほど設定したパスワードを今後も継続して使うためには、設定を保存しなければなりません。設定 内容の保存は、設定ファイルを作ることにより行います。保存せずに電源のオフ / オン実行時や再起 動コマンドの実行をすると、設定、変更内容は失われます。

 プロンプトに対して、「CREATE CONFIG=filename.CFG」コマンドを実行します。設定ファイル 名には、通常「.cfg」という拡張子をつけます。ファイル名部分として、8 文字以内の英数半角 の小文字とハイフン「-」が使用可能です。同じ名のファイルが既に存在する場合、上書きされま す。存在しない場合は、新規に作成されます。この例では、設定ファイル名を「test01」と仮定 しています。

Manager > CREATE CONFIG=test01.cfg ,

これで、設定の保存は終わりです。念のために、今きちんとファイルが作られたかを確認します。
 以下のように入力すると、ファイル名がリスト表示されます(ファイルサイズと日付は一例で)

す)。ファイルについては、本書「9ファイルシステム」(p.101)をご覧ください。

| Manager > <b>show fil</b>                                                       | e J                                                |                                             |                                                                                                    |
|---------------------------------------------------------------------------------|----------------------------------------------------|---------------------------------------------|----------------------------------------------------------------------------------------------------|
| Filename                                                                        | Device                                             | Size                                        | Created                                                                                                    |
| 8-193.rez<br>feature.lic<br>help.hlp<br>prefer.ins<br>release.lic<br>test01.cfg | flash<br>flash<br>flash<br>flash<br>flash<br>flash | 1303632<br>39<br>107753<br>64<br>32<br>1695 | 20-Jun-2000 12:28:19<br>20-Jun-2000 12:33:13<br>20-Jun-2000 12:30:48<br>20-Jun-2000 12:31:58<br>20-Jun-2000 12:30:27<br>20-Jun-2000 13:23:54 |
|                                                                                 |                                                    |                                             |                                                                                                    |

コマンドで設定を変更 / 追加すると、コマンドを発行した瞬間にその設定が有効となります。ただし、 その設定内容を本手順で保存しなければ、電源のオフ / オン実行時や再起動コマンド発行時に、設定 内容を消失してしまいます。

既存の設定ファイルに設定情報を追加したときには、手順1の「CREATE CONFIG」でファイル名を 既存設定ファイル名に指定します。たとえば、今作った test01.cfgに、後で IP 情報などを追加した場 合には、「CREATE CONFIG=test01.cfg」で上書き保存します。

# 3.7 起動・動作ファイルの指定

変更したパスワード情報を含む設定ファイル(ここでは「test01.cfg」と仮定)で起動および動作す るよう指定します。ここでの手順を踏まずに電源のオフ / オンや再起動を行うと、デフォルトのログ イン名とパスワードでログインすることになります(「3.3 デフォルトのログイン名とパスワード」 (p.36))。

1. 「SET CONFIG」コマンドで起動・動作ファイルを指定します。

Manager > SET CONFIG=test01.cfg -

これで、起動・動作ファイルを指定できました。したがって、電源のオフ / オンや再起動が起こっても、今後は変更後のログイン名とパスワードを使用できます。

複数の設定ファイルがあり、設定ファイルを変更したいときは、「SET CONFIG」コマンドでファ イル名を指定し、再起動します (「RESTART ROUTER」コマンド)。

# 3.8 再起動

本製品を再起動する方法は、次の 3 つがあります。 初めて本製品をご利用になっており、なおかつ本 章で前から順に設定を行ってこられた方は、「RESTART ROUTER コマンドの入力」を実行します。

- ・RESTART ROUTER コマンドの入力
- ・RESTART IMMEDIATELY コマンドの入力
- ・電源スイッチのオフ / オン

### RESTART ROUTER コマンドの入力

本製品は、ワームスタートを行います。「SET CONFIG」で指定した設定ファイルを読み込み、その設 定ファイルで初期化されます<sup>1</sup>。設定ファイル(*filename*.cfg)を変更した場合に、このコマンドを使 用します。

1. プロンプトが表示された状態で、以下のように入力します。

Manager > RESTART ROUTER  $\dashv$ 

 コンソールポートから操作している場合、ログアウトされ login プロンプトが表示されます。 Telnet で操作している場合、接続が切断されますので、再ログインしてください。

INFO: Executing configuration script <test01.cfg> INFO: Router startup complete

login:

### RESTART REBOOT (IMMEDIATELY) コマンドの入力

次の「電源スイッチのオフ / オンによる再起動」と同じ動作(コールドスタート)を行うコマンドで す。ハードウエア的にリセットされ、ファームウエア、パッチをロードした後、設定ファイルを読み 込み、設定ファイルの内容による動作を開始します。本製品のファームウエアをバージョンアップし た場合や、ファームウエアに対するパッチを適用した場合、ヘルプファイル(HELP.HLP)を更新し た場合は、この操作を実行しなければなりません。

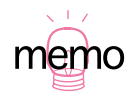

<sup>1.「</sup>config=」パラメータで読み込むファイルを指定できます。

restart router config=tokyo.cfg

 プロンプトが表示された状態で、以下のように入力します(パラメータ「IMMEDIATELY」 「REBOOT」は同じ動作をします)。

```
Manager > RESTART REBOOT 니
または
Manager > RESTART IMMEDIATELY 니
```

 ルーターは再起動と自己診断テストを行います。login プロンプトが表示されたら、再起動は完了 です。

### 電源スイッチのオフ / オン

本製品背面の電源スイッチをオフにした後、オンにします。ハードウエア的にリセットされ、ファームウエア、パッチをロードした後、設定ファイルを読み込み、設定ファイルの内容による動作を開始します(コールドスタート)。本製品のファームウエアをバージョンアップした場合や、ファームウエアに対するパッチを適用した場合は、この操作を実行しなければなりません。

- 1. 本体背面の電源スイッチをオフにします。
- 2. 3~5秒経過してから、電源スイッチをオンにします。
- ルーターは再起動と自己診断テストを行います。login プロンプトが表示されたら、再起動は完了 です。

login プロンプトが表示されないときは、以下の順にご確認ください。

- ・「Retern」キーを数回押してみる。
- ・本製品の電源スイッチをオンに設定しているか、確認する。
- ・コンソールケーブルをきちんと接続しているか、確認する。
- ・ターミナルソフトを再起動してみる。
- ・ターミナルソフトを実行しているコンピュータの再起動をしてみる。
- ・ルーターの電源スイッチをオフ/オンし、再起動してみる。

# 3.9 ログアウト

本製品の設定が終了したら、ルーターからログアウトしてターミナルソフトを終了します。

1. 次のプロンプトが表示された状態で、以下のように入力します。

Manager > LOGOFF ,

 これで、ログアウトが完了です。ログアウトコマンドは、「LOGOFF」の代わりに「LOGOUT」 や「LO」でも可能です。

ターミナルソフトは、この時点で終了できます。初めてハイパーターミナルをご使用の場合、次回のログインのためにハイパーターミナルの設定を保存して終了することをお勧めします。詳細は、「3.1 コンソールターミナルの設定」(p.31)の手順7の「memo」をご覧ください。

ログアウトせずターミナルソフトを終了すると、次回ターミナルソフト起動時に、login したままの状態(前にターミナルソフトを終了したときのそのままの状態)で起動することになります。 セキュリティのためにも、ログアウトして終了するようお勧めします。

3.10 停止

ルーターは、以下の方法で停止します。

- 1. ルーターからログアウトしていることを確認します。
- 2. 背面の電源スイッチをオフにします。
- 3. これでルーターは停止しました。

# 3.11 ご購入時の状態に戻す

ご購入時の状態、すなわち本製品に対して設定が全く施されていない状態に戻す手順を説明します。

設定ファイル(.CFG)を削除してしまうと、お客様が保存した設定は失われます。また、以下で
 説明されている以外のファイルは削除しないでください。

1. Manager レベルでログインしてください。

 SHOW FILE」コマンドを実行し、本製品に保存されているファイルを確認します。表示される ファイル名は環境によって異なります。詳しくは、本書「9 ファイルシステム」(p.101)をご覧 ください。

```
Manager > show file ↓
                Device Size Created
Filename
_____
8-193.rez
                                   1303632 20-Jun-2000 12:28:19
                    flash
                                   32
39
config.ins
                    flash
                                              20-Jun-2000 13:26:31

      39
      20-Jun-2000
      12.20

      107753
      20-Jun-2000
      12:30:48

      64
      20-Jun-2000
      12:31:58

      54
      2000
      13:44:20

                    flash
feature.lic
                    flash
help.hlp
                  flash
prefer.ins
random.rnd
                    flash
                                    32
release.lic
                     flash
                                               20-Jun-2000 12:30:27
                    flash 1695
test01.cfq
                                              20-Jun-2000 13:23:54
```

 SET CONFIG=NONE」コマンドにより、起動時に設定ファイルが読み込まれないようにしま す。詳細は、本書「3.7 起動・動作ファイルの指定」(p.40)をご覧ください。

```
Manager > set config=none ↓
```

4. 「CONFIG.INS」が削除されたことを確認します(起動時に自動的に読み込まれる設定ファイルの 指定は、「CONFIG.INS」で指定されています)。

| Manager > <b>show fil</b> | e -1   |         |             |          |
|---------------------------|--------|---------|-------------|----------|
| Filename                  | Device | Size    | Created     |          |
| 8-193.rez                 | flash  | 1303632 | 20-Jun-2000 | 12:28:19 |
| feature.lic               | flash  | 39      | 20-Jun-2000 | 12:33:13 |
| help.hlp                  | flash  | 107753  | 20-Jun-2000 | 12:30:48 |
| prefer.ins                | flash  | 64      | 20-Jun-2000 | 12:31:58 |
| random.rnd                | flash  | 3904    | 20-Jun-2000 | 13:44:20 |
| release.lic               | flash  | 32      | 20-Jun-2000 | 12:30:27 |
| test01.cfg                | flash  | 1695    | 20-Jun-2000 | 13:23:54 |

5. 「RESTART ROUTER」コマンドを実行してください。本製品は、読み込むべき設定ファイルが 指定されていない状態で初期化され、初期化のためにログアウトしてしまいます。ソフトウエア 的にはご購入時の状態となりますが、まだお客様が保存した設定ファイルは削除されていません。

```
Manager > restart router ,
```

「RESTART IMMEDIATELY」の実行や、電源オフ / オンによる再起動を行ってもかまいません(ファームウエアのロードからとなるため、起動にやや時間がかかります)。

Manager レベルでログインしなおし(パスワードはデフォルトに戻っています) 設定ファイルの全てを削除すると、完全にご購入時の状態となります。ファイル名をひとつひとつ指定してもかまいませんが、ワイルドカード「\*」を使用するのが便利です。

Manager > delete file=\*.cfg ...

# 3.12 ロックアウトされてしまったとき

コンソールターミナルまたは Telnet によって本製品にログインするとき、同じユーザー名でパスワードを連続して 5 回間違えると、下記のメッセージが表示され、 しばらくの間そのユーザー名ではログ インできなくなります。

```
login: manager ↓
Password:
Info. This device is locked out temporarily (login-lockout).
```

+数分経過するとロックアウトは解除され、再びそのユーザー名を使ってログインできるようになります(本製品の電源スイッチのオフ / オンを実行すれば、即時にロックアウトは解除されます)。

本製品に登録されているユーザーアカウントに対するアクセスは、「SHOW USER」コマンドによって 表示することができます。下記では、「manager」によるアクセスのうち2回はログインに成功、5回 失敗しています。

| Manager > <b>show user</b> .             | 1                          |                          |         |  |
|------------------------------------------|----------------------------|--------------------------|---------|--|
| User Authentication I                    | Database                   |                          |         |  |
| Username: manager (Ma<br>Status: enabled | anager Accou<br>Privilege: | nt)<br>manager Telnet: y | yes     |  |
| Logins: 2                                | Fails: 5                   | Sent: 0                  | Rcvd: 0 |  |
|                                          |                            |                          |         |  |

# 4 コマンド入力操作

コンソールターミナルまたは Telnet 経由で本製品にログインすることによって、本製品に対する設定 を施すことができます。本章では、設定を施すためのコマンド入力に関する基本的操作方法、オンラ インヘルプ、トップレベルのコマンドの概要について説明します。

# 4.1 コマンドプロセサー

### コマンドプロンプトと権限

「login:」プロンプトでログイン名(ユーザー名)、「Password:」プロンプトでパスワードを入力し<sup>1</sup>、認証に成功すると、コマンドプロンプトが表示されます。本製品は、「Security Officer」「Manager」「User」の3つの権限レベルが存在します。ノーマルモード<sup>2</sup>のとき、Manager(Security Officer)レベルでは全てのコマンドが実行できますが、User レベルでは設定の変更を行うコマンドは実行できません。コマンドプロンプトは、Manager レベルでは「Manager >」(Security Officer レベルでは「SecOff >」)、User レベルでは「>」となります。

Manager >

図 4.1.1: Manager レベルのコマンドプロンプト

>

図 4.1.2: User レベルのコマンドプロンプト

コマンドを入力し、コマンドの実行に成功すると、「.... successful」というメッセージが表示されます(図 4.1.4 の例をご覧ください)。入力ミスなどにより、コマンドの実行に失敗すると、「Error」で

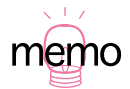

- 1. デフォルトでは、Manager レベルのユーザー名(manager)のみが存在します。詳細は、「3 起動・設定の保存・再起動」(p.31)をご覧ください。
  - 2. 本製品は、ノーマルモード(デフォルト)、セキュリティモードの2つのモードを持っています。ノーマルモードのとき、「Security Officer」と「Manager」の権限は同じです。セキュリティーモードに設定されると「Security Officer」が最高位の権限レベルとなり(すべてのコマンドが実行可能)、「Manager」は第2位の権限レベルとなります(セキュリティに関連するコマンド、例えばユーザーの追加、設定ファイルの保存といったコマンドが実行できなくなります)。詳しくは、「6ユーザー管理」(p.89)をご覧ください。

始まるメッセージが表示されます。下記に、例を示します。

```
Manager > seg system name=osaka .]
Error (335256): Unknown command "seg".
Manager >
```

図 4.1.3:コマンドの失敗メッセージ例

# コマンドプロンプトの変更

「SET SYSTEM MANE」コマンドにより、コマンドプロンプトを変更することができます。複数の本 製品を遠隔地から操作しなければならないような場合、プロンプトに各拠点の名称などを設定してお くと便利です。このコマンドは、Manager レベルで実行できます。

```
Manager > set system name=osaka 斗
```

Info (134003): Operation successful.

Manager **osaka**>

図 4.1.4: 変更後の Manager レベルのコマンドプロンプト

プロンプトを変更後、User レベルでログインすると、下記のプロンプトが表示されます。

osaka>

図 4.1.5: 変更後の User レベルのコマンドプロンプト

### コマンドプロンプトにおけるキー操作(ヒストリー機能)

コマンドプロンプトでは、次のようなコマンド行の編集機能を使用することができます。下記の表において、「Ctrl/」はコントロールキーを押しながら、「/」の後のキーを押すことを意味します。

表 4.1.1:コマンド行の編集キー

| 機能                | VT 端末のキー          |
|-------------------|-------------------|
| コマンド行内のカーソル移動     | ``                |
| カーソル左の 1 文字削除     | Dellete、Backspace |
| 挿入モード、上書きモードの切り替え | Ctrl/O            |
| コマンド行の消去          | Ctrl/U            |

表 4.1.1:コマンド行の編集キー

| 機能                   | VT 端末のキー                         |
|----------------------|----------------------------------|
| 入力したコマンド行の履歴をさかのぼる   | 、Ctrl/B                          |
| 入力したコマンド行の履歴を進める     | 、Ctrl/F                          |
| 入力したコマンド行の履歴の全てを表示する | Ctrl/C<br>「SHOW PORT HISTORY」の入力 |
| コマンド行の履歴の全てを消去する     | 「RESET PORT HISTORY」の入力          |
| マッチしたコマンド行を表示する      | タブ、Ctrl//                        |

### 次に選択可能なキーワードを表示する「?」

「?」は特別な意味を持つキーです。コマンド行の入力途中で押すと、次に選択可能なキーワード(コ マンド、パラメータ)のリストを表示します。コマンドプロンプトに対して、「?」キーを押して見て ください(例では「?」を記載していますが、「?」は表示されません)。コマンドのトップレベルで使 用可能なキーワードが表示され、再びコマンドプロンプトが表示されます。表示されるキーワードの リストで、大文字となっている部分は、キーワードとして識別するために最低限入力しなければなら ないことを意味しています(詳しくは「コマンド行で省略形を使用する」(p.52)をご覧ください)。

Manager > ?

Options : ACTivate ADD Connect CLear CREate DEACTivate DELete DESTroy DISable Disconnect DUMP EDit ENAble FINGer FLUsh Help LOAd MAIL STArt UPLoad LOGIN LOGON LOgoff LOgout MODify REName PING PURge Reconnect RESET RESTART SET SHow SSH STop TELnet TRAce

Manager >

「SHOW」+「半角スペース」を入力して、「?」キーを押すと、SHOW に続く選択可能なキーワード が表示され、プロンプトには「?」キーを押す寸前のコマンド行(SHOW +半角スペース)が再表示 されます。「?」を押すとき、コマンドプロンプトに対して何らかの文字列を入力している場合、文字 Manager > SHOW ?

Options : ACC ALIAS APPletalk BOOTD BRIDGE BRI BUFfer CONfig CPU DEBug DHCP ENCO ETH EXception FILe FEAture FIREwall FFILe FLASH FRamerelay GRE INSTAll INTerface IP IPSec IPX ISAkmp ISDN L2TP LAPB LAPD LOAder LOG LPD MAnager MAIL MIOX NTP OSPF PATCH PBX PERM PING PKT POrt PPP PRI Q931 RADIUS RELEASE RSVP SA SCript SERvice SNmp SSH STAR STARTUP STReam SYN SYStem TELnet TPAD TRACE TRIGGER SESsions TCP TEST TIME TTY TACacs USEr X25T TDM

Manager > SHOW

更に、選択可能なキーワードを掘り下げていく場合、例えば上記の例で「PPP」を指定する場合、続けて「PPP」+「半角スペース」を入力し、「?」キーを押します。

```
Manager > SHOW PPP ?
Options : COUnter CONFig MULTIlink IDLEtimer NAMEServers DEBUG TXSTatus
TEMPlate LIMits
Manager > SHOW PPP
```

# 4.2 コマンド入力の注意点(文字数)

コマンドの入力における注意点は次のとおりです。

- ・1 行に入力できるコマンド行の文字数は、スペースを含み 121 文字以下です。1 行が 122 文字 以上になる場合には、コマンドの省略形を使用して入力するか、または複数のコマンドに分けて 入力します。複数のコマンドに分ける場合には、CREATE コマンドや ADD コマンドで作成、追 加し、SET コマンドで変更します。
- ・コマンドは、省略して入力することができます。他のコマンドやコマンドの省略形と一致しない 程度に省略が可能です。たとえば、「SHOW PORT」コマンドを省略し、「SH PO」と入力できます。
- ・コマンドは大文字、小文字のどちらでも入力できます(大文字小文字を識別しません)。
- Manager モードとUser モードとで使用できるコマンドが異なります。Manager モードでログ インすると、すべてのコマンドを使用することができますが、User モードでログインすると、使 用可能なコマンドに制限があります。たとえば、設定情報を変更するようなコマンドは、User モードでは使えません(詳細については、本書「6ユーザー管理」(p.89)をご覧ください)。

・コマンドを有効化するために、再起動などを行う必要はありません。コマンドを正しく入力する
 と、そのコマンド内容はすぐ有効になります。

memo

設定や設定変更のためコマンドを発行すると、発行した時点でそのコマンドは有効になり、変更 後の設定内容で動作します。ただし、本製品の電源を切る(再起動する)と設定内容は消失する ので、「CREATE CONFIG」コマンドで設定をファイルとして保存し、「SET CONFIG」コマンド でその設定を使うことを指定しておく必要があります。

### コマンド行で省略形を使用する

コマンドやパラメータは、他のコマンドと識別可能な長さまで省略が可能です。通常、他のコマンド やコマンドの省略形と一致しない限り、実行するコマンドの先頭の最低限のアルファベットを入力す るだけでそのコマンドが実行できます。たとえば、次のような省略方法では、ルーターが識別できま せん。

DELETE: DE DESTROY: DE DESTINATION: DE

しかしながら、次のような省略方法ならば、ルーターが識別が可能です。DESTROY はコマンド、 DESTINATION はコマンドのパラメータであり、それぞれ役割が違うため、同じ省略形でも識別が可 能です。

DELETE: DEL DESTROY: DEST DESTINATION: DEST

このルールに従い、例えば「SHOW PORT」は「SH PO」「HELP SHOW PORT」は「H SH PO」の ように省略できます。

### コマンド行を複数行に分ける

CREATE コマンドや ADD コマンドで作成、追加した設定を SET コマンドで変更することができます。これを利用してコマンドを複数行に分割します。

次のコマンド行(完全形)は、122文字以上のため入力できません。

ADD ISDN CALL=HONEY NUMBER=0312345678 PRECEDENCE=IN ALTNUMBER=0312349999 CALLBACK=OFF CALLINGNUMBER=0312347777 CHECKCLI=REQUIRED CHECKSUB=OFF ↓

図 4.2.6:コマンド行が長すぎるため入力できない(完全形)

しかしながら、ADD、SET コマンドによりコマンド行を分割し、1 行を 121 文字以下にすることによ り入力が可能となります(以下の例で 2 行に渡っている箇所も、改行マーク「」までは一行で入力し てください。また、改行箇所には英数半角文字 1 つ分のスペースを挿入します)。

ADD ISDN CALL=HONEY NUMBER=0312345678 PRECEDENCE=IN ALTNUMBER=0312349999 ↓ SET ISDN CALL=HONEY CALLBACK=OFF CALLINGNUMBER=0312347777 CHECKCLI=REQUIRED CHECKSUB=OFF ↓

図 4.2.7: コマンドの分割により入力できる

## IP フィルタ設定における補足

コマンド行が冗長になりがちなIPフィルタコマンドについて補足説明します。下記に、ADD IP FILTER コマンドがパラメータとして取る主なキーワードの省略形を示します。

ACTION:ACDESTINATION:DESDMASK:DMDPORT:DPENTRY:ENTEXCLUDE:EXCLFILTER:FILINCLUDE:INCLPROTOCOL:PROTSESSION:SESSSOURCE:SOSMASK:SMSPORT:SPSPORT:SPSPORT:SPSPORT:SP

また、SPORT、DPORT パラメータにはプロトコル名を指定せずにポート番号を指定するとコマンド 長が短縮できます(プロトコル名とポート番号の対応表は、製品に付属の CD-ROM の電子マニュアル 「Command Reference」の「Chapter 8 Internet Protocol (IP)」をご覧ください)。

下記はコマンド行が122文字以上のため入力できませんが(完全形)

ADD IP FILTER=1 SOURCE=192.168.20.4 SMASK=255.255.255.255 DESTINATION=192.168.10.2 DMASK=255.255.255.255 DPORT=TELNET PROTOCOL=TCP SESSION=ANY ACTION=INCLUDE ↓

図 4.2.8:コマンド行が長すぎるため入力できない(完全形)

コマンドの省略形を使用することにより入力可能となります。

ADD IP FILT=1 SO=192.168.20.4 SM=255.255.255.255 DES=192.168.10.2 DM=255.255.255.255 DP=23 PROT=TCP SESS=ANY AC=INCL ,J

図 4.2.9: コマンドの省略形により入力できる

下記はコマンド行が122文字以上のため入力できませんが(完全形)

ADD IP FILTER=1 SOURCE=192.168.20.4 SMASK=255.255.255.255 DESTINATION=192.168.10.2 DMASK=255.255.255.255 ACTION=INCLUDE ENTRY=1 DPORT=TELNET PROTOCOL=TCP SESSION=ANY J

図 4.2.10:コマンド行が長すぎるため入力できない(完全形)

SET コマンドを使用しコマンドを分割することにより入力可能となります。SET コマンドでフィルタ 内容を追加する場合、ENTRY オプション設定を必ず行ってください。

ADD IP FILTER=1 SOURCE=192.168.20.4 SMASK=255.255.255.255 DESTINATION=192.168.10.2 DMASK=255.255.255.255 ACTION=INCLUDE J SET IP FILTER=1 ENTRY=1 DPORT=TELNET PROTOCOL=TCP SESSION=ANY J

図 4.2.11:コマンドの分割(SET)により入力できる

# 4.3 オンラインヘルプ

本製品は、オンラインヘルプを搭載しています。コマンドの概要や、コマンドが取り得るパラメータ とその範囲を知りたいときにご利用ください。オンラインヘルプは、ログイン後のプロンプトに対し て使用できます。Manager レベル、User レベルでは表示されるヘルプの内容が異なります。

プロンプトに対して、「HELP」を入力すると、トピック一覧が表示されます(オンラインヘルプのトップ画面)。次の例は、Manager レベルでログインしている場合の例です。

表示画面が1 画面(24行)におさまり切れない場合、「--MORE--」プロンプトが表示されます。 「--MORE--」に対する操作キーは次の通りです。

「スペース」キーで、次の1ページを表示します。
 「リターン」キーで、次の1行を表示します。
 「C」キーで、該当項目の残りすべてを表示します。
 「Q」キーで、表示作業を中止します。

Manager > **help** ↓

AR シリーズルータ・オンラインヘルプ - V1.9.3 Rev 01J1 2000/06/28

ヘルプは次のトピックを説明しています。

(\*マーク付きのコマンドは AR320 ではご使用できません)

| HELP | asynchronous                  | 非同期コールコントロール(AR700 シリーズ /AR320 が                    |
|------|-------------------------------|-----------------------------------------------------|
|      |                               | サポート) 非同期ポート、TTY                                    |
| HELP | ETH                           | イーサネットインタフェースコマンド                                   |
| HELP | SYN                           | シンクロナスインターフェースコマンド                                  |
|      |                               | (AR700 <b>シリーズのみがサポート</b> )                         |
| HELP | PPP                           | PPP(Point to Point Protocol)コマンド                    |
| HELP | FR                            | * フレームリレープロトコルコマンド                                  |
| HELP | ISDN                          | * ISDN <b>コマンド (</b> BRI、PRI <b>を含む</b> )           |
| HELP | TDM                           | * TDM モジュールコマンド                                     |
| HELP | X25                           | X.25 & MIOX コマンド(サポートしていません)                        |
| HELP | IP                            | IP コマンド                                             |
| HELP | IPX                           | IPX コマンド                                            |
| HELP | APPLETALK                     | Appletalk コマンド                                      |
| HELP | terminal                      | ターミナルサーバー                                           |
| More | ( <space> = next page</space> | ge, <cr> = one line, C = continuous, Q = quit)</cr> |
|      |                               |                                                     |

図 4.3.12:「help」の結果

トップ画面のリストに従い、さらに表示したい項目を指定します。例えば、「HELP PPP」と入力する と、「PPP」について表示されます。

```
Manager > help ppp ↓
   AR シリーズルータ・オンラインヘルプ - V1.9.1 Rev 01J1 00/03/20
PPP モジュールコマンド
 基本的な PPP コマンド
 SET PPP [DNSPRIMARY=ipadd] [DNSSECONDARY=ipadd] [WINSPRIMARY=ipadd]
    [WINSSECONDARY=ipadd]
  SHOW PPP NAMESERVER
 PPP インターフェースコマンド
  CREATE PPP=ppp-interface OVER=physical-interface
    [AUTHENTICATION={CHAP|EITHER|PAP|NONE}] [AUTHMODE={IN|OUT|INOUT}]
    [BAP={ON|OFF}] [BAPMODE={CALL|CALLBACK}] [CBDELAY=1..100]
    [CBMODE={ACCEPT|OFF|REQUEST}] [CBNUMBER=e164number]
    [CBOPERATION={E164NUMBER|USERAUTH}] [COMPALGORITHM={PREDICTOR|STACLZS}]
    [COMPRESSION={ON|OFF|LINK}] [CONFIGURE={value|CONTINUOUS}]
    [DEBUGMAXBYTES=16..256] [DESCRIPTION=description] [DOWNRATE=0..100]
--More-- (<space> = next page, <CR> = one line, C = continuous, Q = quit)
```

図 4.3.13:「help ppp」の結果

# 4.4 コマンドの分類

本製品は、高度な機能を実現するために、多くのコマンドをサポートしています。コマンドは、その 性質により、おおむね実行コマンドと設定コマンドに分けることができます(コマンドによっては明 確に分類できないものもあります)。

### 設定コマンド

本製品におけるソフトウエア(ルーターの機能)の実装は、ソフトウエアの内部で Ethernet、IP、IPX、 AppleTalk などのように、OSI の各層ごとにまた各プロトコルごとにモジュール化されています。本 製品に対する設定は、設定コマンドによって上位層と下位層のモジュールを関連づけたり、モジュー ルに対してパラメータを与えることによって行います。

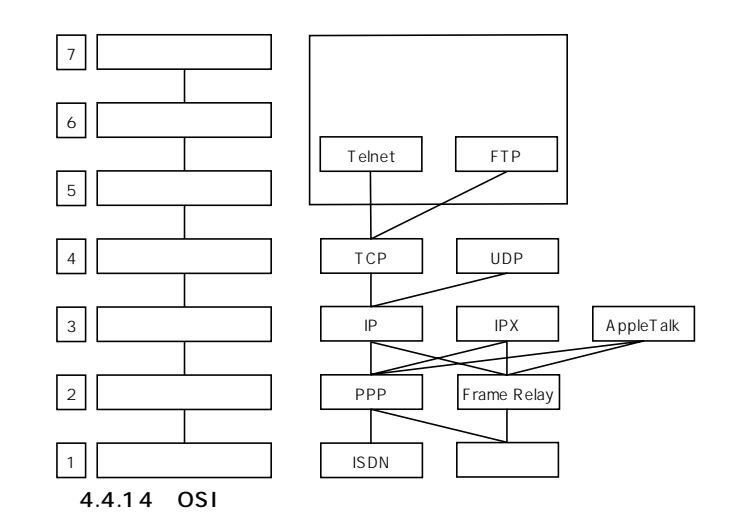

設定コマンドは、実行することによってその効果が持続するコマンドです。設定コマンドの実行によっ て、本製品に対する設定情報の追加、変更、削除、有効化、無効化などを行うと、本製品の動作に変 更が加えられ、実行後もその情報が保持されます。例えば、「ADD IP ROUTE」は経路情報を追加する コマンドですが、経路情報はコマンド実行後も本製品に保持され、パケットの配送制御のために使用 されます。設定コマンドは、内容によってはいくつかの設定コマンドを組み合わせて実際に有効とな ることもあります。設定コマンドは、「CREATE CONFIG」コマンドによって「.CFG」ファイルに保 存することができます(このファイルは次回の起動時に読み込まれるように設定できます。詳細は「3.6 設定の保存」(p.39)、「3.7 起動・動作ファイルの指定」(p.40)をご覧ください)。代表的な設定コマ ンドには、以下のようなものがあります。

#### ACTIVATE

#### DEACTIVATE

ACTIVATE は、すでに存在しているものを実際に動作させるコマンドです。DEACTIVATE は、 ACTIVATE コマンドで動作しているものを中止、または停止するコマンドです。たとえば、スク リプトの実行や取りやめ、設定済みの宛先への発呼や停止などでこれらのコマンドを使用しま す。

#### ADD

#### DELETE

ADD は、既存の設定内容に情報を追加、または登録するコマンドです。DELETE は、ADD で追加した情報を削除するコマンドです。たとえば、インターフェースの追加や削除、ルーティング情報の追加や削除にこのコマンドを使用します。

#### CREATE

#### DESTROY

CREATE は、存在していないものを作成するコマンドです。DESTROY は、CREATE で作成したものを削除するコマンドです。たとえば、設定ファイルの作成や既存ファイルの削除にこのコマンドを使用します。

#### ENABLE

#### DISABLE

ENABLE は、既存のものを有効化するコマンドです。DISABLE は、ENABLE で有効化したもの を無効にするコマンドです。たとえば、モジュールやインターフェースなどの有効化無効化にに このコマンドを使用します。

#### RESET

RESET は、設定内容は変更せずに、実行中の動作を中止し、はじめからやり直す(リセットする)コマンドです。

#### SET

SET は、すでに存在するパラメータの設定、追加、または変更を行うコマンドです。

### 主な実行コマンド

実行コマンドは、ログイン、ログアウト、TELNET、ヘルプの表示、ファイルに対する操作、通信の テストなどのように、実行の終了後はその効果が持続しないコマンドです(「CREATE CONFIG」コマ ンドによって「.CFG」ファイルに保存されません)。実際に実行コマンドを使用する前に、設定コマ ンドによってあらかじめ設定しなくてはならないこともあります。代表的な実行コマンドには、以下 のようなものがあります。 EDIT

「.cfg」(設定ファイル)および「.scp」(スクリプトファイル)を直接編集するコマンドです。設 定ファイルに対して EDIT で変更を加えた場合、「RESTART ROUTER」コマンドによって設定 をロードしてください。詳細は、本書「4.5 設定ファイルのエディタ」(p.61)をご覧ください。

#### HELP

オンラインヘルプを表示するコマンドです。詳細は、本書「4.3 オンラインヘルプ」(p.55)をご 参照ください。

LOAD

TFTP サーバーや Zmodem などからダウンロードするコマンドです。詳細は、本書「11 アップ / ダウンロード」(p.111) をご覧ください。

#### LOGIN

ログインするコマンドです。詳細は、本書「3.3 デフォルトのログイン名とパスワード」(p.36) をご覧ください。

#### LOGOFF、LOGOUT

ログアウトするコマンドです。詳細は、本書「3.9 ログアウト」(p.43)をご覧ください。

PING

指定した相手からの応答を確認するコマンドです。詳細は、本書「8.1 Ping」(p.99)をご覧ください。

#### PURGE

PURGE は、指定した項目を全消去するコマンドです。たとえば、PURGE USER は、「manager/ friend (デフォルト)」以外の、登録したユーザー情報をすべて削除します。

#### RESTART

本製品を再起動するコマンドです。「RESTART ROUTER」(ワームスタート)と「RESTART IMMEDIATELY」(コールドスタート)の2種類のコマンドをサポートしています。詳細は、本 書「3.8 再起動」(p.41)をご覧ください。

#### SHOW

SHOW は、設定内容などを表示するコマンドです。

#### STOP PING

PING を中止するコマンドです。詳細は、本書「8.1 Ping」(p.99) をご覧ください。

#### TELNET

Telnet を実行するコマンドです。詳細は、本書「7 Telnet を使う」(p.95)をご覧ください。

TRACE

経路のトレースを実行するコマンドです。詳細は、本書「8.2 Trace」(p.100)をご覧ください。

UPLOAD

TFTP サーバーや Zmodem ヘアップロードするコマンドです。詳細は、本書「11 アップ / ダウンロード」(p.111)をご覧ください。

# 4.5 設定ファイルのエディタ

本製品は、テキストエディタ機能を内蔵していますので、例えば「CREATE CONFIG=filename.CFG」 によって保存された「.CFG」ファイルを開き、編集を施して、保存することができます。エディタの 起動は、「EDIT」に続けて、ファイル名を指定します。指定したファイルが存在しない場合は、内容が 空のファイルが作成されます。例えば、下記のコマンドを入力すると、

```
EDIT TEST01.CFG ,
```

次のようなエディタ画面が表示されます。

```
#
# SYSTEM configuration
#
# SERVICE configuration
#
#
# LOAD configuration
#
# USER configuration
#
set user=manager pass=11f7ab5d3af00c6cad6ce50b4467b63eff priv=manager
set user=manager desc="Manager Account" telnet=yes
#
# PORT configuration
#
Ctrl+K+H = Help | File = TEST01.CFG
                                         Insert
                                                                       1:1
```

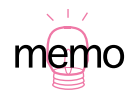

入力されたコマンド行は、本製品のルールにしたがった書式に変換されるため、実際に入力した コマンド行と、「CREATE CONFIG=filename.CFG」で保存されたファイルのコマンド行の見かけ は異なったものとなります。しかしながら、保存されている設定情報は同じです(例えば、長い ADD コマンド行は、ADD と SET の 2 行に変換されます)。「SHOW FILE=*FILENAME*.CFG」 「SHOW CONFIG DYNAMIC」で表示される設定内容に関しても同様です。類似の概念として、「 コマンド行を複数行に分ける」(p.52)をご覧ください。

## エディタにおけるキー操作

エディタにおけるキー操作は、以下の通りです。「Ctrl/A」は「Ctrl」キーを押しながら「A」キーを押 すことを意味します。「Ctrl/A/B」は、「Ctrl」キーを押しながら「A」キーを押し、2つのキーを押し ながら更に「B」を押す操作を意味します。

表 4.5.1:カーソル移動

| +-      | 機能                     |
|---------|------------------------|
| 、Ctrl/Z | 1 行上に、移動する。            |
| 、Ctrl/X | 1 行下に、移動する。            |
|         | 1 桁右に、移動する。            |
|         | 1 桁左に、移動する。            |
| Ctrl/B  | ファイルの先頭に、移動する。         |
| Ctrl/D  | ファイルの最後に、移動する。         |
| Ctrl/A  | 行頭に、移動する。              |
| Ctrl/E  | 行末に、移動する。              |
| Ctrl/U  | 1 画面前に、移動する(スクロールダウン)。 |
| Ctrl/V  | 1 画面後に、移動する(スクロールアップ)。 |
| Ctrl/F  | 1 ワード右に移動する。           |

表 4.5.2:モードの切り替え

| +-     | 機能     |
|--------|--------|
| Ctrl/O | 上書きモード |
| Ctrl/I | 挿入モード  |

表 4.5.3:消去

| +-               | 機能                 |
|------------------|--------------------|
| Ctrl/T           | カーソル右の 1 ワードを消去する。 |
| Ctrl/Y           | 行全体を消去する。          |
| BackSpace、Delete | カーソル右の 1 文字を消去する。  |

表 4.5.4:ブロック操作

| +-       | 機能                             |
|----------|--------------------------------|
| Ctrl/K/B | プロックマークを開始する。<br>プロックマークを開始する。 |
| Ctrl/K/C | ブロックでコピーする。                    |
| Ctrl/K/D | プロックマークを終了する。<br>プロックマークを終了する。 |

表 4.5.4:ブロック操作

| +-       | 機能                 |
|----------|--------------------|
| Ctrl/K/P | ブロックでペースト(貼りつけ)する。 |
| Ctrl/K/U | ブロックでカットする。        |
| Ctrl/K/Y | ブロックで消去する。         |
| Ctrl/F   | 1 ワード右に移動する。       |

#### 表 4.5.5:検索

| +-       | 機能        |
|----------|-----------|
| Ctrl/K/F | 文字列を検索する。 |
| Ctrl/L   | 検索を再実行する。 |

#### 表 4.5.6:終了・保存

| +-       | 機能                           |
|----------|------------------------------|
| Ctrl/K/X | 上書き保存し、エディタを終了する。            |
| Ctrl/C   | 変更を破棄するか問い合わせを表示してエディタを終了する。 |

### 表 4.5.7:その他

| +-       | 機能                  |
|----------|---------------------|
| Ctrl/W   | 画面をリフレッシュ(再表示)する。   |
| Ctrl/K/O | 別のファイルを開く。          |
| Ctrl/K/H | エディタのオンラインヘルプを表示する。 |

本章では、具体的な構築例を挙げながら、必要なコマンド入力を示し、設定の要点について説明しま す。さらに多くの設定例は、CD-ROM に収録されている PDF ファイル「Configuration Example」に あります。

実際に入力する部分は、太文字で示します。紙面の都合により、コマンド行を折り返さなければなら ない場合は、2 行目以降を字下げして示しています(実際のコマンド入力では字下げされている行の 前にスペースをひとつ入れてください)。「5.1 Ethernet でインターネットに接続する」(p.65)では、 コマンドプロンプト、コマンドの実行によって表示されるメッセージも合わせて示します。他の例で は、コマンド行だけ示します。

# 5.1 Ethernet でインターネットに接続する

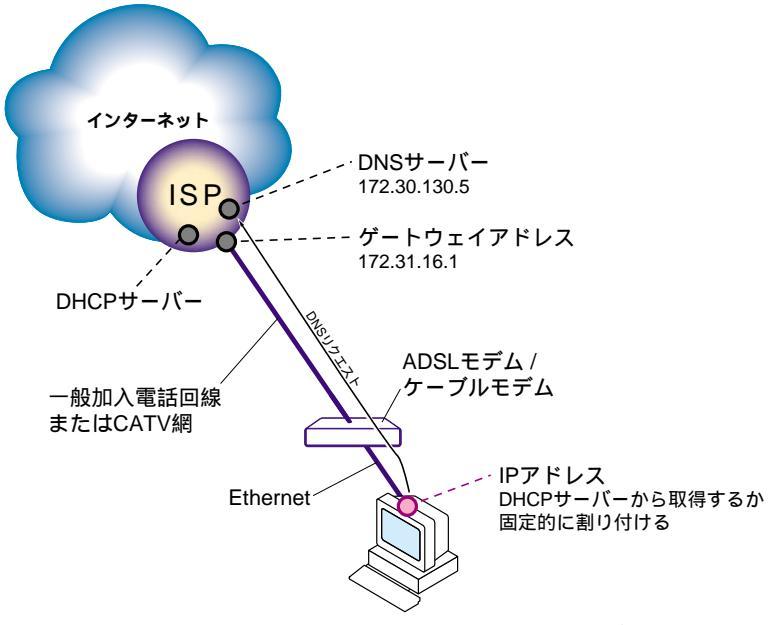

ADSL/CATV 接続の特徴

図 5.1.1:個人向けの ADSL/CATV インターネット接続サービス

図 5.1.1 に ADSL/CATV によるインタネット・サービス・プロバイダ(以後、プロバイダーと略しま す)への一般的な接続形態を示します(個人向けサービス)。次にダイヤルアップとの比較した場合、 ADSL/CATV 接続では、コンピュータ(端末)を Ethernet で接続する点が特徴的です。接続には ADSL/ケーブルモデムが介在しますが、端末からプロバイダーを見たとき、あたかも直接プロバイ ダーの LAN(ローカルエリアネットワーク)に接続しているかのように見えます。接続のとき、ユー ザー名やパスワードを入力する必要もありません。コンピュータに電源を入れるだけで、インタネッ トへのアクセスができます。

個人向け ADSL/CATV 接続の特徴<sup>1</sup>

- ADSL モデムやケーブルモデムにより常時接続。
   ADSL モデムやケーブルモデムは、Ethernet でコンピュータに接続。
   プロバイダーとの通信速度は、個人向けダイヤルアップ接続より高速。
- ・端末から見た場合、接続はローカルエリアネットワーク(LAN、Ethernet)のように見える。
- ・ IP アドレスは DHCP サーバーによる自動設定。プロバイダーによっては固定的な IP アドレスの 取得も可能。<sup>2</sup>
- ・契約上は端末を1台だけ使用する。
   通常、MAC アドレスで管理されており、複数の端末は使用不可。<sup>3</sup>

個人向けダイヤルアップ接続の特徴

- ・ つなぎたいときに、モデム(アナログ回線用)やTAで電話をかけて接続。
   モデムやTAは、コンピュータのシリアルポートに接続するか、コンピュータに内蔵。
   プロバイダーとの通信速度は、最高128Kbps(ISDN 2B使用時)。
- ・接続のプロトコルは PPP。接続時にユーザー名やパスワードが必要。
- プロバイダーからは具体的な IP アドレスを指示されない (IP ネゴシエーションを使用する)。
- ・契約上は端末を1台だけ使用する。

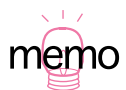

- プロバイダーによっては法人向けの接続サービスも提供しています。その場合は、複数のグ ローバル IP アドレスの取得が可能です。
- ルーターのダイナミック ENAT を使用するためには、グローバル IP アドレスである必要があ ります。契約時にご確認ください。
- ルーターのダイナミックENATを使用することにより、複数のコンピュータからインターネットへのアクセスが可能となります。また、逆にインターネット側を起点とするコンピュータへのアクセスができなくなり、コンピュータのセキュリティが得られます。

このような特徴から、ルーターに施す設定は、LAN における設定に近いものとなります。以下では、 ケーブルモデムやADSLモデムによるプロバイダーへの接続設定について説明します。CATVとADSL では、プロバイダーまでの接続方法は異なりますが、ルーターに施す設定は同じです。

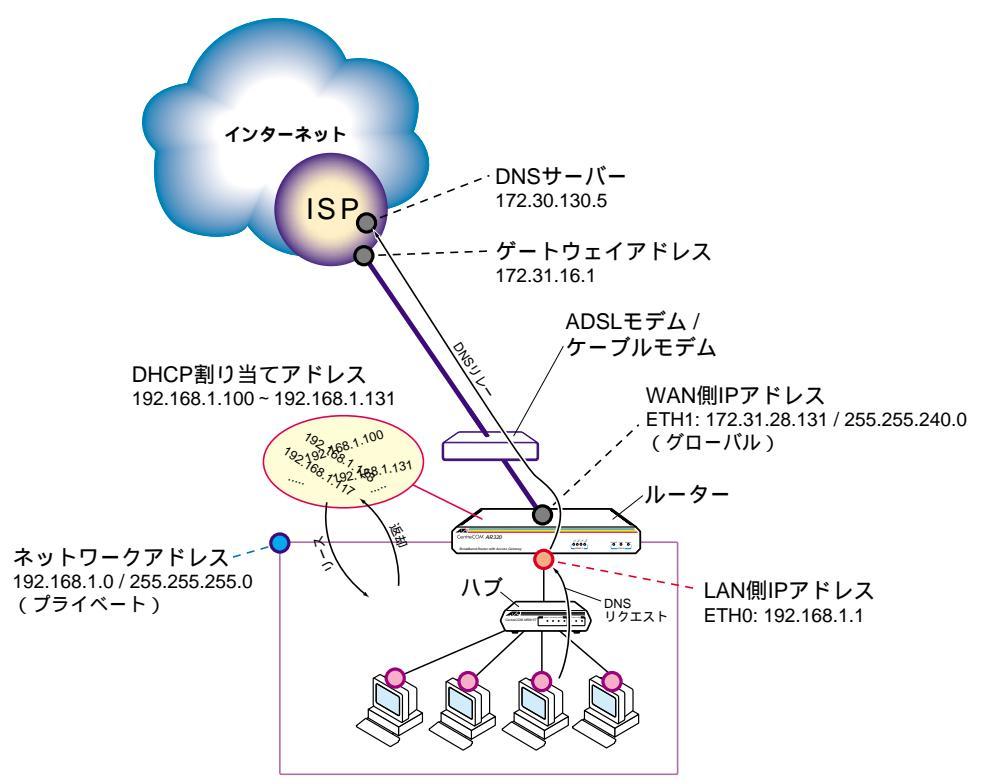

構成と方針

図 5.1.2: CATV/ADSL インターネットにおける標準的な構成例

ここでは、プロバイダーから以下の情報が得られたと仮定します。<sup>1</sup>

- ・プライマリー DNS サーバー「172.30.130.5」、セカンダリー DNS サーバー「172.30.130.205」
- ゲートウェイアドレス「172.31.16.1」
- ・与えられたグローバルIPアドレス / ネットマスク「172.31.28.131/255.255.240.0」

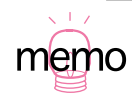

1.「172.30.130.5」「172.31.16.1」「172.31.28.131」は、プライベートアドレスですが、ここではグローバルアドレスとして与えられたと仮定します。

次のような方針で設定を行います。

- ・ダイナミック ENAT を使用し、プライベートネットワークの IP アドレスを、与えられたグロー バル IP アドレスに変換します。これにより、ルーターの LAN 側の複数のコンピュータからイン ターネットへのアクセスが可能となります。ここでは、プライベートネットワーク(LAN)の IP アドレス / ネットマスクとして下記を仮定します。
  - ・LAN側IPアドレス / ネットマスク「192.168.1.1/255.255.255.0」
- ・ルーターを DHCP サーバーとして動作させ、プライベートネットワークに接続されたコンピュー タに次の情報を提供します。
  - ・ IP アドレス / サブネットマスク「192.168.1.100 ~ 192.168.1.131/255.255.255.0」
  - ・ デフォルトゲートウェイアドレス「192.168.1.1」
  - ・ DNS サーバーアドレス「192.168.1.1」
- ・プライベートネットワークに接続されたコンピュータは、DHCP クライアントとして動作させ、 ルーターから上記の情報を得ます。
- ・ルーターで DNS リレー機能を動作させ、コンピュータからの DNS リクエストをプロバイダーの DNS サーバーに転送します。DHCP サーバーが提供する DNS サーバー情報として自分自身を設 定します。

### 設定手順

1. Manager レベルでログインしてください(下記ではデフォルトを仮定しています)。

```
login: manager ↓
Password: friend ↓
```

2. 必要であればプロンプトを設定します。<sup>1</sup>

```
Manager > set system name=CATVGW J
Info (134003): Operation successful.
Manager CATVGW>
```

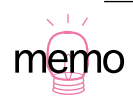

1. ルーターが 1 台しかない場合、特に設定する必要はありませんが、ルーターが複数存在する とき、プロンプトを変更しておくと便利です。  ログなどの管理を行うために、現在時刻を設定します(以前設定したことがあれば、ここで新た に設定しなおす必要はありません)。

```
Manager CATVGW> set time=16:44:00 date=20-Jun-2000 ,
```

System time is 16:44:00 on Monday 20-Jun-2000.

4. IP モジュールを有効にします。

```
Manager CATVGW> enable ip 斗
```

Info (105287): IP module has been enabled.

5. WAN 側 Ethernet インターフェース (eth1) に IP アドレスを設定します。<sup>1</sup>

```
Manager CATVGW> add ip interface=eth1 ip=172.31.28.131 mask=255.255.240.0 ↓
Interface
          Type IP Address Bc Fr PArp Filt RIP Met.
                                                         SAMode IPSc
Pri. Filt
           Pol.Filt Network Mask MTU VJC GRE OSPF Met. DBcast Mul.
eth1
           Static 172.31.28.131 1 n On
                                            --- 01
                                                         Pass
                                                                No
- - -
           ---
                 255.255.240.0 1500 -
                                            --- 000000001 No
                                                                Rec
```

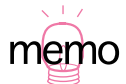

- Ethernet インターフェースに静的に IP アドレスを設定するのではなく、ルーターを DHCP クライアントとして動作させ、プロバイダーのDHCPサーバーから得たIPアドレスをEthernet インターフェースに割り当てることもできます。
  - その場合は、手順5~手順7の代わりに、次の2行を入力します。
  - 1 行目でインターフェースに割り当てる IP アドレスは、接続相手に与えてもらうように設定します (このコマンドは、「add ip interface=eth1 ip=dhcp」の前に実行しなければなりません)
  - 2 行目で WAN 側 Ethernet インターフェース (eth1) に、DHCP サーバーから得た IP アドレ ス、マスクを設定します。
  - デフォルトルート、DNS サーバーアドレスの設定は不要です(自動的に取得されます)。
    - enable ip remoteassign
    - add ip interface=eth1 ip=dhcp

6. デフォルトルートを設定します。<sup>1</sup>

Manager CATVGW> add ip route=0.0.0.0 mask=0.0.0.0 interface=eth1
 nexthop=172.31.16.1 4

Info (105275): IP route successfully added.

7. DNS サーバーアドレスを設定します。

Manager CATVGW> set ip nameserver=172.30.130.5 J Info (105282): Name server successfully updated. Manager CATVGW> set ip secondarynameserver=172.30.130.205 J Info (105282): Secondary name server successfully updated.

8. DNS リレー機能を有効にします。

Manager CATVGW> enable ip dnsrelay 🚽

Info (105003): Operation successful.

9. LAN 側 Ethernet インターフェース (eth0) に IP アドレスを設定します。

Manager CATVGW> add ip interface=eth0 ip=192.168.1.1 mask=255.255.255.0 J Interface Type IP Address Bc Fr PArp Filt RIP Met. SAMode IPSc Pri. Filt Pol.Filt Network Mask MTU VJC GRE OSPF Met. DBcast Mul. eth0 Static 192.168.1.1 1 n On --- 01 Pass No --- 255.255.255.0 1500 - --- 0000000001 No Rec

10. NAT 機能を有効にし、ダイナミック ENAT によって、LAN 側のプライベート IP アドレスを、プロバイダーから与えられたグローバル IP アドレスに変換します。 グローバル IP アドレスとして、

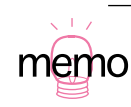

1. 「SHOW IP ROUTE」で経路情報が表示されます。

eth1 インターフェースを指定します。<sup>1</sup>

Manager CATVGW> enable ip nat Info (105287): IP NAT has been enabled. Manager CATVGW> add ip nat ip=192.168.1.0 mask=255.255.255.0 gblinterface=eth1 Info (105275): IP NAT entry successfully added.

11. LAN 側のコンピュータ (DHCP クライアント)のために、DHCP サーバー機能を有効にします。

Manager CATVGW> enable dhcp ,

12.「base」という名前<sup>2</sup>のDHCPポリシーを作成し、IPアドレスの使用期限を7,200秒に設定します。

Manager CATVGW> create dhcp policy="base" lease=7200 ,

Info (170003): Operation successful.

13. DHCP クライアントに提供する情報を設定します。

```
Manager CATVGW> add dhcp policy="base" subnet=255.255.255.0 .]
Info (170003): Operation successful.
Manager CATVGW> add dhcp policy="base" router=192.168.1.1 .]
Info (170003): Operation successful.
Info (170003): Operation successful.
```

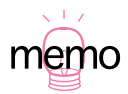

- ダイナミック ENAT、すなわち複数のプライベート IP アドレスをひとつのグローバル IP アドレスに変換する場合、インターフェースまたはグローバル IP アドレスを指定することができます。「SHOW IP NAT」で設定情報が表示されます。
- 2. 名前は任意につけることができます。

14.「local」という名前<sup>1</sup>のIPアドレス範囲を作成し、192.168.1.100 ~ 192.168.1.131の32アド レスをクライアントに提供するように設定します。

Manager CATVGW> create dhcp range="local" policy="base" ip=192.168.1.100 number=32 .J

Info (170003): Operation successful.

15. 設定をファイルに保存し、SET CONFIG コマンドで起動時設定ファイルを指定します。

Manager CATVGW> create config=catv.cfg J Info (149003): Operation successful. Manager CATVGW> set config=catv.cfg J Info (149003): Operation successful.

16. 以上でルーターの設定は終了です。

### 設定内容の表示

17. 保存されている設定ファイルの一覧を表示するには、下記のコマンドを実行します。「図 9.1.1 設 定ファイルに関するコマンド (p.101)」をご覧ください。

Manager CATVGW> **show file** ↓

設定ファイルの内容を表示するには、下記のコマンドを実行します。表示される内容について、 「図 4.5 設定ファイルのエディタ(p.61)」のメモをご覧ください。

Manager CATVGW> show file=catv.cfg ,

実行メモリー上にロードされている設定を表示するには、下記のコマンドを実行します(表示される内容について、「図 4.5 設定ファイルのエディタ(p.61)」のメモをご覧ください)。

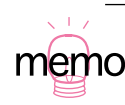

1. 名前は任意につけることができます。
Manager CATVGW> show config dynamic ⊣

設定ファイルの内容を直接編集するには、下記のコマンドを実行します。「図 4.5 設定ファイル のエディタ(p.61)」をご覧ください。

Manager TOKYO> edit catv.cfg ,

下記に入力したコマンド行のリストを示します。リストではリターンマーク「→」を省略しています。

表 5.1.1: Ethernet によるインターネットへの接続

| 1  | login: manager                                                                |
|----|-------------------------------------------------------------------------------|
|    | Password: friend                                                              |
| 2  | set system name=CATVGW                                                        |
| 3  | set time=16:44:00 date=20-Jun-2000                                            |
| 4  | enable ip                                                                     |
| 5  | add ip interface=ethl ip=172.31.28.131                                        |
| 6  | add ip route=0.0.0.0 mask=0.0.0.0 interface=eth1 nexthop=172.31.16.1 metric=1 |
| 7  | set ip nameserver=172.30.130.5                                                |
|    | set ip secondarynameserver=172.30.130.205                                     |
| 8  | enable ip dnsrelay                                                            |
| 9  | add ip interface=eth0 ip=192.168.1.1 mask=255.255.255.0                       |
| 10 | enable ip nat                                                                 |
|    | add ip nat ip=192.168.1.0 mask=255.255.255.0 gblinterface=eth1                |
| 11 | enable dhcp                                                                   |
| 12 | create dhcp policy="base" lease=7200                                          |
| 13 | add dhcp policy="base" subnet=255.255.255.0                                   |
|    | add dhcp policy="base" router=192.168.1.1                                     |
|    | add dhcp policy="base" dnsserver=192.168.1.1                                  |
| 14 | create dhcp range="local" policy="base" ip=192.168.1.100 number=32            |
| 15 | create config=catv.cfg                                                        |
|    | set config=catv.cfg                                                           |
| 17 | show file                                                                     |
|    | snow Ille=catv.cig                                                            |
|    | edit caty ofo                                                                 |
|    | 0410 0401.015                                                                 |

### 5.2 PPPoE でインターネットに接続する

#### 構成と方針

PPPoE (PPP over Ethernet) は、Ethernet で PPP を利用するための技術です<sup>1</sup>。接続の物理的構成 は、図 5.1.2 と全く同じですが、コンピュータ(端末)の電源オンで直ちにプロバイダーに接続され てしまうのではなく、ダイヤルアップや専用線の場合のように、接続時にユーザー名、パスワードで 認証が行われます

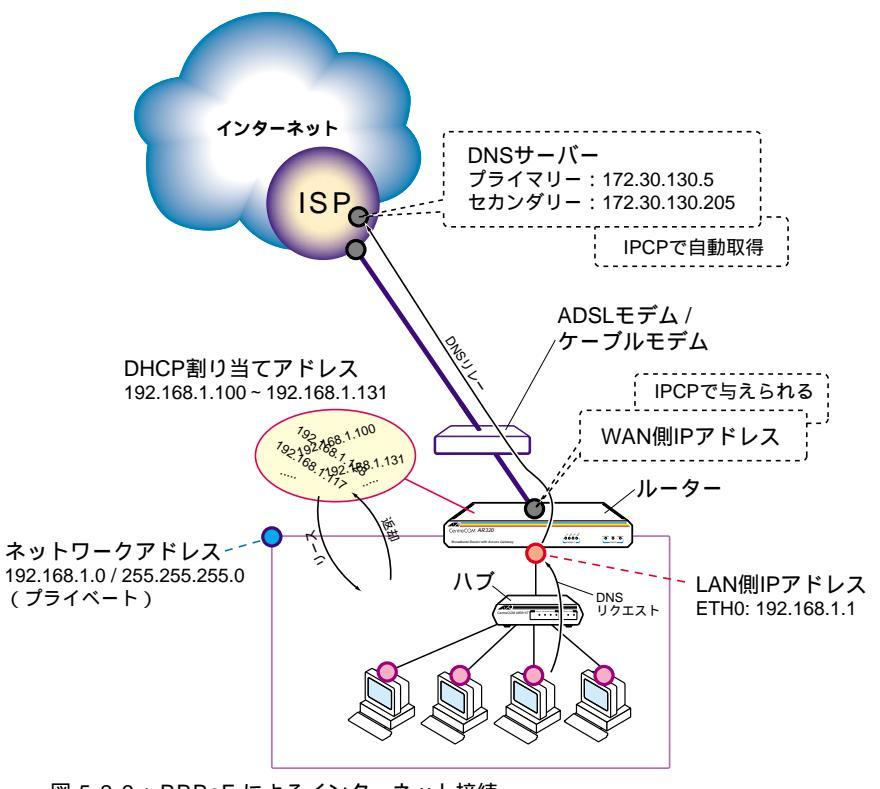

図 5.2.3: PPPoE によるインターネット接続

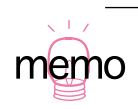

 PPPoE をご利用になるためには、ご契約のプロバイダーがこのサービスを提供している必要 があります。 ここでは、プロバイダーから以下の情報が得られたと仮定します。

- ・接続ユーザー名 (PPP) 「kimkim27」
- ・ 接続パスワード (PPP) 「osienai!!」
- ・ プライマリー DNS サーバーアドレス「172.30.130.5」<sup>1</sup>
   セカンダリー DNS サーバーアドレス「172.30.130.205」<sup>2</sup>
- ・ グローバル IP アドレス「1 つ。固定的なアドレスは与えられず、接続時に IPCP<sup>3</sup> で自動的に割 り当てられる」
- ・PPPoE サービス名「PPPoE」

次のような方針で設定を行います。

- ・ダイナミック ENAT を使用し、プライベートネットワークの IP アドレスを、与えられたグロー バル IP アドレスに変換します。これにより、ルーターのプライベートネットワーク(LAN)側の 複数のコンピュータからインターネットへのアクセスが可能となります。ここでは、LAN 側 IP アドレス / ネットマスクとして下記を仮定します。
  - ・LAN側IPアドレス / ネットマスク「192.168.1.1/255.255.255.0」
- ・ルーターを DHCP サーバーとして動作させ、プライベートネットワークに接続されたコンピュー タに次の情報を提供します。
  - ・ IP アドレス / サブネットマスク「192.168.1.100 ~ 192.168.1.131/255.255.255.0」
  - ・デフォルトゲートウェイアドレス「192.168.1.1」
  - ・ DNS サーバーアドレス「192.168.1.1」
- ・プライベートネットワークに接続されたコンピュータは、DHCP クライアントとして動作させ、 ルーターから上記の情報を得ます。
- ・ルーターで DNS リレー機能を動作させ、コンピュータからの DNS リクエストをプロバイダーの DNS サーバーに転送します。DHCP サーバーが提供する DNS サーバー情報として自分自身を設 定します。

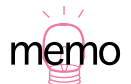

<sup>1.「172.30.130.5」「172.30.130.205」</sup>は、プライベートアドレスですが、ここではグローバル アドレスとして与えられたと仮定します。

- プライマリー / セカンダリー DNS サーバーのアドレスは、IPCP により自動取得するため、実際の設定では使用しません。
- 3. Internet Protocol Control Protocol, RFC1332

#### 設定手順

1. Manager レベルでログインしてください(下記ではデフォルトを仮定しています)。

```
login:manager ↓
Password:friend ↓
```

2. 必要であればプロンプトを設定します。<sup>1</sup>

```
Manager > set system name=PPPoE J
Info (134003): Operation successful.
Manager PPPoE>
```

3. ログなどの管理を行うために、現在時刻を設定します(以前設定したことがあれば、ここで新た に設定しなおす必要はありません)。

Manager PPPoE> set time=16:44:00 date=20-Jun-2000 ↓

System time is 16:44:00 on Monday 20-Jun-2000.

4. IP モジュールを有効にします。

Manager PPPoE> enable ip 斗

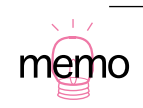

ルーターが1台しかない場合、特に設定する必要はありませんが、ルーターが複数存在する とき、プロンプトを変更しておくと便利です。

 PPPoE を使用する Ethernet インターフェース(eth1)上に、PPP インターフェースを作成しま す。「over=eth1-xxxx」の「xxxx」文字列は、プロバイダーから提供された PPPoE サービス名 を記述します。<sup>1</sup>

Manager PPPoE> create ppp=0 over=eth1-PPPoE ,

 プロバイダーから与えられた接続ユーザー名と接続パスワードを登録し、接続時に IP アドレス割 り当ての要求を行うよう設定します。また、BAP<sup>2</sup> および LQR<sup>3</sup>の PPP オプションを使用しな いようにしています。<sup>45</sup>

```
Manager PPPoE> set ppp=0 bap=off iprequest=on user=kimkim27
    password=osienai!! ↓
Manager PPPoE> set ppp=0 over=eth1-PPPoE lqr=off ↓
```

 7. 接続時に IPCP で割り当てられた IP アドレスを、Unnumbered インターフェース(ip=0.0.0.0) に適用するように設定します。

Manager PPPoE> enable ip remoteassign 斗

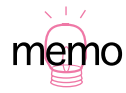

- 1. この文字列は、PPPoE 接続時に「サービス名タグ(Service-Name TAG)」として使用されま す。特に、プロバイダーからの指定がなければ、任意の文字列が使用できます。
- Bandwidth Allocation Protocol。デフォルトでは「on」ですが ISDN を対象とした機能であ るため、PPPoE では「off」にする必要があります。
- 3. LQR は、PPP リンクの状態を確認し合う機能です。通常、「off」にしておきます。
- ルーターが起動した直後に PPPoE セッションを確立し、以後常時接続を行うため、切断および再接続は、手動で行う必要があります。セッションの切断は、次のコマンドで PPP インターフェースを無効にします。

```
disable ppp=0
```

再接続は、次のコマンドで PPP インターフェースを有効にします。

enable ppp=0

次のコマンドを入力すれば、常時接続ではなく、通信要求が発生したときに自動的に PPPoE セッションの確立を行い、無通信状態が60秒間続いたときにPPPoE セッションを切断します。 set ppp=0 over=eth1-PPPoE idle=60

5. 本ルーターは、プロバイダーに認証をしてもらう立場なので「authentication」パラメータの 指定は不要です(デフォルトは「none」)。  PPP インターフェースに IP アドレスを設定します。プロバイダーから割り当てられた IP アドレ スが適用されるように、「ip=0.0.0.0」を設定します。

Manager PPPoE> add ip interface=ppp0 ip=0.0.0.0 ↓

9. デフォルトルートを設定します。

Manager PPPoE> add ip route=0.0.0.0 mask=0.0.0.0 interface=ppp0 nexthop=0.0.0.0 ↓

10. DNS リレー機能を有効にします。

Manager PPPoE> enable ip dnsrelay 🚽

 11. DNS リレーの中継先を指定します。通常、中継先は DNS サーバーのアドレスを指定しますが、 IPCP によりアドレスを取得するまでアドレスは不明であるため、インターフェースを指定しま す。<sup>12</sup>

Manager PPPoE> set ip dnsrelay interface=ppp0 ,

12. LAN 側 Ethernet インターフェース (eth0) に IP アドレスを設定します。

Manager PPPoE> add ip interface=eth0 ip=192.168.1.1 mask=255.255.255.0 +

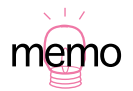

1. コマンドは、次の順に実行してください。「set ip dnsrelay interface=ppp0」は、実在するインターフェースに対して適用する必要があります。

add ip interface=ppp0 ip=0.0.0.0

set ip dnsrelay interface=ppp0

特に、設定ファイル(filename.cfg)を直接「EDIT」で編集する場合や、作成済みの設定ファ イルをダウンロードする場合(LOAD)、この順番を入れ替えないでください。順序の違いに よるトラブルは、わかりにくいため注意が必要です。

- あらかじめ DNS サーバーアドレスが分かっている場合、次のように DNS サーバーを指定しておいてもかまいません。ただし、この場合アドレスが変更されると、設定し直さなければなりません。
  - set ip nameserver=172.30.130.5
  - set ip secondarynameserver=172.30.130.205

NAT 機能を有効にし、ダイナミック ENAT によって、LAN 側のプライベート IP アドレスを、プロバイダーから与えられたグローバル IP アドレスに変換します。グローバル IP アドレスとして、ppp0 インターフェースを指定します。<sup>1</sup>

Manager PPPoE> enable ip nat ↓ Manager PPPoE> add ip nat ip=192.168.1.0 mask=255.255.255.0 gblinterface=ppp0 ↓

14. LAN 側のコンピュータ (DHCP クライアント)のために、DHCP サーバー機能を有効にします。

Manager PPPoE> enable dhcp ↓

15.「base」という名前<sup>2</sup>のDHCPポリシーを作成し、IPアドレスの使用期限を7,200秒に設定します。

Manager PPPoE> create dhcp policy="base" lease=7200 ,

16. DHCP クライアントに提供する情報を設定します。

Manager PPPOE> add dhcp policy="base" subnet=255.255.255.255.0 , Manager PPPOE> add dhcp policy="base" router=192.168.1.1 , Manager PPPOE> add dhcp policy="base" dnsserver=192.168.1.1 ,

17.「local」という名前<sup>3</sup>の IP アドレス範囲を作成し、192.168.1.100 ~ 192.168.1.131 の 32 アド レスをクライアントに提供するように設定します。

Manager PPPOE> create dhcp range="local" policy="base" ip=192.168.1.100 number=32 .J

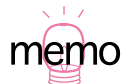

- ダイナミック ENAT、すなわち複数のプライベート IP アドレスをひとつのグローバル IP アドレスに変換する場合、インターフェースまたはグローバル IP アドレスを指定することができます。
- 2. 名前は任意につけることができます。
- 3. 名前は任意につけることができます。

18. 設定をファイルに保存し、SET CONFIG コマンドで起動時設定ファイルを指定します。

```
Manager PPPoE> create config=pppoe.cfg ↓
Manager PPPoE> set config=pppoe.cfg ↓
```

19. 以上でルーターの設定は終了です。設定の確認方法は、「設定内容の表示 (p.72)をご覧ください。

下記に入力したコマンド行のリストを示します。リストではリターンマーク「→」を省略しています。

| 表 | 5.2.2 | : | PPPoE | によ | るイン | ンター | ネッ | ト^ | の接続 |
|---|-------|---|-------|----|-----|-----|----|----|-----|
|---|-------|---|-------|----|-----|-----|----|----|-----|

| 1  | login:manager<br>Password.friend                                                                                                    |
|----|----------------------------------------------------------------------------------------------------|
| c  | cat system name_DDDoF                                                                                                    |
| 2  | set system name-rrow                                                                                                    |
| 3  | Set time=16:44:00 date=20-Jun-2000                                                                                                    |
| 4  | enable ip                                                                                                    |
| 5  | create ppp=0 over=eth1-PPPoE                                                                                                    |
| 6  | set ppp=0 bap=off iprequest=on user=kimkim27 password=osienai!!<br>set ppp=0 over=eth1-PPPoE lqr=off                                     |
| 7  | enable ip remoteassign                                                                                                    |
| 8  | add ip interface=ppp0 ip=0.0.0.0                                                                                                    |
| 9  | add ip route=0.0.0.0 mask=0.0.0.0 interface=ppp0 nexthop=0.0.0.0                                                                         |
| 10 | enable ip dnsrelay                                                                                                    |
| 11 | set ip dnsrelay interface=ppp0                                                                                                    |
| 12 | add ip interface=eth0 ip=192.168.1.1 mask=255.255.255.0                                                                                  |
| 13 | enable ip nat<br>add ip nat ip=192.168.1.0 mask=255.255.255.0 gblinterface=ppp0                                                          |
| 14 | enable dhcp                                                                                                    |
| 15 | create dhcp policy="base" lease=7200                                                                                                    |
| 16 | add dhcp policy="base" subnet=255.255.255.0<br>add dhcp policy="base" router=192.168.1.1<br>add dhcp policy="base" dnsserver=192.168.1.1 |
| 17 | create dhcp range="local" policy="base" ip=192.168.1.100 number=32                                                                       |
| 18 | create config=pppoe.cfg<br>set config=pppoe.cfg                                                                                          |
| 19 | show file                                                                                                    |
|    | show file=pppoe.cfg                                                                                                    |
|    | show config dynamic                                                                                                    |
|    | edit pppoe.cfg                                                                                                    |

# 5.3 ローカルルーターの設定

#### 構成と方針

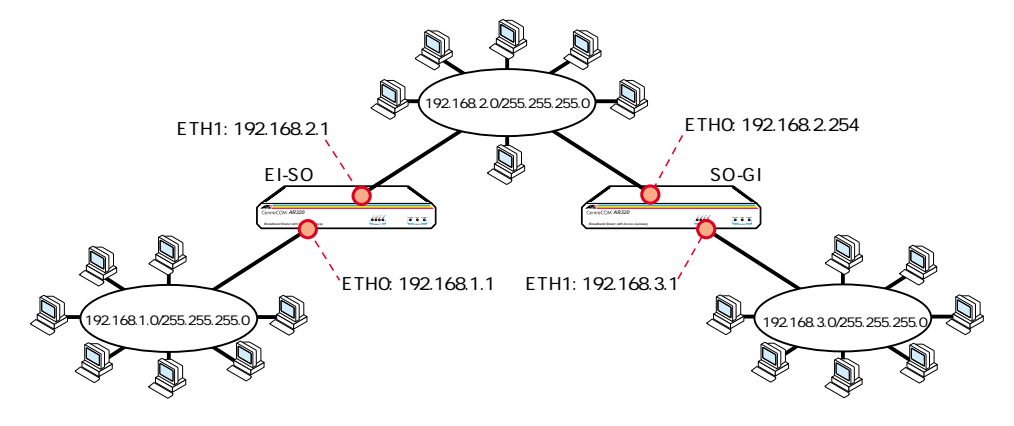

図 5.3.4: ローカルルーターとして使う

本製品をローカルルーターとして使用し、営業部、総務部、技術部の 3 部署を結ぶ例を説明します。 次のような方針で設定を行います。

- ・総務部のネットワークに対して、営業部と技術部のネットワークが接続する形にし、それぞれの ネットワークアドレスを次のように決めます。
  - ・ 営業部「192.168.1.0/255.255.255.0」
  - ・総務部「192.168.2.0/255.255.255.0」
  - ・技術部「192.168.3.0/255.255.255.0」

 ・各ルーターの Ethernet インターフェースの IP アドレスを次のように決めます。また、管理がし やすいようにルーターに名前(プロンプト)を付けます。

- ・ 営業部 総務部間「EI-SO」
  - ・営業部側 ETH0: 192.168.1.1
  - ・総務部側 ETH1: 192.168.2.1
- ・ 総務部 技術部間「SO-GI」
  - ・総務部側 ETH0: 192.168.2.254
  - ・技術部側 ETH1: 192.168.3.1

#### 設定手順

ルーター EI-SO をはじめに示し、ルーター SO-GI の例を併記します。

 

 営業部 - 総務部間、総務部 - 技術部間ルーターとも、Manager レベルでログインしてください (下記ではデフォルトを仮定しています)。

```
login:manager ↓
Password:friend ↓
```

2. プロンプトを設定します。営業部-総務部間ルーターでは次のように設定します。

```
Manager > set system name=EI-SO ,J
Info (134003): Operation successful.
Manager EI-SO>
```

総務部-技術部間ルーターでは次のように設定します。

```
Manager > set system name=SO-GI ↓
Info (134003): Operation successful.
Manager SO-GI>
```

 ログなどの管理を行うために、現在時刻を設定します(以前設定したことがあれば、ここで新た に設定しなおす必要はありません)。

Manager EI-SO> set time=16:44:00 date=20-Jun-2000 ↓

System time is 16:44:00 on Monday 20-Jun-2000.

ルーター SO-GI に対しても、同様に設定してください。

4. ルーター EI-SO の IP モジュールを有効にします。

Manager EI-SO> enable ip ↓

ルーター SO-GI に対しても、同様に設定してください。

5. ルーター EI-SO の Ethernet インターフェースに IP アドレスを設定します (営業側は eth0、総務 側は eth1)。

```
Manager EI-SO> add ip interface=eth0 ip=192.168.1.1 mask=255.255.255.0 J
Manager EI-SO> add ip interface=eth1 ip=192.168.2.1 mask=255.255.255.0 J
```

ルーター SO-GI の Ethernet インターフェースに IP アドレスを設定します (総務側は eth0、技術側は eth1)。

Manager SO-GO> add ip interface=eth0 ip=192.168.2.254 mask=255.255.255.0 ↓ Manager SO-GO> add ip interface=eth1 ip=192.168.3.1 mask=255.255.255.0 ↓

6. ルーター El-SO に対して、営業部から技術部への経路情報を設定します。

Manager EI-SO> add ip route=192.168.3.0 mask=255.255.255.0 interface=eth1 nexthop=192.168.2.254 metric=2 ↓

ルーター SO-GI に対して、技術部から営業部への経路情報を設定します。

Manager SO-GI> add ip route=192.168.1.0 mask=255.255.255.0
interface=eth0 nexthop=192.168.2.1 metric=2 ,J

ルーター EI-SO で設定をファイルに保存し、SET CONFIG コマンドで起動時設定ファイルを指定します。

```
Manager EI-SO> create config=ei-so.cfg →
Manager EI-SO> set config=ei-so.cfg →
```

ルーター SO-GI でも同様にします。

```
Manager SO-GI> create config=so-gi.cfg ↓
Manager SO-GI> set config=so-gi.cfg ↓
```

8. 以上でルータの設定は終了です。設定の確認方法は、「設定内容の表示」(p.72)をご覧ください。

下記に入力したコマンド行のリストを示します。リストではリターンマーク「→」を省略しています。

表 5.3.3: ローカルルーターの設定

|   | 営業部 - 総務部間ルーター                                                                                                    | 総務部 - 技術部間ルーター                                                                                                    |
|---|----------------------------------------------------------------------------------------------------|----------------------------------------------------------------------------------------------------|
| 1 | login: manager                                                                                                    | login: manager                                                                                                    |
|   | Password: friend                                                                                                    | Password: friend                                                                                                    |
| 2 | set system name=EI-SO                                                                                                    | set system name=SO-GI                                                                                                    |
| 3 | set time=16:44:00 date=20-Jun-2000                                                                                                 | set time=16:44:00 date=20-Jun-2000                                                                                               |
| 4 | enable ip                                                                                                    | enable ip                                                                                                    |
| 5 | <pre>add ip interface=eth0 ip=192.168.1.1     mask=255.255.255.0 add ip interface=eth1 ip=192.168.2.1     mask=255.255.255.0</pre> | <pre>add ip interface=eth0 ip=192.168.2.254   mask=255.255.255.0 add ip interface=eth1 ip=192.168.3.1   mask=255.255.255.0</pre> |
| 6 | add ip route=192.168.3.0<br>mask=255.255.255.0 interface=eth1<br>nexthop=192.168.2.254 metric=2                                    | add ip route=192.168.1.0<br>mask=255.255.255.0 interface=eth0<br>nexthop=192.168.2.1 metric=2                                    |
| 7 | create config=ei-so.cfg<br>set config=ei-so.cfg                                                                                    | create config=so-gi.cfg<br>set config=so-gi.cfg                                                                                  |
| 8 | show file                                                                                                    | show file                                                                                                    |
|   | show file=ei-so.cfg                                                                                                    | show file=so-gi.cfg                                                                                                    |
|   | show config dynamic                                                                                                    | show config dynamic                                                                                                    |
|   | edit ei-so.cfg                                                                                                    | edit so-gi.cfg                                                                                                    |

# 5.4 ローカルブリッジの設定

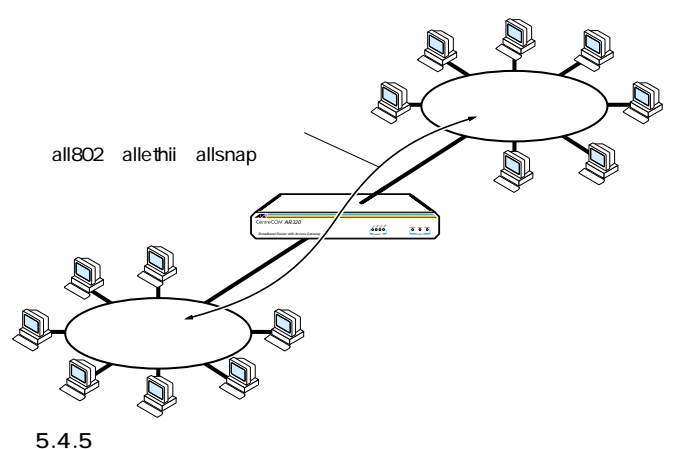

. . . .

1. Manager レベルでログインしてください(下記ではデフォルトを仮定しています)。

login: **manager** ↓ Password: **friend** ↓

2. 必要であればプロンプトを設定します。<sup>1</sup>

```
Manager > set system name=BRIDGE J
Info (134003): Operation successful.
Manager BRIDGE>
```

3. ログなどの管理を行うために、現在時刻を設定します(以前設定したことがあれば、ここで新た に設定しなおす必要はありません)。

```
Manager BRIDGE> set time=16:44:00 date=20-Jun-2000 ↓
```

System time is 16:44:00 on Monday 20-Jun-2000.

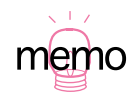

1. ルーターが 1 台しかない場合、特に設定する必要はありませんが、ルーターが複数存在する とき、プロンプトを変更しておくと便利です。 4. ブリッジモジュールを有効にします。<sup>1</sup>

Manager BRIDGE> enable bridge 斗

5. ふたつの Ethernet インターフェースにブリッジポートを作成します。

```
Manager BRIDGE> add bridge port=1 interface=eth0 ↓
Manager BRIDGE> add bridge port=2 interface=eth1 ↓
```

 ブリッジするプロトコルを指定します。ここでは、Ethernet 上の全てのパケットをブリッジ対象 にすると仮定します。<sup>2</sup>

```
Manager BRIDGE> add bridge protocol type="all802" ↓
Manager BRIDGE> add bridge protocol type="allethii" ↓
Manager BRIDGE> add bridge protocol type="allsnap" ↓
```

7. 設定をファイルに保存し、SET CONFIG コマンドで起動時設定ファイルを指定します。

Manager BRIDGE> create config=bridge.cfg ↓ Manager BRIDGE> set config=bridge.cfg ↓

8. 以上でブリッジの設定は終了です<sup>3</sup>。設定の確認方法は、「設定内容の表示」(p.72)をご覧くだ さい。

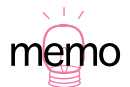

- スパニングツリープロトコル(STP)を有効にしたい場合、次のコマンドを入力してください。
   enable bridge spanning
- 特定のプロトコルだけをブリッジしたい場合、英文オンラインマニュアル「Command Reference」(CD-ROM)第11章「Bridging」の「ADD BRIDGE PORT」コマンド解説部分 の一覧表をご覧ください。
- 3. TCP/IP をお使いの環境では、Ethernet インターフェースに IP アドレスを割り付けておくこ とにより、Telnet で本製品の管理ができるようになり便利です。「7.3 ブリッジングにおける Telnet」(p.97)をご覧ください。

下記に入力したコマンド行のリストを示します。リストではリターンマーク「→」を省略しています。

表 5.4.4: ローカルブリッジの設定

| 1 | login:manager                       |
|---|-------------------------------------|
|   | Password:friend                     |
| 2 | set system name=BRIDGE              |
| 3 | set time=16:44:00 date=20-Jun-2000  |
| 4 | enable bridge                       |
| 5 | add bridge port=1 interface=eth0    |
|   | add bridge port=2 interface=eth1    |
| 6 | add bridge protocol type="all802"   |
|   | add bridge protocol type="allethii" |
|   | add bridge protocol type="allsnap"  |
| 7 | create config=bridge.cfg            |
|   | set config=bridge.cfg               |
| 8 | show file                           |
|   | show file=bridge.cfg                |
|   | show config dynamic                 |
|   | edit bridge.cfg                     |

# 6 ユーザー管理

# 6.1 ノーマルモード / セキュリティーモード

本製品は、次の2つの動作モードを持っています。

ノーマルモード(Normal Mode)
 本製品におけるデフォルトのモードです。

・セキュリティモード(Security Mode)
 高度なセキュリティーを得るためのモードです。

本製品には、「User」「Manager」「Security Officer」の3つのユーザーレベルが存在し、ノーマルモードや、セキュリティモードにおいて次の権限を持ちます。下記にコマンドプロンプトの変化<sup>1</sup>、与えられている権限<sup>2</sup>について示します。ご購入時の状態では、Managerレベルのユーザー「manager」とそのパスワード「friend」だけが存在します。

表 6.1.1:動作 モードと各ユーザーレベルの権限

|                     | ご購入時設定                         | コマンドプロンプト      | ノーマルモード                                | セキュリティモード                              |
|---------------------|--------------------------------|----------------|----------------------------------------|----------------------------------------|
| User                | 存在しない                          | TOKYO>         | ユーザー自身に関する設定<br>など、ごく一部のコマンド<br>のみ実行可能 | ユーザー自身に関する設定<br>など、ごく一部のコマンド<br>のみ実行可能 |
| Manager             | ユーザー「manager」<br>パスワード「friend」 | Manager TOKYO> | すべてのコマンドを実行可<br>能                      | セキュリティに関わるコマ<br>ンドを除くすべてのコマン<br>ドを実行可能 |
| Security<br>Officer | 存在しない                          | SecOff TOKYO>  | すべてのコマンドを実行可<br>能                      | すべてのコマンドを実行可<br>能                      |

1. 上記の表のコマンドプロンプトは、「set system name=TOKYO」を実行していると仮定して います。

2. ノーマルモードでは、「Manager」「Security Officer」の権限は同じとなります。

#### 6.2 ユーザー認証データベース

本製品は、ユーザー認証データベースを持っており、次のような状況が発生したとき、このデータベースを使用してユーザーの認証が行われます。関連する情報として、本書「3.4 パスワードの変更」 (p.37)、「コマンドプロンプトと権限」(p.47)もご覧ください。

- ・ CONSOLE ポートまたは Telnet によってユーザーが本製品にログインするとき
- ・ PPP ( PPPoE ) によって相手の認証を行うとき ( User レベルの権限が必要 )

ユーザー認証データベースには、次のような情報を登録することができます。データベースには、 Manager レベルの権限を持つユーザー名、パスワードとしてあらかじめ「manager」「friend」が登録 されています。また、このデータベースへのアクセスは、ノーマルモードでは Manager レベル以上の 権限、セキュリティモードでは Security Officer レベルの権限が必要です。

- ・ユーザー名。1~64 文字の半角のアルファベットと数字、「?」クエスチョンマークと「"」ダブ ルクォーテーション、スペース以外の記号が使用可能です。大文字、小文字は区別しません。
- ・パスワード。1 ~ 32 文字の半角のアルファベットと数字、「?」クエスチョンマークと「"」ダブル クォーテーション以外の記号が使用可能です。大文字、小文字を区別します。デフォルトの最少 文字数は「6」です。
- ユーザーの権限レベル。User、Manager、Security Officer の3つがあり、作成時のデフォルト はUser レベルです。
- ・Telnet コマンドの実行権限をもつかどうか(User レベルのデフォルトでは、Telnet コマンドを 実行できません)
- ・ PPP コールバックで使用されるコールバック先の電話番号
- ・説明などのコメント

#### 6.3 ユーザーの登録と情報の変更

新規ユーザーの登録や情報の変更は、ノーマルモードの場合は Manager レベル以上の権限、セキュリ ティモードの場合は Security Officer レベルの権限が必要です。

「ADD USER」コマンドで新規ユーザーの登録を行います。下記では、ユーザー名「oizumi」、パスワード「SasAdai」を仮定しています。権限は User で Telnet コマンドは使用できません(本製品の設定を変更するコマンドも実行できません)。

Manager > ADD USER=oizumi PASSWORD=SasAdai -

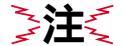

✓ コマンド行の「PASSWORD=」にスペースを含める場合は、ダブルクオート「" "」でくくって
ください(ダブルクオートはパスワードをくくるためだけに使用できます)。

既に登録されているユーザーの情報を変更する場合、「SET USER」コマンドを使用します。下記で は、「oizumi」に Telnet の実行権限を与えています。

```
Manager > SET USER=oizumi TELNET=yes 斗
```

ユーザー本人がパスワードを変更する場合は、「SET PASSWORD」コマンドを使用します(この場合、パスワードにスペースを含んでもダブルクオートでくくる必要はありません)。詳細は、本書「3.4 パスワードの変更」(p.37)をご覧ください。

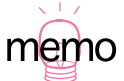

「SHOW USER」コマンドにより、ユーザー情報を表示します。「DELETE USER」コマンドによ り、ユーザーの削除をします。「PURGE USER」コマンドにより、これまで登録しているすべて のユーザーを一括で削除します。

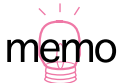

本項目の説明に直接関係はありませんが、本製品が通信相手に接続するとき、相手の認証を得る ために使われるユーザー名、パスワードは、両方とも1~64 文字の半角のアルファベットと数 字、「?」クエスチョンマークと「"」ダブルクォーテーション以外の記号が使用可能であり、大文 字、小文字を区別します(「SET PPP」コマンドで指定した文字列がそのまま相手に渡されます が、接続相手が弊社・AR シリーズの場合、ユーザー名の大文字小文字の違いは無視されます)。 詳細は、Command Reference「SET PPP」をご覧ください。

#### セキュリティモードへの移行

セキュリティモードに移行する前に、Manager レベルでログインし、Security Officer レベルのユー ザーを作成してください。セキュリティモードに移行してしまうと、Manager レベルは第2位の権限 レベルに格下げされ、セキュリティに関連するコマンドを実行できなくなります。

Manager > add user=secoff password="himitsu!!" privilege=securityofficer telnet=yes description="Security Officer" ↓

ノーマルモードからセキュリティモードに移行するには、次のコマンドを入力します。このコマンド を実行すると、フラッシュメモリー上に「enabled.sec」が作成されます。このファイルは、通常修 正、削除、コピー、改名ができません。本製品が再起動するとき、このファイルが存在すればセキュ リティモードとなり、存在しなければノーマルモードとなります。現在のモードを表示するには、 「SHOW SYSTEM」コマンドを実行します。

Manager > enable system security\_mode .

Security Officer レベルでログインしなおすと、コマンドプロンプトが「SecOff >」に変わります。

```
Manager > login secoff ↓
Password: himitsu!! ↓
SecOff >
```

コンソールターミナルや Telnet による不正アクセスのリスクを最小限に押さえるために、Security Officer レベルの権限でログインするとセキュリティタイマーがスタートします。セキュリティタイ マーは、セキュリティに関連するコマンドを実行する度にリセットされ、一定時間セキュリティに関 連するコマンドを実行しなければ、タイマーはタイムアウトします。タイムアウトすると権限は Manager レベルに格下げされ、セキュリティに関連するコマンドを実行するとき、ユーザー(Security Officer)のパスワードを要求されます。

```
SecOff > add user=osaka-sisya password="okonomi" .J
This is a security command, enter your password at the prompt
Password: himitsu!! .J
User Authentication Database
Username: osaka-sisya ()
Status: enabled Privilege: user Telnet: no
Logins: 0 Fails: 0 Sent: 0 Rcvd: 0
```

セキュリティタイマーのタイムアウト値は、次のコマンドで変更できます。

set user securedelay=10...300

#### ノーマルモードへ戻る

セキュリティモードからノーマルモードに戻るには、次のコマンドを入力します。このコマンドを実行すると、「enabled.sec」が削除されます。また、ノーマルモードになった時点で、セキュリティモードのとき存在していた機密ファイル(例えば暗号キーなど)は自動的に削除されます。

```
Manager > disable system security mode ~
```

Warning: This command will disable security mode and delete all security files. Are you sure you wish to proceed?(Y/N)  ${\bf y}$ 

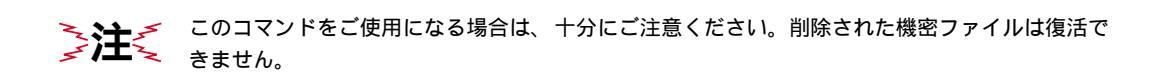

# 94 | ユーザー管理

# 7 Telnet を使う

本製品は、Telnet デーモン(サーバー)およびクライアントの機能を内蔵しています。この章では、 Telnet を使用するための設定や、操作について説明します。

## 7.1 本製品に Telnet でログインする

本製品は、Telnet デーモン(サーバー)を内蔵しており、他の Telnet クライアントからネットワーク 経由でログインすることができます。イーサネットインターフェース経由でログインするためには、次 のような設定が本製品に施されている必要があります。

```
Manager > enable ip ↓
Manager > add ip int=eth0 ip=192.168.1.1 ↓
```

 通信機能を利用できるコンピュータを使用し、本製品に対して Telnet を実行します。下記では、 あらかじめ本製品の物理ポートに IP アドレス「192.168.1.1」が割り当てられていると仮定して います。実際には、お客様の環境におけるものをご使用ください。

```
telnet 192.168.1.1 ↓
```

 本製品に接続すると、ログインプロンプトが表示されますので、ユーザー名、パスワードを入力 してください。下記では、デフォルトの Manager レベルのユーザー名、パスワード(入力は表 示されません)を仮定しています。ログインに成功すると、コマンドプロンプトが表示されます。

```
TELNET session now in ESTABLISHED state
login: manager ,J
Password: friend ,J
Manager >
```

#### 7.2 Telnet コマンドの実行

本製品は、Telnet クライアントの機能を内蔵しているため、本製品から他の機器に対して Telnet を実行することができます。

本製品に Manager レベルでログインし、「TELNET」コマンドを実行します。以下では、接続先の IP アドレスを「192.168.10.1」と仮定しています。実際には、お客様の環境におけるものをご使用ください。

Manager > telnet 192.168.10.1 4

#### IP アドレスのホスト名を設定する

IP アドレスの代わりに分かりやすいホスト名を設定することができます。例えば、上記の例の IP アドレスのホスト名が「pearl」であると仮定すると、次のコマンド行を入力します。

Manager > add ip host=pearl ipaddress=192.168.10.1 .]

ホスト名を使用して、Telnet を実行することができます。

```
Manager > telnet pearl ,
```

#### DNS サーバーを参照するように設定する

ホスト名から IP アドレスを得るために、DNS サーバーを参照するように設定することができます。 DNS サーバーの IP アドレスが「192.168.10.200」であると仮定すると、次のコマンドを入力します。

Manager > set ip nameserver=192.168.10.200 ↓

ホスト名を使用して、Telnet を実行することができます。

Manager > telnet spankfire.tw.allied-telesis.co.jp .]

# 7.3 ブリッジングにおける Telnet

ブリッジとして動作するように設定されている場合においても<sup>1</sup>、Ethernet インターフェース経由の IP アクセスが可能です。これにより、Telnet クライアントによる本製品へのログイン、または本製品 を Telnet クライアントとして動作させることができます。下記に設定例を示します(IP の機能モジュー ルを有効化し、eth0 に IP アドレスを割り付けています)。

```
enable ip , ]

add ip int=eth0 ip=192.168.5.1 ,]

enable bridge ,]

add bridge protocol="All Ethernet II" type=allethii prio=1 ,]

add bridge protocol="IP" type=IP prio=1 ,]

add bridge protocol="ARP" type=ARP prio=1 ,]

add brid port=1 interface=eth0 ,]

add brid port=2 interface=eth1 ,]
```

図 7.3.1: ブリッジングにおける IP アクセスのための設定(太字部分)

Telnet クライアントから 192.168.5.1 にアクセスすると、プロンプト「login:」が表示されます。

TELNET 192.168.5.1 ↓

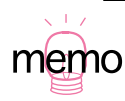

1. IP がブリッジされている必要があります。

# 8 Ping • Trace

#### 8.1 Ping

「PING」コマンドによって、指定した相手との通信が可能かどうかを確認することができます。PING は、指定した相手にエコーを要求するパケットを送信し、相手からのエコーに応答するパケットを表 示します。本製品に実装されている PING は、IP、IPX、AppleTalk に対応しています。

IP における例を下記に示します。PING に続けて IP アドレスを指定します。

Manager > ping 192.168.10.32

コマンドプロンプトから通常の PING を打つと、最終的なインターフェースの IP アドレスが、発信元の IP アドレスとして使用されます。これを防ぐためには、明示的に発信元の IP アドレスを指定します。ただし、指定する IP アドレスは本製品内部で設定されている IP アドレスでなければいけません。

Manager > ping 192.168.10.32 sipa=192.168.1.1 ,

IPX における例を下記に示します。PING に続けて相手の「ネットワーク番号:ステーション番号」を 入力します。

Manager > ping 401:0000001 ↓

AppleTalk における例を下記に示します。PING に続けて相手の「ネットワーク番号:ノード」を入 力します。

Manager > ping 28:128 ↓

PING に対する応答がある場合、「Echo reply 1 from xxxxxx time delay xx ms」のように表示されま す。PING に対する応答がない場合、「Request 1 timed-out: No reply from xxxxxx」のように表示さ れます。「No route to specified destination」のように表示される場合、経路情報が未設定か、設定 内容に誤りがあります。

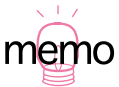

「SET PING」コマンドにより、PINGのオプションを設定することができます。「SHOW PING」 コマンドにより、PING の設定情報を表示します。「STOP PING」コマンドにより、実行中の PING を中止します。

#### 8.2 Trace

「TRACE」コマンドによって、指定した相手までの実際の経路を表示することができます。

```
Manager > trace 192.168.80.121 J

Trace from 192.168.28.128 to 192.168.80.121, 1-30 hops

1. 192.168.48.32 0 13 20 (ms)

2. 192.168.83.33 20 20 20 (ms)

3. 192.168.80.121 ? 40 ? (ms)

***

Target reached
```

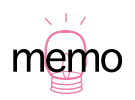

「SET TRACE」コマンドにより、TRACE のオプションを設定することができます。「SHOW TRACE」コマンドにより、TRACE の設定情報を表示します。「STOP TRACE」コマンドによ り、実行中の TRACE を中止します。

ファイルシステム 9

#### 9.1 フラッシュメモリー・ファイルシステム

本製品は不揮発性メモリーとしてフラッシュメモリー(FLASH)を内蔵しており、コンピュータにお ける起動ディスクのように振る舞います(本製品は2048KBのフラッシュメモリーを内蔵しています。 「SHOW SYSTEM」コマンドで確認することができます)。本製品の電源をオンにすると、フラッ シュメモリーから実行メモリーにファームウエアがロードされ、パッチファイルが存在すればそれも ロードし、指定された設定ファイル(.CFG)が存在すればそれもロードします。

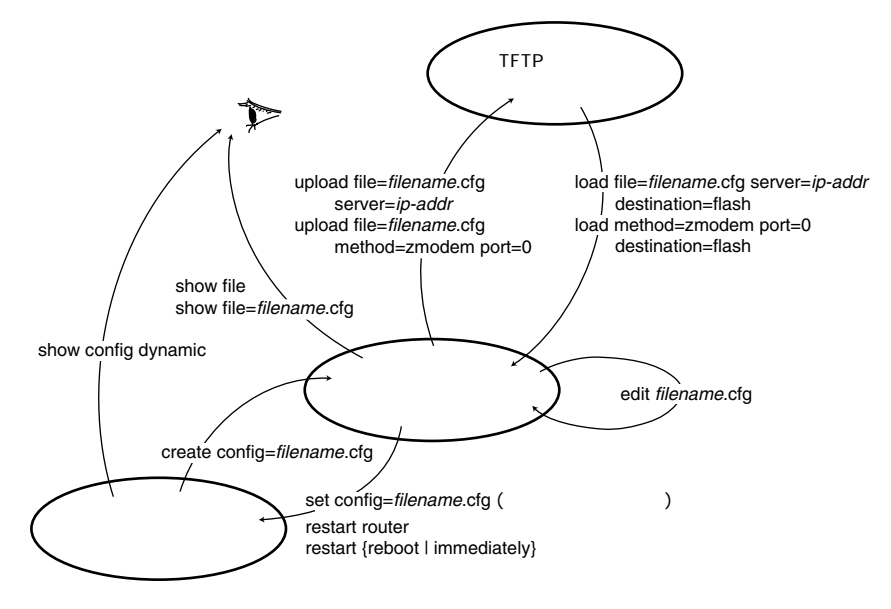

図 9.1.1:設定ファイルに関するコマンド

「SHOW FILE」コマンドによって、フラッシュメモリーに保存されているファイルの一覧を表示する ことができます。下記に例を示します(実際のファイル名は、お客様の環境、保存されているファー ムウエアなどのバージョンによって異なります)。

| Filename    | Device | Size    | Created              |
|-------------|--------|---------|----------------------|
|             |        |         |                      |
| 8-191.rez   | flash  | 1303632 | 05-Mar-2000 12:28:19 |
| feature.lic | flash  | 39      | 05-Mar-2000 12:33:13 |
| help.hlp    | flash  | 107753  | 05-Mar-2000 12:30:48 |
| prefer.ins  | flash  | 64      | 05-Mar-2000 12:31:58 |
| release.lic | flash  | 32      | 05-Mar-2000 12:30:27 |
| test01.cfq  | flash  | 1695    | 05-Mar-2000 13:23:54 |

「SHOW FLASH」コマンドによって、フラッシュメモリーの状態を表示することができます。

| Manager > <b>sho</b> | w flash .⊣ |           |       |    |        |  |
|----------------------|------------|-----------|-------|----|--------|--|
| FFS info:            |            |           |       |    |        |  |
| global operat        | ion        | none      |       |    |        |  |
| compaction co        | unt        | 26        |       |    |        |  |
| est compactio        | n time     | 72 second | S     |    |        |  |
| files                |            | 1142692   | bytes | (6 | files) |  |
| garbage              |            | 6244      | bytes |    |        |  |
| free                 |            | 817144    | bytes |    |        |  |
| required free        | block      | 131072    | bytes |    |        |  |
| total                |            | 2097152   | bytes |    |        |  |
|                      |            |           |       |    |        |  |
| diagnostic co        | unters:    |           |       |    |        |  |
| event su             | ccesses    | failu     | res   |    |        |  |
|                      |            |           |       |    |        |  |
| get                  | 0          |           | 0     |    |        |  |
| open                 | 0          |           | 0     |    |        |  |
| read                 | 8          |           | 0     |    |        |  |
| close                | 3          |           | 0     |    |        |  |
| complete             | 0          |           | 0     |    |        |  |
| write                | 0          |           | 0     |    |        |  |
| create               | 0          |           | 0     |    |        |  |
| put                  | 0          |           | 0     |    |        |  |
| delete               | 0          |           | 0     |    |        |  |
| check                | 1          |           | 0     |    |        |  |
| erase                | 0          |           | 0     |    |        |  |
| compact              | 0          |           | 0     |    |        |  |
| 1.6                  | 0          |           | 0     |    |        |  |

#### フラッシュメモリーのコンパクション

「ACTIVATE FLASH COMPACTION」コマンドにより、フラッシュメモリーのコンパクション(ガ ベッジの除去)を行うことができます。通常の運用であれば、このコマンドを使用する必要はほとん どありませんが、フラッシュメモリーは空いているはずなのに、ファイルがロードできないといった 状況ではこのコマンドを実行してみます(ファームウエアのバージョンアップなどで使用するセット アップツールは、ファームウエアなどの大きなファイルを削除したとき、自動的にこのコンパクショ ンを実行します)。

Manager > activate flash compaction ↓
Info (131260): Flash compacting...
DO NOT restart the router until compaction is completed.

コンパクションは、実行に10数秒がかかります。コンパクションが完了して、次のメッセージが表示 されるまで、絶対に本製品をリスタートさせないでください。

Manager > Info (131261): Flash compaction successfully completed.

# 9.2 ファイル名

フラッシュメモリーに保存可能なファイルの名前は、8 文字のファイル名と3 文字の拡張子からなり、 ファイル名と拡張子はピリオド「.」で結びます。ファイル名、拡張子ともに半角のアルファベットと 数字、ハイフン「-」が使用可能です。拡張子なしのファイル名は許されません。大文字、小文字は区 別されませんが、例えば「UserDoc.CfG」のように、大文字・小文字混ざりの名前を持つファイルを 作成することは可能です。しかしながら、大文字・小文字の属性は無視されるため、「UserDoc.CfG」 が作成されていれば「userdoc.cfg」は作成できませんし、「userdoc.cfg」を指定すると「UserDoc.CfG」 が対象となります。下記に、ファイルの拡張子が持つ役割のリストを挙げます。

表 9.2.1:ファイルの拡張子

| 拡張子 | ファイルタイプ / 機能                                                                                                    |
|-----|----------------------------------------------------------------------------------------------------|
| REL | 本製品が起動するとき、ロードされるファームウエアのファイルです。                                                                                                    |
| REZ | 本製品が起動するとき、ロードされるファームウエアの圧縮形式のファイルです。                                                                                                    |
| ΡΑΤ | ファームウエアに対するパッチのファイルです。ソフトウエアのバージョンによっ<br>ては、インストールされていない場合もあります。                                                                                                    |
| PAZ | ファームウエアに対するパッチの圧縮形式のファイルです。ソフトウエアのバー<br>ジョンによっては、インストールされていない場合もあります。                                                                                                    |
| HLP | オンラインヘルプのファイルです。                                                                                                    |
| INS | 「prefer.ins」は、どのファームウエアまたはパッチファイルを使用するかの情報を<br>持つファイルです。<br>「config.ins」は、デフォルトの設定ファイル(.CFG)を指定する情報を持つファイ<br>ルです。例えば、起動時には「config.ins」で指定された設定ファイルがロードされ<br>ます。「config.ins」は、「SET CONFIG=filename.CFG」によって作成(上書き)さ<br>れます(設定ファイルが複数存在する場合このコマンドで切り替えます)。 |
| LIC | release.lic、feature.lic。ファームウエアや拡張機能に対して、ライセンスを与える<br>ファイルです(これらのファイルは <u>削除しないでください</u> )。                                                                                                    |
| CFG | 本製品の設定ファイルです。「CREATE CONFIG= <i>filename</i> .CFG」を実行すると、作<br>成されます。設定ファイルは複数作れます(ファイルサイズにもよりますが、20<br>ファイル程度は問題ありません)。                                                                                                    |

# 9.3 ワイルドカード

ファイル指定にワイルドカード「\*」を使用することができます。

| Manager > <b>show file=*.cfg</b> ↓ |                |           |                                              |  |  |  |
|------------------------------------|----------------|-----------|----------------------------------------------|--|--|--|
| Filename                           | Device         | Size      | Created                                      |  |  |  |
| tokyo.cfg<br>test01.cfg            | flash<br>flash | 8<br>1786 | 12-Feb-1999 22:56:08<br>10-Feb-1999 22:23:09 |  |  |  |

106 ファイルシステム

10 バージョンアップ

弊社は、改良(機能拡張、バグフィクスなど)のために、予告なく本製品のソフトウエアのバージョ ンアップやパッチ レベルアップを行うことがあります。この章では、最新ソフトウエアの入手、本製 品へのダウンロードについて説明します。

#### 10.1 最新ソフトウエアの入手方法

最新のソフトウエア(ファームウエアファイルやパッチファイル)は、弊社ホームページから入手す ることができます。

ホームページからソフトウエアのダウンロードを行う際に、お客様を認証するために、本製品の「シ リアル番号」の入力を要求されます。ダウンロードを行う前に、あらかじめ本製品のシリアル番号を 調べておいてください。シリアル番号は、製品底面に貼付されているバーコードシールに記入されて います(本書「調査依頼書のご記入にあたって」(p.125)にをご覧ください)。

- Microsoft Internet Explorer、Netscape Navigator などのWeb プラウザを使用して、アライド テレシスのホームページ「http://www.allied-telesis.co.jp」にアクセスします。
- 2. 「サポート」をクリックしてください。
- 3. 「Bridge/Router」を選択し、「GO」をクリックしてください。
- 本製品の項目を選択してください。以後、表示されるページにしたがい、ご希望のバージョンの ファームウエアを選択してください(後述の「バージョンアップキットにおけるバージョン表記」(p.110)をご覧ください)。

### 10.2 バージョンアップ

最新のソフトウエアは、バージョンアップキットとして、圧縮されたひとつのファイルで提供されま す。バージョンアップキットには、次のようなファイルが含まれます。

 ・最新のソフトウエアのセットアップツール 最新のソフトウエアを本製品にダウンロードするツールです。このツールは、Windows 98/95/ NTの上で実行することができ、TFTPサーバー機能を内蔵しているので、他に TFTPサーバー を用意する必要がありません。

 ・バージョンアップの手順書の PDF ファイル バージョンアップのし方は、このファイルをご熟読ください。

・最新のソフトウエアに対するリリースノートの PDF ファイル

#### 10.3 セットアップツール

セットアップツールは、本製品にロードされている古いソフトウエアの削除、本製品への最新のソフ トウエアのダウンロード(TFTP)、ダウンロードされたファームウエアへのライセンスの付与(ファー ムウエアは、本製品にダウンロードしただけでは動作しません。基板のシリアル番号と認証キーによ リファームウエアにライセンスを与える必要があります)を自動的に行うプログラムです。セットアッ プツールは、ファームウエアファイルとパッチファイル(バージョンによっては存在しないこともあ ります)を内包しており、リリースされているソフトウエアバージョンごとに用意されています。こ のツールは、Windows 98/95/NTの上で実行することができ、TFTP サーバー機能を内蔵しているの で、他に TFTP サーバーを用意する必要がありません。

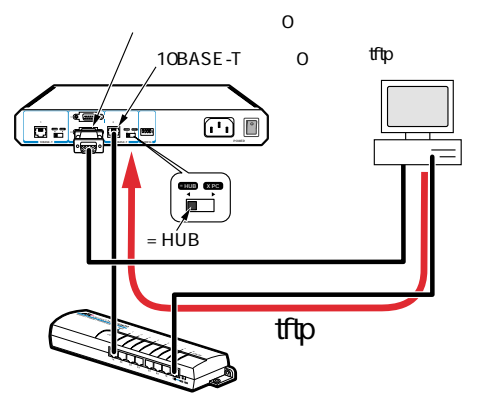

図 10.3.1:セットアップツール
セットアップツールが本製品に対してダウンロードなどのコマンドを与える方法として、次の 2 つを 選択することができます。

- ・Telnetによってコマンドを与える。
   セットアップツールは、Telnetによって本製品に対して「LOAD」コマンドなどを入力し、セットアップツールの TFTP サーバー機能からファームウエアファイルなどをダウンロードします。
   通常はこの方法でダウンロードを行います(既に本製品が運用状態に入っている場合など、本製品に対してネットワーク経由のIPアクセスができるように設定されている場合にこの方法を取ることができます)。
- ・ CONSOLE ポートからコマンドを与える。

セットアップツールは、CONSOLE ポートを使用し、イーサネットインターフェースに IP アド レスを与えた後に、本製品に対して「LOAD」コマンドなどを入力し、セットアップツールの TFTP サーバー機能からファームウエアファイルなどをダウンロードします。ファームウエアを 消去してしまったときなどに使用する方法です(「A.4 ディップスイッチ」(p.123)をご覧くだ さい)。この方法を実行する場合は、あらかじめセットアップツールを実行するコンピュータと 本製品をコンソールケーブルで接続しておいてください。

また、ファームウエアファイルを削除した状態で本製品が起動されている場合、セットアップ ツールのフロー制御の方法で「Xon/Xoff」を選択してください(他の設定は、「3.1.1 ターミナ ルソフトの設定」(p.31)と同様です。本製品がプートモニターの状態におかれているとき、フ ロー制御は「Xon/Xoff」となります。プートモニターがファームウエアをロードすると、フロー 制御は「RTS/CTS」となります)。

- セットアップツールの実行により、お客様の環境における設定ファイルは削除されませんが、安全のためにバージョンアップ作業の前に、設定ファイルのバックアップを取っておくことをお勧めします。バックアップは、本製品の「UPLOAD」を使うか、コンソールターミナルや Telnetで「SHOW FILE=filename.CFG」を表示させ、表示された内容をログとして保存することによって取ることができます。
- セットアップツールによってファームウエアをダウンロードするとき、ファームウエアのダウン ロードが終了し、本製品が自動的に再起動するまで絶対に、本製品の電源をオフにしないでくだ さい。セットアップツールが本製品のフラッシュメモリーに対してアクセスを行っている状態で 本製品の電源をオフにすると、フラッシュメモリーの内容が不正になり、状況によってはフラッ シュメモリーの内容を全て消去しなければならないことがあります(本書「A.4 ディップスイッ チ」(p.123)をご覧ください)。

をすることはできません。

# 10.4 ファイルのバージョン表記

### ファームウエアファイル

ファームウエアファイルのバージョンは、ピリオドで結んだ3桁の数字「majer.minor.interim」、例 えば「1.9.3」のように表されます。「majer」はメジャーバージョン番号、「minor」はマイナーバー ジョン番号です。「interim」は、バグフィックスなどのために提供されていたパッチがファームウエ アに反映された時点で加算されます。

ファームウエアは、「8-rrr.REL」または「8-rrr.REZ」というファイル名で提供されます。「8-」で始 まり、「rrr」は「majer.minor.interim」からピリオドを取り除いた3桁の数値、拡張子「.REL」は圧縮 されていない形式のファームウエアのリリース、「.REZ」は圧縮された形式のリリースであることを示 します。拡張子については、本書「9.2 ファイル名」(p.104)をご覧ください。下記にファイル名の 例を示します。

8-193.REZ

### パッチファイル

ファームウエアに対する暫定的なバグフィクスのためにパッチファイルが使用されます。パッチファ イルは、「8rrr-pp.PAT」または「8rrr-pp.PAZ」というファイル名で提供されます。「8」で始まり、 「rrr」はパッチの対象となるリリースのバージョン番号、「pp」はパッチ番号を示します。パッチ番号 は「01」から始まります。

例えば「8-193.REZ」に対して、初めて提供されるパッチは「8193-01.PAZ(.PAT)」となります。 最新のパッチファイルは、パッチ番号「01」からのパグフィックス内容のすべてを含む形式で提供さ れます(対象となるファームウエアに適用可能なパッチファイルはひとつだけです)。拡張子「.PAT」 は圧縮されていない形式のパッチファイル、「.PAZ」は圧縮された形式のパッチファイルであること を示します。拡張子については、本書「9.2 ファイル名」(p.104)をご覧ください。

# バージョンアップキットにおけるバージョン表記

ホームページなどから提供される最新のソフトウエアは、前述のようにバージョンアップキットの形 態で提供されます。バージョンアップキットに付与されるバージョン番号は、「majer.minor.interim PL pp」のように表し、各数値は上記のファイルの項目に一致します(例えば「1.9.3 PL 1」)。 バージョンアップキットにおける「pp」の10の桁の「0」は表記されません。バージョンアップキッ トにおいて「pp」が「0」である場合、キットにはファームウエアファイルだけが含まれており、パッ チファイルは含まれていません。

11 アップ / ダウンロード

本製品は、TFTP を使用して本製品のフラッシュメモリーと TFTP サーバー<sup>1</sup>、または Zmodem を使 用して本製品のフラッシュメモリーとコンソールターミナルの間でファイルの転送を行うことができ ます。本章では、TFTP、Zmodem を使用したファイル転送のし方について説明します。

### 11.1 TFTP

本製品は、TFTP クライアントの機能を内蔵しているため、TFTP サーバーから本製品のフラッシュ メモリーへのダウンロード、または本製品のフラッシュメモリーから TFTP サーバーへのアップロー ドが可能です。本製品のファームウエアファイル、パッチファイルに関しては、ダウンロードのみが 可能です。フラッシュメモリーに関しては、本書「9 ファイルシステム」(p.101)をご覧ください。

### 前提条件

- ・ TFTP サーバーの IP アドレス: 192.168.10.100/255.255.255.0
- ・本製品の Ethernet インターフェースの IP アドレス: 192.168.10.1/255.255.255.0
- ・ダウンロードするファイルの名称: test01.cfg

### 設定

以下は、入力する行だけを記載しています。各行で入力ミスがあれば、「Error・・・」メッセージが表示されますので、再度入力情報を確認し、その行の最初から入力してください。入力ミスなどがなく、 設定に成功した場合は、コマンドプロンプトが表示されるか、「・・・successfullycompleted」とい うメッセージが表示されます。

 Manager レベルでログインししてください。IP の機能モジュールを有効化し、Ethernet インター フェースに対して IP アドレスを割り当てます。

```
Manager> ENABLE IP ↓
Manager> ADD IP INT=ETH0 IP=192.168.10.1 MASK=255.255.255.0 ↓
```

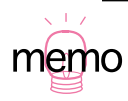

TFTP サーバーは、UNIX のものなどをご利用いただけます。また、弊社では vector (http://www.vector.co.jp/) にて CentreNET AT-TCP/32 Elite「TFTP サーバー」を販売しておりますのでご利用ください。

 PING を TFTP サーバーに実行し、TFTP サーバーとのやりとりができるかを確認します。「Echo reply 1 from 192.168.10.100...」のように表示されれば、やりとりが可能です。「Echoreply...」 メッセージが表示されないときは、通信ができる状態になっていません。TFTP デーモンを起動 しているか、IP アドレスの設定に間違いがないか、ケーブル類が外れていないかなどをご確認く ださい。PING についての詳細は、本書「8.1 Ping」(p.99)をご覧ください。

Manager> PING 192.168.10.100 ↓

## ダウンロード

ファイルをダウンロード(本製品 TFTP サーバー)する場合は、「LOAD」コマンドを使用します。 次に入力例を示します。ファイル名は、大文字・小文字を識別しますので、ご注意ください。きちん とダウンロードできたかは、「SHOWFILE」コマンドでファイル一覧を表示することにより確認できま す。<sup>1</sup>

Manager> LOAD FILE=test01.cfg SERVER=192.168.10.100 DESTINATION=FLASH ,J

# アップロード

ファイルをアップロード(本製品 TFTP サーバー)する場合は、「UPLOAD」コマンドを使用しま す。次に入力例を示します。ファイル名は、大文字・小文字を識別しますので、ご注意ください。<sup>2</sup>

Manager> UPLOAD FILE=test01.cfg SERVER=192.168.10.100 -

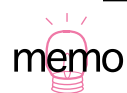

本製品にダウンロードするファイルと同じ名前のファイルがフラッシュメモリー上に存在する場合、ファイルはダウンロードできません。「DELETE FILE」コマンドでフラッシュメモリー上のファイルを削除してからダウンロードしてください。

 TFTP サーバーに対してファイルをアップロードする場合、TFTP サーバーによっては TFTP サーバーでファイルのクリエイト(作成)ができないために失敗することがあります。そのような場合は、ファイルがアップロードされる TFTP サーバーのディレクトリに、あらかじめ アップロードされるファイルと同じ名前のファイルを作成しておいてください。

# 11.2 Zmodem

本製品は、Zmodem プロトコルを内蔵しており、コンソールポートに接続されているコンソールター ミナルから本製品のフラッシュメモリーへのファイルのダウンロード、本製品のフラッシュメモリー からコンソールターミナルへのファイルのアップロードが可能です。コンソールターミナルの設定に ついては、本書「3.1 コンソールターミナルの設定」(p.31)をご覧ください。本製品のファームウエ アファイル、パッチファイルに関しては、ダウンロードのみが可能です。フラッシュメモリーに関し ては、本書「9 ファイルシステム」(p.101)をご覧ください。

ここでは、ターミナルソフトウエアとして Windows95 のハイパーターミナルを使用する場合を説明 します。以下は、入力する行だけを記載しています。各行で入力ミスがあれば、「Error・・・」メッ セージが表示されますので、再度入力情報を確認し、その行の最初から入力してください。

### ダウンロード

- 1. ハイパーターミナルを起動し、Manager レベルでログインしてください。
- ファイルを本製品にダウンロード(本製品 ハイパーターミナル)する場合、「LOAD」コマンドを使用します。次に入力例を示します。

Manager> LOAD METHOD=ZMODEM PORT=0 DESTINATION=FLASH ,

- 画面に「・・B00000…」というような行が表示されたら、ハイパーターミナルのメニューバー から「転送」 「ファイルの送信」を選択し、ファイルを指定します。
- 4. 指定したファイルを再確認し、送信して良ければ「送信」ボタンをクリックします。
- 5. 画面に「Zmodem, sessionover」と表示されたらダウンロードは終わりです。
- 6. 「SHOW FILE」コマンドでルーターにきちんとダウンロードできたことを確認してください。

# アップ / ダウンロード | 113

# アップロード

- 1. ハイパーターミナルを起動し、Manager モードでログインしてください。
- 2. ファイルを本製品にアップロード(本製品 ハイパーターミナル)する場合、「UPLOAD」コマンドを使用します。次に入力例を示します。

Manager> UPLOAD FILE=TOOS.cfg METHOD=ZMODEM PORT=0 ,

- 3. ハイパーターミナルが自動的にファイル受信を開始します。
- 4. 「OperationSuccessful」と表示できればアップロードは終了です。

# 12 困ったときに

本章では、本書内でご説明した内容に関するトラブル対策をご紹介しています。うまく動かない、故 障かな?困ったな、と思ったとき、サポートセンターへご連絡いただく前に、まず本章の内容をご確 認ください。

# 12.1 トラブルへの対処法

お買い求め先、また弊社サポートセンターに連絡する前に、まず次のことをご確認ください。トラブ ル内容がどのようなことでも、以下は行ってみていただくようお願いいたします。

## LED ランプの観察

本製品正面の LED ランプの状態を観察してください。

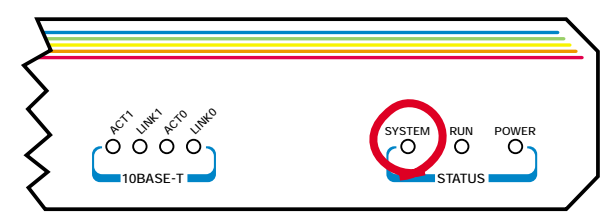

図 12.1.1:前面図(AR320)

SYSTEM ランプの観察

- 1. 本製品の電源スイッチを一度オフにし、5秒ほど待ってオンにします。
- 2. 自己診断などを行い、それとともに各 LED ランプがチカチカと点滅または点灯します。
- 自己診断が終わったら、まず SYSTEM ランプの状態をご確認ください。 SYSTEM ランプが赤く点灯し続けていたら、本製品の本体に不具合がありますので、お買 い求め先または弊社サポートセンターへご連絡ください。 SYSTEM ランプは、電源投入時(直後)に一瞬点灯し、消灯します。これは正常な動作で す。しかし、自己診断が終わったあとでも点灯し続けているようでしたら本体側に不具合が あります。

その他のランプの観察から解決できること

LED ランプの状態については、本書「1.2 各部の名称と働き」(p.20)に詳細があります。LED ランプの状態は問題解決のため役立ちますので、問い合わせの前にどのように挙動するか、ご確認していただきますようお願いいたします。

- ・電源スイッチをオンにしても本製品に電源が投入されず、POWER ランプが点灯していなければ、電源ケーブルがきちんと接続できているか、電源ケーブルの先の電源供給元(電源コンセントなど)が外れていないかをご確認ください。
- ・ LINK ランプが消灯しているときは、10BASE-T ケーブルを、本製品背面の 10BASE-T ポートにきちんと装着しているかご確認ください。

### ケーブル類の観察

ケーブル類を観察してください。ケーブル類がどこかで外れていると、通信に障害がでたり、通信できないことがあります。本製品背面のケーブル類を装着する各ポートに、装着すべきケーブルがきちんと挿入されているかご確認ください。

#### 具体的な確認項目

- ケーブル類が装着するべきところにきちんと置くまで差し込まれているか、確認します。
- ・本製品を複数台以上ご使用の方は、不具合が発生しない方の付属品セットを利用し、ケーブルを 交換してみます。ケーブル類を交換して問題が解決した場合は、ケーブルに異常があったことが わかります。
- 10BASE-T ケーブルと ISDN ケーブルはよく似ています。これらのケーブルを間違って使用した
   場合、きちんと通信ができないことがあります。このような間違いがないかご確認ください。

### ターミナルソフトの観察

ターミナルソフトの設定内容に間違いがあると、うまく通信できないことがあります。ご自身がご使用のターミナルソフト(Windows 95 のハイパーターミナルなど)をきちんと設定しているかをご確認ください。設定内容など詳細は、本書「3.1 コンソールターミナルの設定」(p.31)をご覧ください。

### 設定しているネットワークの情報の観察

同じIPアドレスを複数の端末に割り当ててしまったり、ブロードキャストアドレスとして予約されて いるIPアドレスを端末に割り当てたり、インターネット・サービス・プロバイダから割り当てられて いない範囲のIPアドレスを誤って使用することにより、正常に通信できなくなることがあります。ご 自身のLAN側の設定が正しいか、ご確認ください。

本製品に割り当てている IP アドレスの情報を表示する際は、「SHOW IP INTERFACE」コマンドをご 使用ください。

# 12.2 トラブル例

コンソールターミナルに文字が入力できない

#### 確認または実行事項

- ・コンソールケーブルがきちんと接続できていること。
- ターミナルソフトを2つ以上同時に起動していないこと(同一の COM ポートを使用するソフト ウエア(たいていの場合は通信ソフトウエア)が複数起動されると、COM ポートにおいて競合 が発生し、通信できない、不安定になるなどの障害が発生します)。
- ・ターミナルソフトの設定内容(通信条件)が正しいこと(特に、コンソールケーブルで本製品を 接続している COM ポート名と、ターミナルソフトで設定している COM ポート名が一致してい るかに注意してください)。
- ・ターミナルソフトのメニューなどで一度「切断」し、再度「接続」してみる。それでもだめなら、
   ターミナルソフトを再起動して、やってみる。それでもだめなら、コンピュータの再起動から
   やってみる。
- ・本製品を再起動してみる。
- ・シリアルポートの通信速度が本製品とターミナルソフトで一致していること(本製品のデフォルト速度は 9,600bps です)。

# コンソールターミナルで文字化けする

確認または実行事項

- ターミナルソフトでシリアルポートの速度が 9,600bps に設定してあるか(工場出荷時の状態で 9,600bps 以外の速度だと文字化けします)。
- ・ 入力モードが英数半角モードになっているか(全角文字や半角カナは、入力しないでください)。
   多くの AT 互換機では、「Alt」キーを押しながら「半角/全角」キーを押して切り替えできます)。

# LIC ファイルを削除してしまった

RELEASE.LIC はファームウエアに対して、FEATURE.LIC はファイヤーウォールなどの拡張機能に対 してライセンスを与えるファイルです(「9.2 ファイル名」(p.104)参照)。これらのファイルを削除 してしまった場合、RELEASE.LIC は「10 バージョンアップ」(p.107)の実行により復旧できますが、 FEATURE.LIC の復旧はセンドバックによる修理が必要です。詳細は、弊社サポートセンターにお問い 合わせください(「B.2 ユーザーサポート」(p.125)参照)。

付録

- A.1 製品仕様
  - ソフトウエア
  - サポート規格 IEEE802.3、IEEE802.1d
  - サポートプロトコル IP、IPX、AppleTalk phase I & II
  - ルーティング方式 IP スタティック、ダイナミック(RIP/RIP2) IPX RIP
  - WAN サービス 標準 PPP
  - LAN デバイス 無制限(ダイナミックに登録の場合)

トンネリングプロトコル L2TP(RFC2661 準拠) GRE

- 機能 NAT(ENAT)、IPX代理応答、DHCP(サーバー、クライアント、リレ エージェント)、マルチダイヤル、ProxyARP、Unnumbered IP、 NTP(Network Time Protocol)、マルチホーミング、IGMP(Internet Group Management Protocol(RFC1112、RFC1812))、Priority-Based Routing、Policy-Based Routing、Trigger、 PAP、CHAP、RADIUS、TACACS、SMTP(RFC821、RFC822)、 Asynchronous Call Cantrol、PPPoE
- 管理・設定
   SNMP(MIB) Syslog、Telnet(サ・バ・、クライアント)メール送
   信、コンソールポート、Zmodem、TFTP クライアント、エディター

ハードウエア

| CPU       | 68EN360 • 25MHz                                                                                                    |
|-----------|----------------------------------------------------------------------------------------------------|
| メインメモリー   | 8MB                                                                                                    |
| フラッシュメモリー | 2MB                                                                                                    |
| ポート       | 10BASE-T(RJ45 ) × 2<br>(MDI/MDI-X 切替可能)<br>RS-232 ポート(9-Pin オス、DTE、最大 115,200bps)× 2<br>(ポート 0 はデフォルトでコンソールポートに設定) |

| 電源部  | 周波数                                  | 50/60Hz                                                                   |                         |  |  |
|------|--------------------------------------|---------------------------------------------------------------------------|-------------------------|--|--|
|      | 発熱量                                  | 8.6Kcal/h                                                                 |                         |  |  |
|      | 入力電圧                                 | AC100V - AC240V(但し、付属の電源ケーブルは<br>AC100Vのみに対応しております。他の電源電圧で使用<br>しないでください) |                         |  |  |
|      | 消費電力                                 | 10W                                                                       |                         |  |  |
|      | 最大消費電流                               | 0.3A                                                                      |                         |  |  |
| 環境条件 | 動作時                                  | 温度                                                                        | 0 ~ 40                  |  |  |
|      |                                      | 湿度                                                                        | 10 % ~ 90 % (但し、結露なきこと) |  |  |
|      | 保管時                                  | 温度                                                                        | - 25 ~ 70               |  |  |
|      |                                      | 湿度                                                                        | 10 % ~ 90 % (但し、結露なきこと) |  |  |
| 外形寸法 | 263(W)×17                            | 9(D)×                                                                     | 38(H)mm(但し、突起部含まず)      |  |  |
| 重量   | 1.5Kg                                |                                                                           |                         |  |  |
| 取得承認 | VCCIクラス A、UL、CUL、JATE ( D00-0666JP ) |                                                                           |                         |  |  |

VCCI クラス A

この装置は、情報処理装置等電波障害自主規制協議会(VCCI)の基準に基づくクラス A 情報技術装置です。この装置を家庭環境で使用すると電波妨害を引き起こすことがあります。 この場合には使用者が適切な対策を講ずるよう要求されることがあります。

# A.2 10BASE-Tポート仕様

本製品の 10BASE-T ポートは、RJ-45 型と呼ばれるモジュラージャックが使用されています。

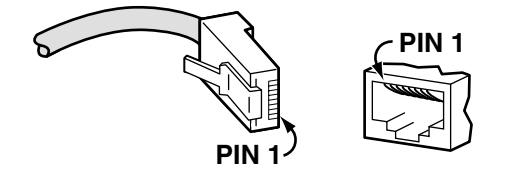

図 A.2.1: RJ-45 モジュラープラグ、ジャック

#### 表 A.2.1:信号線名

| ピン番号 | 信号(MDI ポート) |
|------|-------------|
| 1    | 送信データ(+)    |
| 2    | 送信データ(-)    |
| 3    | 受信データ(+)    |
| 4    | 未使用         |
| 5    | 未使用         |
| 6    | 受信データ(-)    |
| 7    | 未使用         |
| 8    | 未使用         |

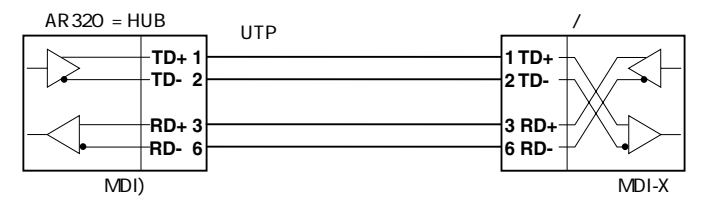

図 A.2.2:「= HUB」に設定したとき

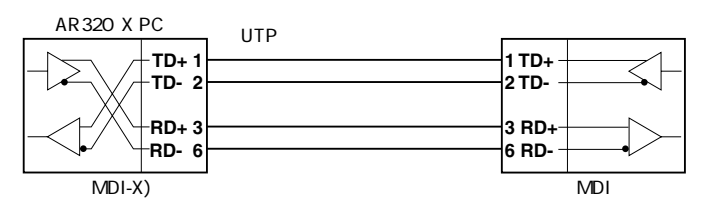

図 A.2.3:「X PC」に設定したとき

本製品の 10BASE-T ポートは、「= HUB/X PC スイッチ」によって「= HUB」(MDI)または「MDI-X」(MDI-X)に切り替えることができます。本製品をハブの通常のポート(MDI-X)に接続する場合、ストレートタイプの UTP ケーブルを使用し、スイッチを「= HUB」に設定してください(図A.2.2)。本製品を直接コンピュータに接続する場合、ストレートタイプの UTP ケーブルを使用し、スイッチを「X PC」に設定してください(図A.2.3)。

# A.3 RS-232 ポート仕様

本製品の RS-232 ポートは、D サブ 9 ピン (オス) コネクターが使用されており、DTE として動作します。モデム (DCE) との接続は、モデムに付属のケーブル (ストレートタイプ) をご使用下さい。

表 A.3.1: RS-232 ポート結線

| ピン | 信号線名 | 機能                                                                                                 | 方向 <sup>a</sup> |
|----|------|----------------------------------------------------------------------------------------------------|-----------------|
| 1  | DCD  | Data Carrier Detected、ルーターに接続されたモデムが接続相手のモデム<br>と呼を確立したときに出力する信号。これが出力されていないときは、接<br>続相手との通信ができない。 |                 |
| 2  | RD   | Received Data、ルーターの受信データ                                                                           |                 |
| 3  | TD   | Transmitted Data、ルーターの送信データ                                                                        |                 |
| 4  | DTR  | Data Terminal Ready、ルータが動作 OK であることをモデムに知らせる<br>信号。                                                |                 |
| 5  | GND  | Signal Ground、信号線のグランドライン                                                                          |                 |
| 6  | NC   | 未接続                                                                                                |                 |
| 7  | RTS  | Request to Send、ハードウエアフロー制御で使われる。ルーターがモデ<br>ムに送信してもよいことを促す信号線。                                     |                 |
| 8  | CTS  | Clear to Send、ハードウエアフロー制御で使われる信号線。モデムがルー<br>ターに送信してもよいことを促す信号線。                                    |                 |
| 9  | NC   | 未接続                                                                                                |                 |
| а  | 「」はA |                                                                                                    |                 |

RS-232 ポート 0 は、ご購入時はコンソールポートに設定されています。 ご使用のコンソールターミ ナル(DTE)との接続は、付属のコンソールケーブル(ストレートタイプ)+クロス変換アダプター をご使用ください。

通信パラメータは下記の通りです(本製品がブートモニターの状態におかれているとき、フロー制御 は「Xon/Xoff」となります)。

表 A.3.2:通信パラメータ

| 項目         | 值               |
|------------|-----------------|
| インターフェース速度 | 9,600bps        |
| データビット     | 8               |
| パリティ       | なし              |
| ストップビット    | 1               |
| フロー制御      | ハードウエア(RTS/CTS) |

# A.4 ディップスイッチ

ディップスイッチは本体背面にあります。通常の使用では、ディップスイッチの操作は行わず、ご購 入時(デフォルト)のままでご使用ください。デフォルトは、すべてオフ(上)の位置になっています。

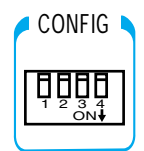

図 1.4.1:ディップスイッチ(デフォルト)

表 1.4.1:ディップスイッチの機能

| 番号 | デフォルト設定 | 機能                                                  |
|----|---------|-----------------------------------------------------|
| 1  | オフ(上)   | 変更しないでください。                                         |
| 2  | オフ(上)   | 変更しないでください。                                         |
| 3  | オフ(上)   | 変更しないでください。                                         |
| 4  | オフ(上)   | これをオン(下)にして再起動すると、診断モードに入ります。<br>このスイッチは使用しないでください。 |

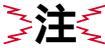

ディップスイッチの「1」「2」「3」は、弊社の製造における便宜のために使用するものです。お 客様は変更なさらないでください。

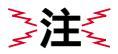

ディップスイッチ「4」は、弊社サポートセンターから指示があった場合にのみご使用ください。

# A.5 ASCII 文字コード表

### 表 A.5.1: ASCII 文字コード表

| Dec | Hex | Char |                                   | Dec | Hex | Chr | Dec | Hex | Chr | Dec | Hex | Chr |
|-----|-----|------|-----------------------------------|-----|-----|-----|-----|-----|-----|-----|-----|-----|
| 0   | 0   | NUL  | Ctrl/@, Null, Idle                | 32  | 20  | SP  | 64  | 40  | @   | 96  | 60  | `   |
| 1   | 1   | SOH  | Ctrl/A, Start of heading          | 33  | 21  | ļ   | 65  | 41  | А   | 97  | 61  | a   |
| 2   | 2   | STX  | Ctrl/B, Start of text             | 34  | 22  | н   | 66  | 42  | В   | 98  | 62  | b   |
| 3   | 3   | ETX  | Ctrl/C, End of text               | 35  | 23  | #   | 67  | 43  | С   | 99  | 63  | С   |
| 4   | 4   | EOT  | Ctrl/D, End of transmission       | 36  | 24  | \$  | 68  | 44  | D   | 100 | 64  | d   |
| 5   | 5   | ENQ  | Ctrl/E, Enquiry                   | 37  | 25  | %   | 69  | 45  | E   | 101 | 65  | е   |
| 6   | 6   | ACK  | Ctrl/F, Acknowledge               | 38  | 26  | &   | 70  | 46  | F   | 102 | 66  | f   |
| 7   | 7   | BEL  | Ctrl/G, Bell, beep, fleep         | 39  | 27  | '   | 71  | 47  | G   | 103 | 67  | g   |
| 8   | 8   | BS   | Ctrl/H, Backspace                 | 40  | 28  | (   | 72  | 48  | Н   | 104 | 68  | h   |
| 9   | 9   | HT   | Ctrl/I, Horizontal tab            | 41  | 29  | )   | 73  | 49  |     | 105 | 69  | i   |
| 10  | 0A  | LF   | Ctrl/J, Line feed                 | 42  | 2A  | *   | 74  | 4A  | J   | 106 | 6A  | j   |
| 11  | OB  | VT   | Ctrl/K, Vertical tab              | 43  | 2B  | +   | 75  | 4B  | K   | 107 | 6B  | k   |
| 12  | 0C  | FF   | Ctrl/L, Form feed (top of page)   | 44  | 2C  | ,   | 76  | 4C  | L   | 108 | 6C  |     |
| 13  | 0D  | CR   | Ctrl/M, Carriage return           | 45  | 2D  | -   | 77  | 4D  | М   | 109 | 6D  | m   |
| 14  | OE  | SO   | Ctrl/N, Shift out                 | 46  | 2E  |     | 78  | 4E  | Ν   | 110 | 6E  | n   |
| 15  | OF  | SI   | Ctrl/O, Shift in                  | 47  | 2F  | /   | 79  | 4F  | 0   | 111 | 6F  | 0   |
| 16  | 10  | DLE  | Ctrl/P, Data link escape          | 48  | 30  | 0   | 80  | 50  | Р   | 112 | 70  | р   |
| 17  | 11  | DC1  | Ctrl/Q, Device control 1, XON     | 49  | 31  | 1   | 81  | 51  | Q   | 113 | 71  | q   |
| 18  | 12  | DC2  | Ctrl/R, Device control 2          | 50  | 32  | 2   | 82  | 52  | R   | 114 | 72  | r   |
| 19  | 13  | DC3  | Ctrl/S, Device control 3, XOFF    | 51  | 33  | 3   | 83  | 53  | S   | 115 | 73  | S   |
| 20  | 14  | DC4  | Ctrl/T, Device control 4          | 52  | 34  | 4   | 84  | 54  | Т   | 116 | 74  | t   |
| 21  | 15  | NAK  | Ctrl/U, Negative acknowledge      | 53  | 35  | 5   | 85  | 55  | U   | 117 | 75  | u   |
| 22  | 16  | SYN  | Ctrl/V, Synchronous idle          | 54  | 36  | 6   | 86  | 56  | V   | 118 | 76  | V   |
| 23  | 17  | ETB  | Ctrl/W, End of transmission block | 55  | 37  | 7   | 87  | 57  | W   | 119 | 77  | W   |
| 24  | 18  | CAN  | Ctrl/X, Cancel                    | 56  | 38  | 8   | 88  | 58  | Х   | 120 | 78  | Х   |
| 25  | 19  | EM   | Ctrl/Y, End of medium             | 57  | 39  | 9   | 89  | 59  | Y   | 121 | 79  | У   |
| 26  | 1A  | SUB  | Ctrl/Z, Substitute                | 58  | 3A  | :   | 90  | 5A  | Z   | 122 | 7A  | Z   |
| 27  | 1B  | ESC  | Ctrl/(, Escape, prefix, altmode   | 59  | 3B  | ;   | 91  | 5B  | (   | 123 | 7B  | {   |
| 28  | 1C  | FS   | Ctrl/\ , File separator           | 60  | 3C  | <   | 92  | 5C  | ١   | 124 | 7C  |     |
| 29  | 1D  | GS   | Ctrl/) , Group separator          | 61  | 3D  | =   | 93  | 5D  | )   | 125 | 7D  | }   |
| 30  | 1E  | RS   | Ctrl/^, Record separator          | 62  | 3E  | >   | 94  | 5E  | ^   | 126 | 7E  | ~   |
| 31  | 1F  | US   | Ctrl/_, Unit separator            | 63  | 3F  | ?   | 95  | 5F  | _   | 127 | 7F  | DEL |

# B 保証とユーザサポート

# B.1 保証

製品に添付している「製品保証書」の「製品保証規定」をお読みになり、「お客さまインフォメーショ ン登録カード」に必要事項を記入して、弊社「お客さまインフォメーション登録係」までご返送くだ さい。「お客さまインフォメーション登録カード」が返送されていない場合、保証期間内の無償での修 理や、障害発生時のユーザーサポートなどが受けられないことがあります。

### 保証の制限

本製品の使用または使用不能によって生じたいかなる損害(人の生命・身体に対する被害、事業の中 断、事業情報の損失またはその他の金銭的損害をみ、またこれらに限定されない)については、当社 は、その責を一切負わないこととします。

# B.2 ユーザーサポート

障害回避などのユーザーサポートは、この取扱説明書の巻末の調査依頼書を(拡大)コピーしたもの に必要事項を記入し、下記のサポート先に FAX してください。記入内容の詳細は、『調査依頼書のご 記入にあたって』をご覧ください。

Tel: 0120-860-772 月~金曜日まで(祝・祭日を除く)9:00~12:00、13:00~18:00 土曜日(祝・祭日を除く)10:00~17:00

Fax: 🚺 0120-860-662 年中無休、24 時間受付

# 調査依頼書のご記入にあたって

本依頼書は、お客様の環境で発生した様々な障害の原因を突き止めるためにご記入いただくものです。 ご提供いただく情報が不十分な場合には、障害の原因究明に時間がかかり、最悪の場合には障害の解 消ができない場合もあります。迅速に障害の解消を行うためにも、弊社担当者が障害の発生した環境 を理解できるよう、以下の点にそってご記入ください。記入用紙で書き切れない場合には、プリント

アライドテレシス株式会社 サポートセンター

アウトなどを別途添付してください。なお、都合によりご連絡が遅れる事もございますが、あらかじ めご了承ください。

- 1. 使用しているハードウエア、ソフトウエアについて
  - ・製品名、製品のシリアル番号 (S/N)、製品リビジョンコード (Rev) を調査依頼書に記入して ください。製品のシリアル番号、製品リビジョンコードは、製品底面に貼付されているバー コードシールに記入されています。

(例) S/N 00077000002346 Rev 1A

 ・「3.2 起動」(p.35) および「3.3 デフォルトのログイン名とパスワード」(p.36)の手順に 従い、Manager レベルでログインし、「SHOW SYSTEM」コマンドを実行し、出力をプ リントアウトしたものを添付してください(次の表示例の日付などは一例です)。下記に例 を示します。

| Manager >SHO                                                                                                    | W SYSTEM $_{-}$                                                                                                    | 1                                                                   |                                     |                 |                                          |
|----------------------------------------------------------------------------------------------------|----------------------------------------------------------------------------------------------------|---------------------------------------------------------------------|-------------------------------------|-----------------|------------------------------------------|
| Router System S<br>Board ID                                                                                                    | Status<br>Bay Board M                                                                                                    | Iame                                                                |                                     | Time 20:<br>Rev | 52:46 Date 28-Jun-2000.<br>Serial number |
| Base 82                                                                                                    | AR320                                                                                                    |                                                                     |                                     | M2-0            | 40169755                                 |
| Memory - DRAM                                                                                                    | M : 8192 kH                                                                                                    | B FLASH                                                             | I : 2048 kB                         |                 |                                          |
| SysDescription<br>CentreCOM AR320<br>SysContact                                                                                                    | ) version 1.                                                                                                    | 9.3-00 14                                                           | -Jun-2000                           |                 |                                          |
| SysLocation                                                                                                    |                                                                                                    |                                                                     |                                     |                 |                                          |
| SysName<br>CATVGW<br>SysUpTime<br>1220130 (02.3)<br>Software Version<br>Release built<br>Patch Installed<br>Territory<br>Help File<br>Boot configural<br>Current configural<br>Current configural<br>Current configural | n: 1.9.3-0(<br>1: 1.9.3-0(<br>Jun 19-2)<br>i: NONE<br>: japan<br>: help.hlp<br>tion file: o<br>uration: cat<br>: Disableo | ) 14-Jun-2<br>) 14-Jun-2<br>2000 at 04<br>)<br>catv.cfg (<br>.v.cfg | 2000<br>2000<br>2005:27<br>(exists) |                 |                                          |
| Name                                                                                                    | Device                                                                                                    | Size                                                                | Version                             |                 |                                          |
| pppoetst.pat<br>8191-01.paz<br>8191-03.paz                                                                                                    | flash<br>flash<br>flash                                                                                                   | 64456<br>9708<br>27804                                              | 1.9-3<br>1.9-1<br>1.9-3             |                 |                                          |

図 B.2.1: サポートに必要なソフトウエア情報

「SHOW SYSTEM」コマンドの出力をお送りいただくことに差し障りがある場合は、「B.2.1 サ ポートに必要なソフトウエア情報」(p.126)で囲んでいる「Rev」、「Software Version」、 「Release Version」、「Patch files」をご記入ください。パッチレベルアップしていないとき には、「Patch files」の項目は表示せず、警告メッセージを表示します。

2. 回線について

・ CATV 網、ADSL のいずれか、お客様で工事されたか、などについてお知らせください。

- 3. お問い合わせ内容について
  - ・ どのような症状が発生するのか、それはどのような状況でまたどのような頻度で発生するの かをできる限り具体的に(再現できるように)記入してください。
  - エラーメッセージやエラーコードが表示される場合には、表示されるメッセージの内容のプリントアウトなどを添付してください。
- 4. ネットワーク構成について
  - ネットワークとの接続状況や、使用されているネットワーク機器がわかる簡単な図を添付してください。
  - ・他社の製品をご使用の場合は、メーカー名、機種名、バージョンなどをご記入ください。

# B.3 最新情報の入手

弊社では、製品に関する最新の情報(最新のソフトウエア、最新のマニュアル、製品を使用するための設定例など)を下記のホームページでご案内しておりますので、ご利用ください(本書「10 バー ジョンアップ」(p.107)もご覧ください)。

アライドテレシス株式会社・CentreCOM AR320 サポート・ホームページ

http://www.allied-telesis.co.jp/support/ar320/

| 一般事項                                                                                                    |                  |  |  |  |  |  |
|----------------------------------------------------------------------------------------------------|------------------|--|--|--|--|--|
| -<br>1. 御社名:<br>部署名:<br>ご連絡先住所:〒                                                                             | ご担当:             |  |  |  |  |  |
| TEL: ( )                                                                                                    | FAX: ( )         |  |  |  |  |  |
| 2. ご購入先:                                                                                                    | ご購入年月日:          |  |  |  |  |  |
| ご購入先担当者:                                                                                                    | ご連絡先 (TEL) : ( ) |  |  |  |  |  |
| ハードウエアとソフトウエア                                                                                                |                  |  |  |  |  |  |
| 1. ご使用のハードウエア機種(製品名) シリアル番                                                                                   | <b>香号、リビジョン</b>  |  |  |  |  |  |
| CentreCOM <u>AR320</u> S/N                                                                                   | Rev              |  |  |  |  |  |
| 2. 本製品のファームウエア(ソフトウエア)のバージョン<br>Rev(本体):<br>SoftwareVersion:<br>ReleaseVersion:<br>Patch files name: なし あり() |                  |  |  |  |  |  |
| 3. 回線                                                                                                    |                  |  |  |  |  |  |
|                                                                                                    |                  |  |  |  |  |  |
| <ul> <li>・工事</li> <li>工事業者</li> <li>お客様による工事</li> <li>ADSL (一般加) 電話回線 )</li> </ul>                           |                  |  |  |  |  |  |
| ・工事         工事業者         お客様による工事                                                                            |                  |  |  |  |  |  |

# お問い合わせ内容

別紙あり 別紙なし

設置中に起こっている障害 設置後、運用中に起こっている障害

# ネットワーク構成図

別紙あり 別紙なし

簡単なもので結構ですからご記入をお願いします。

ご注意

- ・本マニュアルは、アライドテレシス株式会社が作成したもので、全ての権利をアライドテレシス 株式会社が保有しています。本書の全部または一部を弊社の同意なしにコピーまたは転載することを固くお断りいたします。
- アライドテレシス株式会社は、予告なく本マニュアルの一部または全体を修正、変更することが ありますのでご了承ください。
- アライドテレシス株式会社は、改良のため予告なく製品の仕様を変更することがありますのでご 了承ください。
- ・本マニュアルについて、万一記載漏れ、誤りやご不審な点等ございましたらご連絡ください。
- ・本製品を運用して発生した結果については、2、3、4項にかかわらず、責任を負いかねますのでご了承ください。

©1997, 1999, 2000 アライドテレシス株式会社

©1997, 1999, 2000 Allied Telesyn International Corporation

## 商標について

CentreCOM は、アライドテレシス株式会社の登録商標です。 Apple、AppleTalk、Macintosh は、米国 Apple Computer,Inc.の商標です。 NetWare は、米国 Novell,Inc.の登録商標です。Novell、IPX、SPX、IPX/SPXは、米国 Novell,Inc.の 商標です。 Windows、MS-DOS、Windows NT は、米国 Microsoft Corporationの米国およびその他の国におけ る登録商標です。 その他、この文書に掲載しているソフトウエアおよび周辺機器の名称は各メーカーの商標または登録 商標です。

# マニュアルバージョン

 2000年11月01日
 Rev.B
 記述追加、訂正(Firmware Ver. 2.0)

 2000年06月30日
 Rev.A
 初版(Firmware Ver. 1.9.3)

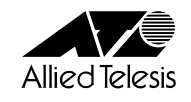

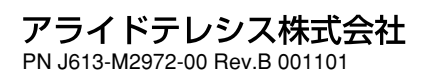